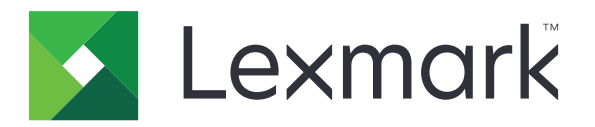

# Guia de menus

Agosto de 2017

www.lexmark.com

#### Aviso de edição

#### Agosto de 2017

O parágrafo a seguir não se aplica a países onde as cláusulas descritas não são compatíveis com a lei local: A LEXMARK INTERNATIONAL, INC. FORNECE ESTA PUBLICAÇÃO "NO ESTADO EM QUE SE ENCONTRA", SEM QUALQUER TIPO DE GARANTIA, EXPRESSA OU TÁCITA, INCLUINDO, ENTRE OUTRAS, GARANTIAS IMPLÍCITAS DE COMERCIABILIDADE OU ADEQUAÇÃO A UM DETERMINADO PROPÓSITO. Alguns estados não permitem a contestação de garantias expressas ou implícitas em certas transações. Conseqüentemente, é possível que esta declaração não se aplique ao seu caso.

É possível que esta publicação contenha imprecisões técnicas ou erros tipográficos. Serão feitas alterações periódicas às informações aqui contidas; essas alterações serão incorporadas em edições futuras. Alguns aperfeiçoamentos ou alterações nos produtos ou programas descritos poderão ser feitos a qualquer momento.

As referências feitas nesta publicação a produtos, programas ou serviços não implicam que o fabricante pretenda torná-los disponíveis em todos os países nos quais opera. Qualquer referência a um produto, programa ou serviço não tem a intenção de afirmar ou sugerir que apenas aquele produto, programa ou serviço possa ser usado. Qualquer produto, programa ou serviço funcionalmente equivalente que não infrinja qualquer direito de propriedade intelectual existente poderá ser usado no seu lugar. A avaliação e verificação da operação em conjunto com outros produtos, programas ou serviços, exceto aqueles expressamente designados pelo fabricante, são de responsabilidade do usuário.

Para obter suporte técnico da Lexmark, acesse http://support.lexmark.com.

Para obter informações sobre suprimentos e downloads, acesse www.lexmark.com.

#### © 2016 Lexmark International, Inc.

Todos os direitos reservados.

#### Marcas comerciais

Lexmark e o logotipo da Lexmark são marcas comerciais da Lexmark International, Inc. registradas nos Estados Unidos e/ou em outros países.

Todas as outras marcas comerciais pertencem a seus respectivos proprietários.

# Conteúdo

| Aviso de edição                 | 2  |
|---------------------------------|----|
| Mapa de menus                   | 7  |
| Mapa de menus                   | 7  |
| Dispositivo                     | 9  |
| Preferências                    |    |
| Painel Operador Remoto          | 10 |
| Notificações                    |    |
| Gerenciamento de energia        |    |
| Informações enviadas à Lexmark  |    |
| Acessibilidade                  |    |
| Restaurar padrões de fábrica    | 15 |
| Manutenção                      |    |
| Ícones visíveis da tela inicial |    |
| Sobre esta impressora           | 20 |
| Imprimir                        | 21 |
| Layout                          |    |
| Concluindo                      |    |
| Configuração                    |    |
| Qualidade                       |    |
| Cont. de trabalhos              | 25 |
| XPS                             |    |
| PDF                             | 27 |
| PostScript                      | 27 |
| PCL                             |    |
| HTML                            |    |
| Imagem                          |    |
| Papel                           |    |
| Config. de bandeja              |    |
| Configuração de mídia           |    |
| Configuração das bandejas       |    |

| Copiar                             |    |
|------------------------------------|----|
| -<br>Copiar padrões                |    |
| Fax                                |    |
| Modo de fax                        | 39 |
| Configuração de fax analógico      | 39 |
| Configuração de servidor de fax    |    |
| E-mail                             |    |
| Configuração de e-mail             |    |
| Padrões de e-mail                  |    |
| Configuração de link da Web        |    |
| FTP                                |    |
| Padrões de FTP                     |    |
| Unidade USB                        | 64 |
| Digitalização para a unidade flash | 64 |
| Impressão da unidade flash         |    |
| Rede/portas                        |    |
| Visão geral sobre rede             |    |
| Sem fio                            |    |
| Ethernet                           | 72 |
| TCP/IP                             |    |
| IPv6                               | 75 |
| SNMP                               |    |
| IPSec                              |    |
| 802.1x                             | 77 |
| Configuração LPD                   | 77 |
| definições de HTTP/FTP             |    |
| Paralela [x]                       |    |
| ThinPrint                          | 80 |
| USB                                |    |
| Google Cloud Print                 | 81 |

| Segurança                              | 82 |
|----------------------------------------|----|
| Métodos de login                       |    |
| Programar dispositivos USB             | 83 |
| Log de auditoria de segurança          | 83 |
| Restrições de login                    |    |
| Configuração de impressão confidencial |    |
| Criptografia de disco                  |    |
| Apagar arquivos de dados temporários   |    |
| Configurações de soluções LDAP         |    |
| Gerenciamento de serviços móveis       |    |
| Diversos                               |    |
| Relatórios                             | 89 |
| Página de definições de menu           |    |
| Dispositivo                            |    |
| Imprimir                               |    |
| Atalhos                                |    |
| Fax                                    |    |
| Rede                                   |    |
| Ajuda                                  | 91 |
| Ajuda                                  | 91 |
| Solução de problemas                   |    |
| Solução de problemas                   | 92 |
| Índice                                 | 93 |

# Mapa de menus

#### Mapa de menus

#### Notas:

- Os menus podem variar, dependendo do modelo da impressora e do nível de firmware da impressora.
- Para obter mais informações sobre como atualizar o firmware da impressora, acesse <u>http://support.lexmark.com/firmware</u> ou entre em contato com o representante da Lexmark.

| Dispositivo | Preferências                                             | <u>Acessibilidade</u>                                    |
|-------------|----------------------------------------------------------|----------------------------------------------------------|
|             | Painel Operador Remoto                                   | <u>Restaurar padrões de fábrica</u>                      |
|             | <u>Notificações</u>                                      | <u>Manutenção</u>                                        |
|             | <u>Gerenciamento de energia</u>                          | <ul> <li>Ícones visíveis da tela inicial</li> </ul>      |
|             | <ul> <li>Informações enviadas à Lexmark</li> </ul>       | <u>Sobre esta impressora</u>                             |
| Imprimir    | • Layout                                                 | • PDF                                                    |
|             | <u>Concluindo</u>                                        | <u>PostScript</u>                                        |
|             | <u>Configuração</u>                                      | • <u>PCL</u>                                             |
|             | <u>Qualidade</u>                                         | • <u>HTML</u>                                            |
|             | <u>Cont. de trabalhos</u>                                | • Imagem                                                 |
|             | • <u>XPS</u>                                             |                                                          |
| Papel       | <u>Config. de bandeja</u>                                | <u>Configuração das bandejas</u>                         |
|             | <u>Configuração de mídia</u>                             |                                                          |
| Copiar      | Copiar padrões                                           |                                                          |
| Fax         | • <u>Modo de fax</u>                                     | <u>Configuração de servidor de fax</u>                   |
|             | <ul> <li><u>Configuração de fax analógico</u></li> </ul> |                                                          |
| E-mail      | Configuração de e-mail                                   | <u>Configuração de link da Web</u>                       |
|             | Padrões de e-mail                                        |                                                          |
| FTP         | Padrões de FTP                                           |                                                          |
| Unidade USB | Digitalização para a unidade flash                       | • Impressão da unidade flash                             |
| Rede/portas | <u>Visão geral sobre rede</u>                            | • <u>802.1x</u>                                          |
|             | • <u>Sem fio</u>                                         | <u>Configuração LPD</u>                                  |
|             | • <u>Ethernet</u>                                        | <ul> <li>Configurações de HTTP/FTP</li> </ul>            |
|             | • <u>TCP/IP</u>                                          | • <u>Paralela [x]</u>                                    |
|             | • <u>IPv6</u>                                            | <u>ThinPrint</u>                                         |
|             | • <u>SNMP</u>                                            | • <u>USB</u>                                             |
|             | • <u>IPSec</u>                                           | <u>Google Cloud Print</u>                                |
| Segurança   | <u>Métodos de login</u>                                  | <u>Criptografia de disco</u>                             |
|             | Programar dispositivos USB                               | <ul> <li>Apagar arquivos de dados temporários</li> </ul> |
|             | <ul> <li>Log de auditoria de segurança</li> </ul>        | <ul> <li>Configurações de soluções LDAP</li> </ul>       |
|             | <u>Restrições de login</u>                               | <u>Gerenciamento de serviços móveis</u>                  |
|             | <u>Configuração de impressão confidencial</u>            | • <u>Diversos</u>                                        |

| Relatórios           | Página de definições de menu                   | • <u>Atalhos</u>                                   |
|----------------------|------------------------------------------------|----------------------------------------------------|
|                      | <u>Dispositivo</u>                             | • <u>Fax</u>                                       |
|                      | • Imprimir                                     | • <u>Rede</u>                                      |
| <u>Ajuda</u>         | <ul> <li>Imprimir todas as guias</li> </ul>    | Guia informativo                                   |
|                      | <ul> <li>Guia de qualidade de cores</li> </ul> | Guia de mídia                                      |
|                      | <ul> <li>Guia de conexão</li> </ul>            | <ul> <li>Guia de mudança</li> </ul>                |
|                      | <ul> <li>Guia de cópia</li> </ul>              | <ul> <li>Guia de qualidade da impressão</li> </ul> |
|                      | • Guia de e-mail                               | <ul> <li>Guia de digitalização</li> </ul>          |
|                      | Guia de fax                                    | <ul> <li>Guia de suprimentos</li> </ul>            |
| Solução de problemas | Páginas de teste de qualidade de impressão     |                                                    |

# Dispositivo

## Preferências

| Item de menu                                                                                                    | Descrição                                                                                                    |
|----------------------------------------------------------------------------------------------------|----------------------------------------------------------------------------------------------------|
| ldioma de exibição                                                                                                    | Definir o idioma do texto exibido no visor.                                                                                                    |
| [Lista de idiomas]                                                                                                    | <b>Nota:</b> Nem todos os idiomas estão disponíveis em todos os modelos de impressora. Pode ser necessário instalar um hardware especial para alguns idiomas.                                                                                                    |
| <b>País/região</b><br>[Lista de países]                                                                                                    | Identificar o país em relação ao qual a impressora está configurada para operar.                                                                                                    |
| <b>Executar configuração inicial</b><br>Ativado<br>Desativado*                                                                                                    | Executar o assistente de configuração.                                                                                                    |
| <b>Teclado</b><br>Tipo de teclado<br>[Lista de idiomas]                                                                                                    | Selecionar um idioma como um tipo de teclado.                                                                                                    |
| Informação exibida<br>Exibir Texto 1<br>Exibir Texto 2<br>Texto personalizado 1<br>Texto personalizado 2                                                                                                    | Especificar as informações a serem exibidas na tela inicial.                                                                                                    |
| Data e hora<br>Configurar<br>Data e hora atuais<br>Definir data e hora manualmente<br>Formato de data<br>Formato de hora<br>Fuso horário<br>Deslocamento de UTC (GMT)<br>Início do DST<br>Fim do DST<br>Desvio DST<br>Protocolo de tempo da rede<br>Ativar NTP<br>Servidor NTP<br>Ativar autenticação<br>ID da chave<br>Senha | <ul> <li>Configurar a data e a hora da impressora.</li> <li>Notas: <ul> <li>Compensação do UTC (GMT), Início do DST, Fim do início e Compensação do DST são exibidos somente no Embedded Web Server para alguns modelos de impressora.</li> <li>ID de chave e Senha são exibidos somente se Ativar autenticação estiver definido para a chave MD5.</li> </ul> </li> </ul> |
| Tamanhos de papel<br>EUA*                                                                                                    | Especifica a unidade de medida dos tamanhos de papel.                                                                                                    |
| Métrica                                                                                                    | inicial determina a configuração inicial do tamanho do papel.                                                                                                    |
| <b>Brilho da tela</b><br>20 - 100% (100*)                                                                                                    | Ajustar o brilho do monitor.                                                                                                    |
| Nota: Um asterisco (*) próximo a um valor indica a configuração padrão de fábrica.                                                                                                    |                                                                                                    |

| Item de menu                                                                       | Descrição                                                                                                    |
|------------------------------------------------------------------------------------|----------------------------------------------------------------------------------------------------|
| <b>Acesso à unidade flash</b><br>Ativado*<br>Desativado                            | Ativar acesso à unidade flash.                                                                                                    |
| <b>Permitir remoção de plano de fundo</b><br>Desativado<br>Ativado*                | Permita a remoção do plano de fundo da imagem em trabalhos de<br>cópia, fax, e-mail, FTP ou digitalização para USB.                                            |
| Permitir digitalização de trabalhos personali-<br>zados<br>Desativado<br>Ativado*  | Permitir a digitalização de trabalhos personalizados.                                                                                                    |
| <b>Uma página do scanner de mesa</b><br>Desativado*<br>Ativado                     | Define as cópias do vidro do scanner para apenas uma página por vez.                                                                                           |
| <b>Modo Silencioso</b><br>Desativado*<br>Ativado                                   | Definir a quantidade de ruído produzido pela impressora.<br><b>Nota:</b> A ativação dessa configuração torna o desempenho da<br>impressora mais lento.         |
| Pressione o botão Liga/Desliga<br>Não fazer nada<br>Suspensão*                     | Determine como a impressora reage quando o usuário pressiona o botão Liga/Desliga.                                                                             |
| <b>Iluminação de saída</b><br>Desativado<br>Ativado*                               | Ativar a luz de saída.                                                                                                    |
| Tempo limite da tela<br>10-300 (60*)                                               | Definir o tempo ocioso, em segundos, antes de o monitor exibir a tela<br>inicial ou antes de a impressora desconectar uma conta de usuário<br>automaticamente. |
| Nota: Um asterisco (*) próximo a um valor indica a configuração padrão de fábrica. |                                                                                                    |

## **Painel Operador Remoto**

| Item de menu                                                                       | Descrição                                                                                                    |
|------------------------------------------------------------------------------------|----------------------------------------------------------------------------------------------------|
| <b>Conexão VNC externa</b><br>Não permitir*<br>Permitir                            | Permita que os usuários conectem um cliente VNC (Virtual Network Computing) externo para executar o painel de controle remoto.                                                                  |
| <b>Tipo de autenticação</b><br>Nenhum*<br>Autenticação-padrão                      | Configure o tipo de autenticação ao acessar o servidor do cliente VNC.                                                                                                    |
| Senha do VNC                                                                       | Especifique a senha para se conectar ao servidor do cliente VNC.<br><b>Nota:</b> Esse item de menu será exibido somente se o Tipo de autenticação estiver configurado como Autenticação-padrão. |
| Nota: Um asterisco (*) próximo a um valor indica a configuração-padrão de fábrica. |                                                                                                    |

## Notificações

| Item de menu                                                                                                    | Descrição                                                                                                    |
|----------------------------------------------------------------------------------------------------|----------------------------------------------------------------------------------------------------|
| <b>Bipe de carregamento no ADF</b><br>Desativado<br>Ativado*                                                                                                    | Ativar um alerta sonoro ao carregar papel no ADF.                                                                                                    |
| Controle de alarme<br>Desativado<br>Simples*<br>Contínuo                                                                                                    | Definir o número de vezes que o alarme é emitido quando a<br>impressora exige intervenção pelo usuário.                                                               |
| <b>Erro de iluminação</b><br>Desativado*<br>Ativado                                                                                                    | Definir a luz indicadora para acender quando ocorrer um erro<br>na impressora.<br><b>Nota:</b> Este item de menu é exibido apenas em alguns<br>modelos de impressora. |
| Suprimentos<br>Mostrar estimativas do suprimento<br>Exibir estimativas*<br>Não mostrar estimativas                                                                                               | Mostrar o status estimado dos suprimentos.                                                                                                    |
| Suprimentos<br>Alarme do cartucho<br>Desativado*<br>Uma vez<br>Contínuo<br>Alarme de grampos<br>Desativado*<br>Uma vez<br>Contínuo<br>Alarme de perfuração<br>Desativado*<br>Uma vez<br>Contínuo | Definir o número de vezes que o alarme é emitido quando o status do suprimento está baixo.                                                                            |
| Configuração de alerta de e-mail                                                                                                    | Configurar a impressora para enviar alertas de e-mail a uma lista<br>de contatos quando a impressora exigir a intervenção do<br>usuário.                              |
| Prevenção de erro<br>Assis atol<br>Desativado<br>Ativado*                                                                                                    | Definir a impressora para descarregar automaticamente<br>páginas em branco ou páginas parcialmente impressas depois<br>que um atolamento de papel é solucionado.      |
| Prevenção de erro<br>Continuar automático<br>Desativado*<br>Ativado                                                                                                    | Permitir que a impressora continue a processar ou a imprimir<br>um trabalho automaticamente depois de remover determi-<br>nadas condições de serviço.                 |

| Item de menu                                                                                                    | Descrição                                                                                                    |
|----------------------------------------------------------------------------------------------------|----------------------------------------------------------------------------------------------------|
| <b>Prevenção de erro</b><br>Reinicialização automática<br>Reinicialização automática<br>Reinicializar quando ocioso<br>Reinicializar sempre*<br>Nunca reinicializar | Configurar a impressora para reinicializar quando ocorrer um<br>erro.                                                                                           |
| Prevenção de erro<br>Reinicialização automática<br>Máximo de reinicializações automáticas<br>1 - 20 (2*)                                                            | Configurar o número de reinicializações automáticas que a<br>impressora pode executar.                                                                          |
| <b>Prevenção de erro</b><br>Reinicialização automática<br>Janela Reinicialização automática<br>1 - 525600 (720*)                                                    | Definir o número de segundos antes que a impressora realize<br>uma reinicialização automática.                                                                  |
| <b>Prevenção de erro</b><br>Reinicialização automática<br>Contador de reinicialização automática                                                                    | Mostrar uma informação somente leitura do contador de reini-<br>cialização.                                                                                     |
| Prevenção de erro<br>Reinicialização automática<br>Redefinir Contador de reinicialização automática<br>Cancelar<br>Continuar                                        | Redefinir o Contador de reinicialização automática.                                                                                                    |
| Prevenção de erro<br>Exibir erro de papel curto<br>Ativado                                                                                                    | Configurar a impressora para exibir uma mensagem quando<br>ocorrer um erro de papel curto.<br><b>Nota:</b> Papel curto refere-se ao tamanho do papel carregado. |
| Prevenção de erro<br>Proteção de página<br>Desativado*<br>Ativado                                                                                                   | Configurar a impressora de maneira que ela processe toda a página para a memória antes da impressão.                                                            |
| Recuperação de conteúdo de atolamento<br>Recup. de atolamento<br>Desativado<br>Ativado<br>Automático*                                                               | Configurar a impressora para imprimir novamente as páginas<br>atoladas.                                                                                         |
| Recuperação de conteúdo de atolamento<br>Recuperação de atolamento do scanner<br>Nível do trabalho<br>Nível da página*                                              | Especificar como reiniciar um trabalho de digitalização após<br>resolver um atolamento de papel.                                                                |

## Gerenciamento de energia

| Item de menu                                                        | Descrição                                                                                                    |
|---------------------------------------------------------------------|----------------------------------------------------------------------------------------------------|
| <b>Perfil Modo de suspensão</b><br>Imprimir com o Visor desligado   | Imprimir um trabalho com o visor desligado.<br><b>Nota:</b> Este item de menu é exibido apenas em alguns modelos de |
| Visor ligado ao imprimir<br>Permitir impressão com visor desligado* | impressora.                                                                                                    |
| Tempos limite<br>Modo de suspensão                                  | Configurar o tempo ocioso antes que a impressora comece a funcionar no modo de Suspensão.                           |
|                                                                     | <b>Nota:</b> O valor padrão pode variar, dependendo do modelo da impressora.                                        |
| <b>Tempos limite</b><br>Tempo limite de hibernação<br>Desativado    | Definir o tempo antes de a impressora entrar no modo de Hibernação.                                                 |
| 1 hora<br>2 horas                                                   |                                                                                                    |
| 3 horas<br>6 horas                                                  |                                                                                                    |
| 1 dia                                                               |                                                                                                    |
| 3 dias*                                                             |                                                                                                    |
| 1 semana                                                            |                                                                                                    |
| 2 semanas                                                           |                                                                                                    |
| 1 mês                                                               |                                                                                                    |
| Tempos limite                                                       | Definir a impressora para o modo de Hibernação mesmo quando houver                                                  |
| Tempo limite de hibernação na conexão                               | uma conexão Ethernet ativa.                                                                                         |
| Hibernar                                                            |                                                                                                    |
| Nao hibernar*                                                       |                                                                                                    |
| Modo Eco                                                            | Reduzir o uso de energia, papel ou mídia especial.                                                                  |
| Desativado*                                                         | <b>Nota:</b> A configuração do Modo Eco como Energia ou Papel pode                                                  |
| Energia/papol                                                       | impressão.                                                                                                    |
| Papel                                                               |                                                                                                    |
| Programar modos de energia                                          | Programar a impressora para o modo de Suspensão ou de Hibernação.                                                   |
| Programações                                                        | <b>Nota:</b> Este item de menu é exibido apenas em alguns modelos de impressora.                                    |

Nota: Um asterisco (\*) próximo a um valor indica a configuração padrão de fábrica.

## Informações enviadas à Lexmark

| ltem de menu                                                                                                    | Descrição                                                                                                    |
|----------------------------------------------------------------------------------------------------|----------------------------------------------------------------------------------------------------|
| Informações enviadas à Lexmark<br>Suprimentos e uso da página (anônimo)<br>Desempenho do dispositivo (anônimo)<br>Interação com o dispositivo (Anônimo)<br>Nenhuma das opções anteriores | Envie informações de utilização da impressora à Lexmark anonima-<br>mente.<br><b>Nota:</b> O valor-padrão é o valor selecionado durante a configuração<br>inicial. |
| <b>Hora de envio de inform.</b><br>Hora de início<br>Hora térm.                                                                                                    |                                                                                                    |
| Informações d usuário - Nível<br>Somente info de sessão anônima<br>Info de sessão com info de usuário genéricas<br>Info de sessão com IDs do usuário reais                               |                                                                                                    |

#### Acessibilidade

| Item de menu                                                           | Descrição                                                                                                    |
|------------------------------------------------------------------------|----------------------------------------------------------------------------------------------------|
| Intervalo de toque duplicado na tecla<br>0 - 5 (0*)                    | Definir o intervalo em segundos durante o qual a impressora ignora os pressionamentos duplicados de tecla em um teclado acoplado.                         |
| Atraso inicial de repetição de tecla<br>0,25 - 5 (1*)                  | Definir a duração inicial do atraso, em segundos, antes de a tecla que se repete começar a repetir.                                                       |
|                                                                        | <b>Nota:</b> Este item de menu é exibido apenas quando um teclado está conectado à impressora.                                                            |
| Taxa de repetição de tecla<br>0,5 - 30 (30*)                           | Ajustar o número de pressionamentos por segundo para uma tecla que se repete.                                                                             |
|                                                                        | <b>Nota:</b> Este item de menu é exibido apenas quando um teclado está conectado à impressora.                                                            |
| <b>Prolong. tempo lim. da tela</b><br>Desativado*<br>Ativado           | Permitir que o usuário permaneça no mesmo local e reiniciar o cronômetro<br>do Tempo limite da tela quando ele expirar em vez de retornar à tela inicial. |
| Volume do fone                                                         | Ajustar o volume do fone de ouvido.                                                                                                    |
| 1 - 10 (5*)                                                            | <b>Nota:</b> Este item de menu é exibido apenas quando há fones de ouvido conectados à impressora.                                                        |
| Habilitar instruções por voz quando<br>houver fone de ouvido conectado | Habilitar instruções por voz quando houver fones de ouvido conectados à impressora.                                                                       |
| Desativado*                                                            |                                                                                                    |
| Ativado                                                                |                                                                                                    |
| Senhas/PINs falados<br>Desativado*                                     | Configurar a impressora para ler senhas ou números de identificação pessoal em voz alta.                                                                  |
| Ativado                                                                | <b>Nota:</b> Este item de menu é exibido apenas quando há fones de ouvido ou alto-falantes conectados à impressora.                                       |
| Nota: Um asterisco (*) próximo a um valor inc                          | lica a configuração padrão de fábrica.                                                                                                    |

| Item de menu                                   | Descrição                                                          |
|------------------------------------------------|--------------------------------------------------------------------|
| Velocidade de fala                             | Ajustar a velocidade de fala no Voice Guidance.                    |
| Muito lentamente                               | Nota: Este item de menu é exibido apenas quando há fones de ouvido |
| Devagar                                        | ou alto-falantes conectados à impressora.                          |
| Normal*                                        |                                                                    |
| Fácil                                          |                                                                    |
| Mais rapidamente                               |                                                                    |
| Muito rapidamente                              |                                                                    |
| Rapidamente                                    |                                                                    |
| Muito rapidamente                              |                                                                    |
| Mais rapidamente                               |                                                                    |
| Nota: Ilm actoriaco (*) próvimo a um valor inc | lice e configuração podrão do fébrico                              |

**Nota:** Um asterisco (\*) próximo a um valor indica a configuração padrão de fábrica.

#### Restaurar padrões de fábrica

| Item de menu                        | Descrição                                                                  |
|-------------------------------------|----------------------------------------------------------------------------|
| Rest. definições                    | Restaurar as configurações padrão de fábrica da impressora.                |
| Restaurar todas as definições       | Nota: O valor-padrão é o valor selecionado durante a configuração inicial. |
| Restaurar definições da impressora  |                                                                            |
| Restaurar definições de rede        |                                                                            |
| Restaurar definições do fax         |                                                                            |
| Restaurar definições de aplicativos |                                                                            |

#### Manutenção

#### Menu Configuração

| Item de menu                                            | Descrição                                                                                                    |
|---------------------------------------------------------|----------------------------------------------------------------------------------------------------|
| Configuração USB<br>PnP USB                             | Alterar o modo de driver USB da impressora para aprimorar sua compatibilidade com um computador pessoal.                                                                       |
| 1*<br>2                                                 | <b>Nota:</b> Este item de menu é exibido apenas em alguns modelos de impressora.                                                                                               |
| <b>Digit. USB p/ local</b><br>Ativado*<br>Desativado    | Especificar se deseja que o driver de dispositivo USB enumere<br>como um dispositivo USB Simples (interface única) ou como um<br>dispositivo USB Composto (várias interfaces). |
| <b>Configuração USB</b><br>Velocidade USB               | Definir a execução da porta USB na velocidade máxima e desativar seus recursos de alta velocidade.                                                                             |
| Cheia<br>Automático*                                    | <b>Nota:</b> Este item de menu é exibido apenas em alguns modelos de impressora.                                                                                               |
| Nota: Um asterisco (*) próximo a um valor indica a conf | iguração padrão de fábrica.                                                                                                    |

| Item de menu                                                                                                    | Descrição                                                                                                    |
|----------------------------------------------------------------------------------------------------|----------------------------------------------------------------------------------------------------|
| <b>Config. de bandeja</b><br>Conexão de bandejas<br>Automático*<br>Desativado                                                                                                  | Configurar a impressora para conectar as bandejas que tenham<br>o mesmo tipo de papel e as mesmas configurações de tamanho<br>de papel.                                                                                                    |
| <b>Config. de bandeja</b><br>Exibir mensagem de encaixe da bandeja<br>Desativado*<br>Ativado                                                                                   | Exibir a mensagem <b>Encaixe da bandeja</b> .                                                                                                    |
| <b>Config. de bandeja</b><br>Carreg. A5<br>Margem curta<br>Margem longa*                                                                                                    | Especificar a orientação da página ao carregar papel de tamanho<br>A5.<br><b>Nota:</b> Este item de menu é exibido apenas em alguns modelos<br>de impressora.                                                                               |
| Config. de bandeja<br>Prompts de papel<br>Automático*<br>Alimentador multiuso<br>Papel manual<br>Prompts de envelope<br>Automático*<br>Alimentador multiuso<br>Envelope manual | Definir a origem do papel que o usuário preenche quando um<br>aviso for exibido para carregar papel ou envelope.<br><b>Nota:</b> Para que a mensagem Alimentador multiuso seja<br>exibida, defina Configurar MP como Cassete no menu Papel. |
| <b>Config. de bandeja</b><br>Prompts Ação para<br>Solicitar usuário*<br>Continuar<br>Usar atual                                                                                | Configurar a impressora para determinar avisos de alterações relacionados a papel ou envelope.                                                                                                    |
| <b>Relatórios</b><br>Página de definições de menu<br>Log de Eventos<br>Resumo do log de eventos<br>Estatísticas de verificação de integridade                                  | Imprimir relatórios sobre configurações do menu da impressora,<br>status e registros de eventos.                                                                                                    |
| <b>Utilização e contadores de suprimento</b><br>Limpar histórico de uso do suprimento                                                                                          | Redefinir o histórico de utilização de suprimentos, como o<br>número de páginas e dias restantes, para o nível fornecido de<br>fábrica.                                                                                                    |
| Utilização e contadores de suprimento<br>Redefinir contador de manutenção                                                                                                    | Redefinir o contador após instalar um novo kit de manutenção.                                                                                                    |
| Utilização e contadores de suprimento<br>Intervalos de cobertura em camadas                                                                                                    | Ajustar o intervalo da quantidade de cobertura de cor na página<br>impressa.<br><b>Nota:</b> Este item de menu é exibido apenas em alguns modelos<br>de impressora.                                                                         |
| Emulações da impressora<br>Emulação PPDS<br>Desativado*<br>Ativado                                                                                                    | Definir a impressora de maneira que ela reconheça e utilize o fluxo de dados de impressora pessoal (PPDS).                                                                                                    |

| Item de menu                                                                                                    | Descrição                                                                                                    |
|----------------------------------------------------------------------------------------------------|----------------------------------------------------------------------------------------------------|
| <b>Configuração de fax</b><br>Suporte a fax baixo consumo<br>Desativar modo de Suspensão<br>Permitir modo de Suspensão<br>Automático* | Definir fax para entrar no modo de Suspensão sempre que a<br>impressora determinar que é necessário.                                                                                                    |
| <b>Configuração de fax</b><br>Local de armaz. do fax<br>Disco<br>NAND*                                                                | Definir o local de armazenamento de todos os faxes.<br><b>Nota:</b> Este item de menu é exibido apenas quando há um<br>disco rígido instalado.                                                                                                    |
| <b>Configuração de impressão</b><br>Modo Somente preto<br>Desativado <sup>*</sup><br>Ativado                                          | Imprimir conteúdo colorido em escala de cinza.                                                                                                    |
| Configuração de impressão<br>Captura de cores<br>Desativado<br>1<br>2*<br>3<br>4<br>5                                                 | Aprimore a saída impressa para compensar registros incorretos na impressora.                                                                                                    |
| <b>Configuração de impressão</b><br>Ajuste de fonte<br>0 - 150 (24*)                                                                  | Definir um valor de tamanho de ponto de texto abaixo do qual<br>as telas de alta frequência são utilizadas ao imprimir dados de<br>fonte.<br>Por exemplo, se o valor for 24, todas as fontes com tamanho de<br>24 pontos ou menos utilizarão as telas de alta frequência.                                                                                                    |
| <b>Operações do dispositivo</b><br>Modo Silencioso<br>Desativado*<br>Ativado                                                          | Ajustar a impressora para operar no modo Silencioso.                                                                                                    |
| <b>Operações do dispositivo</b><br>Menus do painel<br>Desativado<br>Ativado*                                                          | Ativar o acesso aos menus do painel de controle.                                                                                                    |
| <b>Operações do dispositivo</b><br>Níveis de suprimento personalizados<br>Desativado <sup>*</sup><br>Ativado                          | Permitir que o <i>printservice</i> leia e edite valores do Embedded<br>Web Server.                                                                                                    |
| Operações do dispositivo<br>Modo de segurança<br>Desativado*<br>Ativado                                                               | Configurar a impressora para operar em um modo específico no<br>qual ela tente continuar a oferecer a maior funcionalidade<br>possível, apesar dos problemas detectados.<br>Por exemplo, quando definido como Ativado e o motor duplex<br>não estiver funcionando, a impressora realizará impressão<br>somente em um lado para um trabalho de impressão em frente<br>e verso. |

| Item de menu                                                                                                    | Descrição                                                                                                    |
|----------------------------------------------------------------------------------------------------|----------------------------------------------------------------------------------------------------|
| <b>Operações do dispositivo</b><br>Memória de cópia mínima<br>80 MB*<br>100 MB                                                                                                    | Configurar a alocação de memória mínima para armazenar<br>trabalhos de cópia.                                                                                                    |
| <b>Operações do dispositivo</b><br>Limpar status personalizado                                                                                                    | Apagar as strings definidas pelo usuário para as mensagens personalizadas Padrão ou Alternativa.                                                                                   |
| <b>Operações do dispositivo</b><br>Limpar todas as mensagens instaladas remota-<br>mente                                                                                                    | Apagar mensagens que foram instaladas remotamente.                                                                                                    |
| <b>Operações do dispositivo</b><br>Exibir telas de erros automaticamente<br>Desativado<br>Ativado*                                                                                                    | Mostrar as mensagens de erro existentes no monitor após a<br>impressora permanecer inativa na tela inicial durante um período<br>igual ao da configuração de tempo limite da tela. |
| <b>Operações do dispositivo</b><br>Honrar a orientação na cópia do caminho rápido<br>Ativado<br>Desativado*                                                                                                    | Permitir que a impressora utilize a configuração de orientação<br>no menu Copiar ao enviar trabalhos rápidos de cópia.                                                             |
| Operações do dispositivo                                                                                                    | Ativar uma porta paralela opcional.                                                                                                    |
| Ativar a porta paralela opcional<br>Desativado*<br>Ativado                                                                                                    | <b>Nota:</b> Quando configurado como Ativado, a impressora é reini-<br>ciada.                                                                                                    |
| Configuração do sensor de correção do toner<br>Preferência da frequência de calibração<br>Desativado<br>Menor ajuste de cores<br>Menos ajuste de cores<br>Normal*<br>Melhor precisão de cores<br>Melhor precisão de cores | Configurar a impressora para depositar a quantidade certa de toner para manter a consistência da cor.                                                                              |
| Configuração do sensor de correção do toner<br>Calibragem completa                                                                                                    | Executar a calibragem de cores completa.                                                                                                    |
| <b>Configuração do sensor de correção do toner</b><br>Imprimir a página de informações da Segurança da<br>Camada de Transporte (TPS)                                                                                      | Imprimir uma página de diagnóstico que contenha informações<br>sobre a calibragem do sensor de correção do toner.                                                                  |
| <b>Configuração de aplicativos</b><br>Aplicativos do LES<br>Desativado<br>Ativado*                                                                                                    | Ativar os aplicativos do Lexmark Embedded Solutions (LES).                                                                                                    |
|                                                                                                    | Notas:                                                                                                    |
|                                                                                                    | <ul> <li>Este item de menu está disponível apenas em alguns<br/>modelos de impressora.</li> </ul>                                                                                  |
|                                                                                                    | <ul> <li>Quando definida como Ativada, esta configuração não<br/>afeta os aplicativos integrados.</li> </ul>                                                                       |
| Nota: Um asterisco (*) próximo a um valor indica a conf                                                                                                    | iguração padrão de fábrica.                                                                                                    |

| Item de menu                                                                                                    | Descrição                                                                                                    |
|----------------------------------------------------------------------------------------------------|----------------------------------------------------------------------------------------------------|
| <b>Configuração do scanner</b><br>Registro manual do scanner<br>Imprimir teste ráp.                                                                                                    | Imprimir uma página de destino de teste rápido.<br><b>Nota:</b> Certifique-se de que o espaçamento da margem na<br>página de destino esteja completamente uniforme. Se não<br>estiver, será necessário redefinir as margens da impressora. |
| <b>Configuração do scanner</b><br>Registro manual do scanner<br>Registro do Alimentador Automático de<br>Documentos (ADF) dianteiro<br>Registro do ADF traseiro<br>Registro da base de cópia | Registrar manualmente a base de cópia e o ADF após substituir<br>o ADF, o vidro do scanner ou a placa do controlador.                                                                                                    |
| Configuração do scanner<br>Apagar borda<br>Apagar borda da base de cópia<br>0 - 6 (3*)<br>Apagar borda do ADF<br>0 - 6 (3*)                                                                  | Definir o tamanho, em milímetros, da área sem impressão ao<br>redor de um ADF ou do trabalho de digitalização da base de<br>cópia.                                                                                                    |
| <b>Configuração do scanner</b><br>Eliminação de inclinação ADF<br>Eliminação de inclinação mecânica do ADF<br>Desativado<br>Ativado<br>Automático*                                           | Definir a impressora para que ela execute o ajuste da inclinação<br>mecânica do ADF.                                                                                                    |
| Configuração do scanner<br>Scanner desativado<br>Ativado*<br>Desativado<br>ADF desativado                                                                                                    | Desativar o scanner caso ele não esteja funcionando correta-<br>mente.                                                                                                    |
| <b>Configuração do scanner</b><br>Pedido de byte Tiff<br>Endianness do CPU*<br>Little Endian<br>Big Endian                                                                                   | Definir o pedido de byte de uma saída de digitalização formatada<br>por TIFF.                                                                                                    |
| Configuração do scanner<br>Linhas Tiff exatas por tira<br>Ativado*<br>Desativado                                                                                                    | Configurar o valor da etiqueta RowsPerStrip de uma saída de<br>digitalização formatada por TIFF.                                                                                                    |

#### Apagamento fora de serviço

| Item de menu                                                                                                    | Descrição                                                                                 |
|----------------------------------------------------------------------------------------------------|-------------------------------------------------------------------------------------------|
| Última limpeza da memória<br>Limpar todas as informações na memória não volátil<br>Apagar todas as configurações da impressora e de rede<br>Apague todas as configurações dos aplicativos<br>Apagar todos os atalhos e configurações de atalho | Apague todas as configurações e aplicativos<br>armazenados no disco rígido da impressora. |
| Última limpeza do disco rígido<br>Apagar todas as informações no disco rígido<br>Apagar downloads (apagar todas as macros, fontes, PFOs etc.)<br>Apagar trabalhos armazenados em buffer<br>Apagar trabalhos suspensos                          | Apagar todos os downloads e trabalhos armaze-<br>nados no disco rígido.                   |

#### Ícones visíveis da tela inicial

| Menu                            | Descrição                                                            |
|---------------------------------|----------------------------------------------------------------------|
| Ícones visíveis da tela inicial | Especifique quais ícones são exibidos na tela inicial.               |
| Copiar                          | Nota: Os ícones podem variar dependendo do modelo de sua impressora. |
| E-mail                          |                                                                      |
| Fax                             |                                                                      |
| Status/suprimentos              |                                                                      |
| Fila de trabalhos               |                                                                      |
| Alterar idioma                  |                                                                      |
| Catálogo de endereços           |                                                                      |
| Marcadores                      |                                                                      |
| Trabalhos suspensos             |                                                                      |
| USB                             |                                                                      |
| FTP                             |                                                                      |
| Perfis de digitalização         |                                                                      |
| Perfis do aplicativo            |                                                                      |

#### Sobre esta impressora

| Item de menu                              | Descrição                                                              |
|-------------------------------------------|------------------------------------------------------------------------|
| Etiqueta de ativo                         | Especifique o nome, o local e as informações de contato da impressora. |
| Localização da impressora                 |                                                                        |
| Contate                                   |                                                                        |
| Exportar arquivo de configuração para USB | Exportar arquivos de configuração para uma unidade flash.              |
| Exportar registros compactados para USB   | Exportar arquivos de log compactados a uma unidade flash.              |

# Imprimir

# Layout

| Item de menu                                                                                                    | Descrição                                                                                                    |
|----------------------------------------------------------------------------------------------------|----------------------------------------------------------------------------------------------------|
| <b>Laterais</b><br>1 lado*<br>Frente e verso                                                                                                    | Especificar se a impressão será realizada em um ou em ambos os lados do papel.                                                                                                    |
| <b>Estilo de inversão</b><br>Margem longa*<br>Margem curta                                                                                                    | Determinar qual lado do papel (margem longa ou margem curta) está encadernado<br>ao realizar a impressão em frente e verso.<br><b>Nota:</b> Dependendo da opção selecionada, a impressora separa automaticamente<br>cada informação de impressão da página para encadernar o trabalho correta-<br>mente. |
| <b>Páginas em branco</b><br>Imprimir<br>Não imprimir*                                                                                                    | Imprimir as páginas em branco que estão incluídas em um trabalho de impressão.                                                                                                    |
| <b>Agrupar</b><br>Desativado [1,1,1,2,2,2]*<br>Ativado [1,2,1,2,1,2]                                                                                                    | Manter as páginas de um trabalho de impressão empilhadas em sequência, especial-<br>mente ao imprimir diversas cópias do trabalho.                                                                                                    |
| Folhas separadoras<br>Nenhuma*<br>Entre cópias<br>Entre trabalhos<br>Entre páginas                                                                                                    | Inserir folhas separadoras em branco ao imprimir.                                                                                                    |
| <b>Origem das folhas separadoras</b><br>Bandeja [x] (1*)<br>Alimentador multiuso                                                                                                    | Especificar a origem do papel para a folha separadora.<br><b>Nota:</b> Para que a mensagem Alimentador multiuso seja exibida, defina Configurar<br>MP como Cassete no menu Papel.                                                                                                    |
| Páginas por lado<br>Desativado*<br>2 páginas por lado<br>3 páginas por lado<br>4 páginas por lado<br>6 páginas por lado<br>9 páginas por lado<br>12 páginas por lado<br>16 páginas por lado | Imprimir imagens de várias páginas em um lado de uma folha de papel.                                                                                                    |
| Organização de páginas por lado<br>Horizontal*<br>Horizontal inversa<br>Vertical<br>Vertical inversa                                                                                        | Especificar o posicionamento de várias imagens por página ao utilizar Páginas por<br>lado.<br><b>Nota:</b> O posicionamento depende do número de imagens por páginas e de sua<br>orientação.                                                                                                    |

| Item de menu                                                                            | Descrição                                                                                    |
|-----------------------------------------------------------------------------------------|----------------------------------------------------------------------------------------------|
| <b>Orientação de páginas por Iado</b><br>Automático <sup>*</sup><br>Paisagem<br>Retrato | Especificar a orientação de um documento com várias páginas ao utilizar Páginas por<br>lado. |
| <b>Borda de páginas por lado</b><br>Nenhuma*<br>Preenchidas                             | Imprimir uma borda em cada imagem por página ao utilizar Páginas por lado.                   |
| <b>Cópias</b><br>1 - 9999 (1*)                                                          | Especificar o número de cópias para cada trabalho de impressão.                              |
| <b>Área de impressão</b><br>Normal*<br>Ajustar à página<br>Página completa              | Configurar a área de impressão em uma folha de papel.                                        |
| Nota: Um asterisco (*) próximo a um valor indica a configuração padrão de fábrica.      |                                                                                              |

#### Concluindo

| Item de menu                                                                                                    | Descrição                                                                                                    |
|----------------------------------------------------------------------------------------------------|----------------------------------------------------------------------------------------------------|
| Grampeamento<br>Desativar*<br>1 grampo, canto sup. esq<br>2 grampos, esquerda<br>1 grampo, canto sup. direito<br>2 grampos, sup<br>1 grampo, canto inf. esq<br>2 grampos, inf<br>1 grampo, canto inf. direito<br>2 grampos, dir | Especifique a posição de grampeamento de todos os trabalhos de impressão.<br><b>Nota:</b> Esse item de menu só é exibido quando um encadernador está instalado.                                                                                                    |
| Teste de grampeamento<br>Iniciar<br>Caixa de perfuração<br>Desativar*<br>Ativado                                                                                                    | <ul> <li>Determine se o encadernador está funcionando adequadamente.</li> <li>Nota: Esse item de menu só é exibido quando um encadernador está instalado.</li> <li>Faça furos ao longo da borda da saída impressa.</li> <li>Nota: Este item de menu só é exibido quando um encadernador com perfurador e grampeador está instalado.</li> </ul> |
| Modo de perfuração<br>2 furos<br>3 furos<br>4 furos                                                                                                    | <ul> <li>Configure o modo de perfuração para a saída impressa.</li> <li>Notas: <ul> <li>3 furos é a configuração padrão de fábrica nos EUA. 4 furos é a configuração padrão de fábrica internacional.</li> <li>Este item de menu só é exibido quando um encadernador com perfurador e grampeador está instalado.</li> </ul> </li> </ul>        |
| Nota: Um asterisco (*) próximo a                                                                                                    | a um valor indica a configuração-padrão de fábrica.                                                                                                    |

| Item de menu                                                                       | Descrição                                                                                                    |
|------------------------------------------------------------------------------------|----------------------------------------------------------------------------------------------------|
| Separar páginas<br>Nenhum*                                                         | Separe a saída de cada trabalho de impressão ou cada cópia de um trabalho de impressão.                                                                                                    |
| Entre cópias                                                                       | Notas:                                                                                                    |
| Entre trabalhos                                                                    | <ul> <li>Entre Cópias, separe cada cópia de um trabalho de impressão caso Agrupar<br/>esteja definido como Ativado [1, 2, 1, 2, 1, 2]. Caso Agrupar esteja definido como<br/>Ativado [1, 1, 1, 2, 2, 2], cada conjunto de páginas impressas será separado, por<br/>exemplo, como página 1s e página 2s.</li> </ul> |
|                                                                                    | <ul> <li>Entre trabalhos define a mesma posição de separação para todo o trabalho de<br/>impressão independente do número de cópias impressas.</li> </ul>                                                                                                    |
|                                                                                    | <ul> <li>Esse item de menu só é exibido quando um encadernador está instalado.</li> </ul>                                                                                                    |
| Nota: Um asterisco (*) próximo a um valor indica a configuração-padrão de fábrica. |                                                                                                    |

# Configuração

| Item de menu                                                        | Descrição                                                                                                    |
|---------------------------------------------------------------------|----------------------------------------------------------------------------------------------------|
| <b>Linguagem da impressora</b><br>Emulação PCL<br>Emulação PS*      | Definir a linguagem da impressora.<br><b>Nota:</b> A configuração de uma linguagem de impressora como padrão não impede<br>que um programa envie trabalhos de impressão que usem outras linguagens.                                                                                                    |
| <b>Espera de trabalho</b><br>Desativado*<br>Ativado                 | Preservar trabalhos de impressão que requerem suprimentos para que os trabalhos que não requerem os suprimentos ausentes possam ser impressos.<br><b>Nota:</b> Este item de menu é exibido apenas quando há um disco rígido instalado na impressora.                                                                                                    |
| Tempo limite de retenção do<br>trabalho<br>0 - 255 (30*)            | Definir o tempo, em segundos, que a impressora espera pela intervenção do usuário<br>antes de reter trabalhos que requerem recursos indisponíveis e continuar imprimindo<br>outros trabalhos da fila.<br><b>Nota:</b> Este item de menu é exibido apenas quando há um disco rígido instalado na<br>impressora.                                                                                                    |
| <b>Uso da impressora</b><br>Velocidade máxima<br>Rendimento máximo* | Selecione uma velocidade de impressão mais rápida ou maior rendimento do toner ao imprimir.                                                                                                    |
| <b>Destino do download</b><br>RAM*<br>Disco                         | Especificar o local no qual deseja salvar todos os recursos permanentes, como fontes<br>e macros, que foram transferidos por download para a impressora.<br><b>Nota:</b> Este item de menu é exibido apenas quando há um disco rígido instalado na<br>impressora.                                                                                                    |
| <b>Economia de recursos</b><br>Desativado*<br>Ativado               | <ul> <li>Determinar o que a impressora faz com os recursos baixados, como fontes e macros, ao receber um trabalho que requer mais memória do que a disponível.</li> <li>Notas:</li> <li>Quando configurado como Desativado, a impressora mantém os recursos baixados apenas até o momento em que mais memória seja necessária. Os recursos associados ao idioma da impressora inativa são excluídos.</li> <li>Quando configurado como Ativado, a impressora preserva todos os recursos permanentes baixados em todas as trocas de idioma. Quando necessário, a impressora exibe mensagens de memória cheia em vez de excluir recursos permanentes.</li> </ul> |
| Nota: Um asterisco (*) próximo a                                    | a um valor indica a configuração padrão de fábrica.                                                                                                    |

| Item de menu                                                                             | Descrição                                                                                                    |
|------------------------------------------------------------------------------------------|----------------------------------------------------------------------------------------------------|
| Ordem de Imprimir tudo<br>Alfabético*<br>Mais recentes primeiro<br>Mais antigos primeiro | Especificar a ordem em que os trabalhos suspensos e confidenciais serão impressos quando a opção Imprimir tudo for selecionada. |
| Nota: Um asterisco (*) próximo a um valor indica a configuração padrão de fábrica.       |                                                                                                    |

#### Qualidade

| Item de menu                                                         | Descrição                                                                                                    |
|----------------------------------------------------------------------|----------------------------------------------------------------------------------------------------|
| <b>Modo Imprimir</b><br>Preto-e-branco<br>Colorido*                  | Configurar o modo de impressão.                                                                                                    |
| <b>Resolução de impressão</b><br>QC 4800<br>Qualidade de imagem 2400 | Configurar a resolução em pontos por polegada (dpi), a qualidade da imagem (Image<br>Q) ou a qualidade da cor (QC) para a saída de impressão.<br><b>Nota:</b> Os valores podem variar, dependendo do modelo da impressora. |
| 1200 dpi                                                             |                                                                                                    |
| <b>Tonalidade do toner</b><br>1 a 5 (5*)                             | Determinar o nível de tonalidade das imagens do texto.                                                                                                    |
| <b>Sombreado</b><br>Normal*<br>Detalhes                              | Melhorar a impressão para ter linhas mais suaves com bordas mais nítidas.                                                                                                    |
| <b>Economizador de cor</b><br>Desativado*<br>Ativado                 | Reduzir a quantidade de toner utilizada para imprimir gráficos e imagens.                                                                                                    |
| Brilho RGB                                                           | Ajustar o brilho, o contraste e a saturação da saída colorida.                                                                                                    |
| -6 a 6 (0*)                                                          | Nota: Esta configuração não afeta os arquivos nos quais as especificações de cores                                                                                                    |
| Contraste RGB<br>0 a 5 (0*)                                          | CMYK são utilizadas.                                                                                                    |
| Saturação RGB<br>0 a 5 (0*)                                          |                                                                                                    |
| Nota: Um asterisco (*) próximo a                                     | um valor indica a configuração padrão de fábrica.                                                                                                    |

#### **Advanced Imaging**

| Item de menu                                                                                                    | Descrição                                                                                                    |
|----------------------------------------------------------------------------------------------------|----------------------------------------------------------------------------------------------------|
| Equilíbrio de cores<br>Ciano<br>-5 a 5 (0*)<br>Magenta<br>-5 a 5 (0*)<br>Amarelo<br>-5 a 5 (0*)<br>Preto<br>-5 a 5 (0*)<br>Redefinir padrões<br>Iniciar | Ajustar a quantidade de toner utilizada para cada cor.                                                                                                    |
| <b>Correção de cores</b><br>Desativado<br>Automático*<br>Manual                                                                                         | <ul> <li>Modificar as configurações de cor utilizadas para imprimir documentos.</li> <li>Notas: <ul> <li>Desativado configura a impressora para receber a correção de cores do software.</li> <li>Automático configura a impressora para utilizar diferentes perfis de cores para cada objeto da página impressa.</li> <li>Manual possibilita a customização das conversões de cores RGB ou CMYK aplicadas a cada objeto na página impressa.</li> </ul> </li> </ul> |
| Amostras de cores<br>Amostras de impressões coloridas                                                                                                   | Imprimir páginas de amostra para cada tabela de conversão de cores RGB e<br>CMYK usada na impressora.                                                                                                    |
| Ajuste de cores<br>Iniciar                                                                                                    | Calibrar a impressora para ajustar variações de cores na saída impressa.                                                                                                    |
| Substituição de cores especiais<br>Configurar o CMYK personalizado                                                                                      | Atribuir valores CMYK específicos a vinte cores especiais nomeadas.                                                                                                    |
| Subst. RGB                                                                                                    | <ul> <li>Fazer a correspondência das cores da impressão com as do documento original.</li> <li>Notas: <ul> <li>Este item de menu exige a seleção da tabela de cores Exibir preto real.</li> <li>Este item de menu é exibido somente no Embedded Web Server.</li> </ul> </li> </ul>                                                                                                    |
| Nota: Um asterisco (*) próximo a um valor indica a configuração padrão de fábrica.                                                                      |                                                                                                    |

#### Cont. de trabalhos

Nota: Este menu é exibido apenas quando há um disco rígido instalado na impressora.

| Item de menu                                                                       | Descrição                                                                        |
|------------------------------------------------------------------------------------|----------------------------------------------------------------------------------|
| <b>Cont. de trabalhos</b><br>Desativado*<br>Ativado                                | Verificar se a impressora cria um registro dos trabalhos de impressão recebidos. |
| Nota: Um asterisco (*) próximo a um valor indica a configuração padrão de fábrica. |                                                                                  |

| Item de menu                                                                                                    | Descrição                                                                                                    |
|----------------------------------------------------------------------------------------------------|----------------------------------------------------------------------------------------------------|
| Frequência de registro de contagem<br>Diariamente<br>Semanalmente<br>Mensalmente*                                                                                                    | Especificar com que frequência a impressora cria um arquivo de<br>registro.                                                                                                    |
| Ação do registro no final da frequência<br>Nenhuma*<br>Registro atual do e-mail<br>Enviar por e-mail e excluir registro atual<br>Enviar o registro atual<br>Enviar e excluir registro atual                                                                                                    | Especificar como a impressora reage quando o limite de frequência<br>expira.<br><b>Nota:</b> O valor definido na Frequência de registro de contagem<br>determina quando essa ação será acionada.                                                                                                    |
| <b>Registrar Quase cheio</b><br>Desativado<br>Ativado*                                                                                                    | Especificar o tamanho máximo do arquivo de registro antes de a<br>impressora executar a Registrar ação em Quase cheio.                                                                                                    |
| Registrar ação em Quase cheio         Nenhuma*         Registro atual do e-mail         Enviar por e-mail e excluir registro atual         Enviar por e-mail e excluir registro mais antigo         Enviar o registro atual         Enviar e excluir registro atual         Enviar e excluir registro atual         Enviar e excluir registro mais antigo         Excluir registro atual         Excluir registro mais antigo         Excluir todos menos o atual         Excluir todos os registros         Registrar ação em Cheio         Nenhuma* | Especificar como a impressora reage quando o disco rígido está<br>quase cheio.<br>Nota: O valor definido no Registro Nível de disco quase cheio<br>determinará quando essa ação será acionada.<br>Especificar como a impressora reage quando a utilização do disco<br>chega ao limite máximo (100 MB). |
| Enviar por e-mail e excluir registro atual<br>Enviar por e-mail e excluir registro mais antigo<br>Enviar e excluir registro atual<br>Enviar e excluir registro mais antigo<br>Excluir registro atual<br>Excluir registro mais antigo<br>Excluir todos menos o atual<br>Excluir todos os registros                                                                                                    |                                                                                                    |
| URL para o log                                                                                                    | Especificar para onde a impressora envia os registros de contagem de trabalho.                                                                                                    |
| Endereço de e-mail para enviar registros                                                                                                    | Especificar o endereço de e-mail para o qual a impressora envia registros de contabilidade de trabalho.                                                                                                    |
| Prefixo do arquivo de registro                                                                                                    | Especificar o prefixo para o nome do arquivo de registro.<br><b>Nota:</b> O nome do host atual definido no menu TCP/IP é usado como<br>o prefixo de arquivo de registro padrão.                                                                                                    |
| Nota: Um asterisco (*) próximo a um valor indica a                                                                                                    | configuração padrão de fábrica.                                                                                                    |

### XPS

| Item de menu                                                                       | Descrição                                                                                       |
|------------------------------------------------------------------------------------|-------------------------------------------------------------------------------------------------|
| <b>Imp. páginas de erro</b><br>Desativar*<br>Ativado                               | Imprima uma página de teste que contenha informações sobre erros, inclusive de marcação de XML. |
| Espessura mínima das linhas<br>1-30 (2*)                                           | Configure a largura da pincelada mínima de qualquer trabalho impresso em 1200 dpi.              |
| Nota: Um asterisco (*) próximo a um valor indica a configuração-padrão de fábrica. |                                                                                                 |

## PDF

| Item de menu                                                                       | Descrição                                                                 |
|------------------------------------------------------------------------------------|---------------------------------------------------------------------------|
| <b>Ajustar para caber</b><br>Desativar*<br>Ativado                                 | Ajuste o conteúdo da página de acordo com o tamanho de papel selecionado. |
| <b>Anotações</b><br>Imprimir<br>Não imprimir*                                      | Especifique se as anotações do PDF serão imprimidas.                      |
| Nota: Um asterisco (*) próximo a um valor indica a configuração-padrão de fábrica. |                                                                           |

## PostScript

| Item de menu                                                          | Descrição                                                                                                    |
|-----------------------------------------------------------------------|----------------------------------------------------------------------------------------------------|
| <b>Imprimir Erro PS</b><br>Desativado*<br>Ativado                     | Imprimir uma página que descreva o erro PostScript <sup>®</sup> .<br><b>Nota:</b> No caso de um erro, o processamento do trabalho será interrompido, a impressora imprimirá uma mensagem de erro e o restante do trabalho de impressão será descarregado. |
| Espessura mínima das linhas<br>1 - 2 (30*)                            | Definir a largura mínima do traçado.<br><b>Notas:</b><br>• Os trabalhos impressos em 1200 dpi utilizam o valor diretamente.<br>• Os trabalhos impressos em QC 4800 utilizam metade do valor.                                                              |
| Modo de inicialização com<br>bloqueio de PS<br>Desativado*<br>Ativado | Desativar o arquivo SysStart.                                                                                                    |
| <b>Suavizar imagem</b><br>Desativado*<br>Ativado                      | Aumentar o contraste e a nitidez de imagens com baixa resolução.<br><b>Nota:</b> Essa configuração não tem efeito sobre imagens com resolução de 300 dpi<br>ou superior.                                                                                  |
| Nota: Um asterisco (*) próximo a ur                                   | n valor indica a configuração padrão de fábrica.                                                                                                    |

| Item de menu                                                   | Descrição                                                                                                    |
|----------------------------------------------------------------|----------------------------------------------------------------------------------------------------|
| Prioridade de fontes<br>Residente*<br>Flash/Disco              | <ul> <li>Especificar a ordem de pesquisa de fontes.</li> <li>Notas: <ul> <li>Residente configura a impressora para pesquisar sua memória para a fonte solicitada antes de pesquisar a memória flash ou o disco rígido da impressora.</li> <li>Flash/Disco configura a impressora para pesquisar o disco rígido ou a memória flash da impressora para a fonte solicitada antes de pesquisar a memória da impressora.</li> <li>Este item de menu é exibido apenas quando há uma memória flash ou um disco rígido instalados na impressora.</li> </ul> </li></ul> |
| Tempo limite de espera<br>Desativado<br>Ativado* (40 segundos) | Configurar a impressora de maneira que ela aguarde mais dados antes de cancelar<br>um trabalho de impressão.                                                                                                    |

## PCL

| Item de menu                                    | Descrição                                                                                                    |
|-------------------------------------------------|----------------------------------------------------------------------------------------------------|
| Origem das fontes                               | Especifique a origem das fontes exibidas no item do menu Nome da fonte.                                                                                                    |
| Residente*                                      | Nota: Certifique-se de que o disco rígido e a opção flash não estejam protegidos                                                                                                    |
| Disco                                           | por senha.                                                                                                    |
| Download                                        |                                                                                                    |
| Flash                                           |                                                                                                    |
| Todos                                           |                                                                                                    |
| Nome da fonte                                   | Escolha uma fonte da origem da fonte especificada.                                                                                                    |
| [Lista de fontes disponíveis]                   | Notas:                                                                                                    |
|                                                 | <ul> <li>ROCourier é a configuração padrão de fábrica.</li> </ul>                                                                                                    |
|                                                 | • As fontes disponíveis podem variar dependendo do modelo de sua impressora.                                                                                                    |
| Conjunto de símbolos                            | Especificar o conjunto de símbolos de cada nome de fonte.                                                                                                    |
| [Lista de configuração de símbolos disponíveis] | Notas:                                                                                                    |
|                                                 | <ul> <li>10U PC-8 é a configuração de fábrica nos EUA. 12U PC-850 é a configuração<br/>padrão internacional de fábrica.</li> </ul>                                                                                                    |
|                                                 | <ul> <li>Um conjunto de símbolos é um conjunto de caracteres alfabéticos e numéricos,<br/>pontuação e símbolos especiais. Os conjuntos de símbolos suportam os<br/>diferentes idiomas ou programas específicos, como símbolos matemáticos para<br/>textos científicos.</li> </ul> |
|                                                 | <ul> <li>As configurações de símbolos disponíveis podem variar dependendo do<br/>modelo de sua impressora.</li> </ul>                                                                                                    |
| Nota: Um asterisco (*) próximo a u              | ım valor indica a configuração-padrão de fábrica.                                                                                                    |

| Item de menu                                                                                                    | Descrição                                                                                                    |
|----------------------------------------------------------------------------------------------------|----------------------------------------------------------------------------------------------------|
| Pitch                                                                                                    | Especificar o pitch das fontes monoespaçadas escalonáveis.                                                                                                    |
| 0,08-100 (10*)                                                                                                    | Notas:                                                                                                    |
|                                                                                                    | <ul> <li>Pitch refere-se ao número de caracteres de espaço em uma polegada horizontal<br/>de tipo.</li> </ul>                                                                            |
|                                                                                                    | <ul> <li>Para fontes monoespaçadas não escalonáveis, o pitch é exibido no visor, mas<br/>não pode ser alterado.</li> </ul>                                                               |
| <b>Orientação</b><br>Retrato*<br>Paisagem                                                                                                    | Define a orientação do texto e dos gráficos na página.                                                                                                    |
| Linhas por página                                                                                                    | Especificar o número de linhas impressas em cada página.                                                                                                    |
| 1-255 (60*)                                                                                                    | Notas:                                                                                                    |
|                                                                                                    | <ul> <li>A impressora define a quantidade de espaço entre cada linha (espaçamento<br/>vertical) com base nos itens de menu Linhas por página, Tamanho papel e<br/>Orientação.</li> </ul> |
|                                                                                                    | <ul> <li>Especifique o tamanho e a orientação do papel desejados antes de definir<br/>Linhas por página.</li> </ul>                                                                      |
| Espessura mínima das linhas<br>PCL5<br>1-30 (2*)                                                                                                    | Configure a largura da pincelada inicial mínima de qualquer trabalho impresso em 1200<br>dpi.                                                                                            |
| Espessura mínima das linhas<br>PCLXL                                                                                                    |                                                                                                    |
| 1-30 (2*)                                                                                                    |                                                                                                    |
| Largura A4                                                                                                    | Configure a largura da página ao imprimir em um papel de tamanho A4.                                                                                                    |
| 198 mm*<br>203 mm                                                                                                    | <b>Nota:</b> 203 mm configura a largura da página para permitir a impressão de oitenta caracteres com pitch 10.                                                                          |
| RC auto após AL<br>Desativar*                                                                                                    | Configure a impressora para realizar um retorno de carro após um comando de controle de alimentação de linha.                                                                            |
| Ativado                                                                                                    | <b>Nota:</b> Retorno de carro é um mecanismo que comanda a impressora para mover a posição do cursor para a primeira posição na mesma linha.                                             |
| AL auto após RC<br>Desativar*                                                                                                    | Configure a impressora para realizar uma alimentação de linha após um comando de controle de retorno de carro.                                                                           |
| Ativado                                                                                                    | <b>Nota:</b> Retorno de carro é um mecanismo que comanda a impressora para mover a posição do cursor para a primeira posição na mesma linha.                                             |
| Renum. de bandeja<br>Atribuir aliment. MF<br>0-201 (200*)<br>Atribuir bandeja [x]<br>0-201 (200*)<br>Atribuir papel manual<br>0-201 (200*)<br>Atribuir envelope manual | Configure a impressora para trabalhar com drivers ou aplicativos de impressão que utilizem atribuições de origem diferentes para bandejas ou alimentadores.                              |
| 0-201 (200*)                                                                                                    |                                                                                                    |
| Nota: Um asterisco (*) próximo a u                                                                                                    | um valor indica a configuração-padrão de fábrica.                                                                                                    |

| Item de menu                                                                       | Descrição                                                                                              |
|------------------------------------------------------------------------------------|----------------------------------------------------------------------------------------------------|
| <b>Renum. de bandeja</b><br>Exibir padrões de fábrica<br>Restaurar padrões         | Exiba ou restaure a configuração-padrão de fábrica atribuída a cada bandeja ou<br>alimentador.         |
| Tempo limite de impressão<br>Desativado                                            | Definir a impressora para encerrar um trabalho de impressão após ficar ociosa pelo tempo especificado. |
| Ativar*                                                                            | <b>Nota:</b> Quando configurada em Ligada, a configuração-padrão de fábrica é de 90 segundos.          |
| Nota: Um asterisco (*) próximo a um valor indica a configuração-padrão de fábrica. |                                                                                                    |

# HTML

| Item de menu                                                                       | Descrição                                                              |
|------------------------------------------------------------------------------------|------------------------------------------------------------------------|
| Nome da fonte<br>[Lista de fontes] (Tempos*)                                       | Configure a fonte que deseja utilizar para documentos HTML.            |
| <b>Tamanho da fonte</b><br>1-255 (12*)                                             | Configure o tamanho da fonte que deseja utilizar para documentos HTML. |
| <b>Ajustar</b><br>1 a 400% (100*)                                                  | Ajuste de documentos HTML.                                             |
| <b>Orientação</b><br>Retrato*<br>Paisagem                                          | Configure a orientação da página para documentos HTML.                 |
| Tamanho da margem<br>8 a 255 mm (19*)                                              | Configure a margem da página para documentos HTML.                     |
| <b>Planos de fundo</b><br>Não Imprimir<br>Imprimir*                                | Imprima informações de referência ou gráficos para documentos HTML.    |
| Nota: Um asterisco (*) próximo a um valor indica a configuração-padrão de fábrica. |                                                                        |

## Imagem

| Item de menu                                                                       | Descrição                                                                                                    |
|------------------------------------------------------------------------------------|----------------------------------------------------------------------------------------------------|
| <b>Ajuste automático</b><br>Desativado                                             | Selecione o melhor tamanho de papel disponível e configuração de orientação para uma<br>imagem.                                   |
| Ativar*                                                                            | <b>Nota:</b> Quando configurado em Ativado, esse item de menu substitui as configurações de ajuste e orientação da imagem.        |
| <b>Inverter</b><br>Desativar*<br>Ativado                                           | Inverter imagens monocromáticas com dois tons.<br><b>Nota:</b> Esse item de menu não se aplica a formatos de imagens GIF ou JPEG. |
| Nota: Um asterisco (*) próximo a um valor indica a configuração-padrão de fábrica. |                                                                                                    |

| Item de menu                | Descrição                                                                              |
|-----------------------------|----------------------------------------------------------------------------------------|
| Dimensionamento             | Ajuste a imagem de acordo com a área de impressão.                                     |
| Mais aproximada*            | Nota: Quando a configuração Ajuste automático está definida como Ativar, o Dimensiona- |
| Âncora sup. esquerda        | mento é definido automaticamente como Mais aproximada.                                 |
| Âncora central              |                                                                                        |
| Ajustar altura/largura      |                                                                                        |
| Ajustar altura              |                                                                                        |
| Ajustar largura             |                                                                                        |
| Orientação                  | Define a orientação do texto e dos gráficos na página.                                 |
| Retrato*                    |                                                                                        |
| Paisagem                    |                                                                                        |
| Reverse Portrait            |                                                                                        |
| Reverse Landscape           |                                                                                        |
| Nota: Um asterisco (*) próx | ximo a um valor indica a configuração-padrão de fábrica.                               |

# Papel

# Config. de bandeja

| Item de menu                                                                                        | Descrição                                                                                                    |
|----------------------------------------------------------------------------------------------------|----------------------------------------------------------------------------------------------------|
| <b>Origem padrão</b><br>Bandeja [x] (1*)<br>Alimentador multiuso<br>Papel manual<br>Envelope manual | Consulte a origem de papel para todos os trabalhos de impressão.<br><b>Nota:</b> Alimentador multiuso só funciona quando Configuração MP está configurada como<br>Cassete.                                                                                                    |
| <b>Tam./tipo de papel</b><br>Bandeja [x]<br>Alimentador multiuso<br>Papel manual<br>Envelope manual | Especifique o tamanho ou tipo do papel carregado em cada origem de papel.                                                                                                    |
| <b>Trocar tamanho</b><br>Desativado<br>Statement (US)/A5<br>Carta/A4<br>11 x 17/A3<br>Tudo listado* | <ul> <li>Configure a impressora para substituir um tamanho de papel especificado caso o tamanho solicitado não esteja carregado em qualquer origem do papel.</li> <li>Notas: <ul> <li>Desativado solicita que o usuário carregue o tamanho de papel solicitado.</li> <li>Declaração/A5 imprime documentos de tamanho A5 em declarações ao carregar trabalhos de declaração e tamanho de declaração em tamanho de papel A5.</li> <li>Carta/A4 imprime documentos de tamanho A4 em cartas ao carregar trabalhos de carta em tamanho de papel A4.</li> <li>11 x 17 imprime documentos de tamanho A3 em 11 x 17 ao carregar trabalhos de tamanho 11 x 17 em papel de tamanho A3 ao carregar 11 x 17.</li> <li>Todos os itens listados substituem Carta/A4.</li> </ul> </li> </ul> |
| Configurar MF<br>Cassete*<br>Manual<br>Primeiro                                                     | <ul> <li>Configure a impressora ao coletar o papel carregado no alimentador multiuso.</li> <li>Notas: <ul> <li>Quando configurada como Cassete, a impressora trata o alimentador multiuso como uma bandeja.</li> <li>Quando configurada como Manual, a impressora trata o alimentador multiuso como um alimentador manual.</li> <li>Com a configuração Primeiro, a impressora utiliza o papel do alimentador multiuso até esvaziá-lo, independentemente da origem ou do tamanho do papel.</li> </ul></li></ul>                                                                                                    |

## Configuração de mídia

#### Configuração universal

| Item de menu                                                                       | Descrição                                                                                                    |
|------------------------------------------------------------------------------------|----------------------------------------------------------------------------------------------------|
| Unidades de medida                                                                 | Especifique a unidade de medida do papel universal.                                                                                                    |
| Polegadas<br>Milímetros                                                            | <b>Nota:</b> Polegadas é a configuração padrão de fábrica nos EUA. Milímetros é a configu-<br>ração padrão internacional de fábrica.                                                                        |
| Largura retrato<br>3 a 52 polegadas (8,50*)<br>76 a 1321 mm (216*)                 | Configure a largura retrato do papel universal.                                                                                                    |
| <b>Altura retrato</b><br>3 a 52 polegadas (14*)<br>76 a 1321 mm (356*)             | Configure a altura retrato do papel universal.                                                                                                    |
| <b>Direção de alimentação</b><br>Borda curta*<br>Margem longa                      | Configure a impressora para pegar o papel na direção da borda curta ou da borda longa.<br><b>Nota:</b> Borda longa será exibida apenas se a borda mais longa for mais curta que a largura máxima suportada. |
| Nota: Um asterisco (*) próximo a um valor indica a configuração-padrão de fábrica. |                                                                                                    |

#### Tamanhos personalizados de digitalização

| Item de menu                               | Descrição                                                             |
|--------------------------------------------|-----------------------------------------------------------------------|
| Tamanho personalizado de digitalização [x] | Atribua um nome do tamanho de digitalização e configure as definições |
| Def. nome e tipo                           | de digitalização.                                                     |
| Nome do tamanho de digitalização           |                                                                       |
| Largura                                    |                                                                       |
| 1 a 8,50 polegadas (8,50*)                 |                                                                       |
| 25 a 216 mm (216*)                         |                                                                       |
| Altura                                     |                                                                       |
| 1a 25 polegadas (14*)                      |                                                                       |
| 25 a 635 mm (356*)                         |                                                                       |
| Orientação                                 |                                                                       |
| Retrato*                                   |                                                                       |
| Paisagem                                   |                                                                       |
| 2 digitalizações por lado                  |                                                                       |
| Desativar*                                 |                                                                       |
| Ativado                                    |                                                                       |

#### Tipos de mídia

| Item de menu                | Descrição                                                                               |
|-----------------------------|-----------------------------------------------------------------------------------------|
| Comum                       | Especifique a textura, o peso, a orientação de carregamento e bandeja de saída do papel |
| Cartão                      | carregado.                                                                              |
| Transparência               | Selecione uma destas opções:                                                            |
| Reciclado                   | Textura                                                                                 |
| Brilhoso                    | Suave                                                                                   |
| Brilhoso pesado             | Normal*                                                                                 |
| Etiquetas                   | Áspero                                                                                  |
| Etiquetas de vinil          | Peso                                                                                    |
| Bond                        | Gramatura menor                                                                         |
| Envelopes                   | Normal*                                                                                 |
| Envelope áspero             | Gramatura maior                                                                         |
| Timbrado                    | Carregando orientação                                                                   |
| Pré-impresso                | Desativado                                                                              |
| Papel colorido              | Impressão somente em 1 lado                                                             |
| Gramatura menor             | Duplex                                                                                  |
| Gramatura maior             | Enviar para bandeja                                                                     |
| Áspero/algodão              | Desativado*                                                                             |
| Tipo personalizado [x]      | Bandeja padrão                                                                          |
|                             | Bandeja [x]                                                                             |
| Nota: Um asterisco (*) pró» | kimo a um valor indica a configuração-padrão de fábrica.                                |

## Configuração das bandejas

| Item de menu                                                                                   | Descrição                                                                                                    |
|------------------------------------------------------------------------------------------------|----------------------------------------------------------------------------------------------------|
| <b>Bandeja de saída</b><br>Bandeja-padrão*<br>Bandeja [x]                                      | Especificar a bandeja de saída.                                                                                                    |
| <b>Configurar bandejas</b><br>Caixa de correio*<br>Link<br>Link opcional<br>Atribuição de tipo | <ul> <li>Configure o modo de operação das bandejas de saída.</li> <li>Notas: <ul> <li>Caixa de correio permite que a bandeja-padrão e qualquer bandeja opcional sejam selecionadas individualmente.</li> <li>Link permite que todas as bandejas de saída sejam vinculadas como uma única grande bandeja.</li> <li>Link opcional trata todas as bandejas opcionais como uma grande bandeja de saída.</li> <li>Atribuição de tipo atribui cada tipo de papel a uma bandeja ou a um conjunto de bandejas vinculadas.</li> </ul> </li> </ul> |
| <b>Nomes de bandeja personalizada</b><br>Bandeja padrão<br>Bandeja [x]                         | Atribua um nome para a bandeja.                                                                                                    |
| Nota: Um asterisco (*) próximo a um valor indica a configuração-padrão de fábrica.             |                                                                                                    |

# Copiar

# Copiar padrões

| Item de menu                                                                                                    | Descrição                                                                                     |
|----------------------------------------------------------------------------------------------------|-----------------------------------------------------------------------------------------------|
| <b>Tipo de conteúdo</b><br>Texto<br>Texto/Fotografia <sup>*</sup><br>Fotografia<br>Gráfico                                                            | Melhorar o resultado da saída com base no conteúdo do documento original.                     |
| Origem do conteúdo<br>Laser preto-e-branco<br>Laser colorida*<br>Jato de tinta<br>Fotografia/Filme<br>Revista<br>Jornal<br>Imprensa<br>Outros         | Melhorar o resultado da saída com base na fonte do documento original.                        |
| Laterais<br>1 lado para 1 lado*<br>1 lado para frente e verso<br>Frente e verso para 1 lado<br>Frente e verso para frente e verso                     | Especificar o comportamento de digitalização com base no documento original.                  |
| Folhas separadoras<br>Nenhuma*<br>Entre cópias<br>Entre trabalhos<br>Entre páginas                                                                    | Especificar se folhas separadoras em branco serão inseridas ao imprimir.                      |
| <b>Origem das folhas separadoras</b><br>Bandeja [x] (1*)<br>Alimentador multiuso                                                                      | Especificar a origem do papel para a folha separadora.                                        |
| <b>Cor</b><br>Desativado<br>Ativado*<br>Automático                                                                                                    | Especificar se a impressão das cópias será colorida.                                          |
| Páginas por lado<br>Desativado*<br>2 Páginas em modo retrato<br>4 Páginas em modo retrato<br>2 Páginas em modo paisagem<br>4 Páginas em modo paisagem | Especificar o número de imagens da página a ser impresso em um lado de uma<br>folha de papel. |

| Item de menu                                                                                                    | Descrição                                                                                                    |  |
|----------------------------------------------------------------------------------------------------|----------------------------------------------------------------------------------------------------|--|
| <b>Imp. bordas págs.</b><br>Desativado*<br>Ativado                                                                                         | Colocar uma borda ao redor de cada imagem ao imprimir várias páginas em uma<br>única página.                                   |  |
| <b>Agrupar</b><br>Desativado [1,1,1,2,2,2]<br>Ativado [1,2,1,2,1,2]*                                                                       | Imprimir várias cópias em sequência.                                                                                           |  |
| Tamanho "Copiar de"                                                                                                    | Configurar o tamanho do papel do documento original.                                                                           |  |
| [Lista de tamanhos de papel]                                                                                                    | Notas:                                                                                                    |  |
|                                                                                                    | <ul> <li>Carta é a configuração padrão de fábrica nos EUA. A4 é a configuração<br/>padrão internacional de fábrica.</li> </ul> |  |
|                                                                                                    | Este item de menu pode variar, dependendo do modelo da impressora.                                                             |  |
| Origem de "Copiar para"<br>Bandeja [x] (1*)<br>Alimentador multiuso<br>Ajuste automático de tamanho                                        | Especificar a origem do papel para o trabalho de cópia.                                                                        |  |
| Temperatura<br>-4 a 4 (0*)                                                                                                    | Especificar se deseja gerar uma saída mais fria ou mais quente.                                                                |  |
| Tonalidade<br>-4 a 4 (0*)                                                                                                    | Ajustar a tonalidade da imagem digitalizada.                                                                                   |  |
| Número de cópias<br>1 - 9999 (1*)                                                                                                    | Especificar o número de cópias.                                                                                                |  |
| Cabeçalho/Rodapé<br>Superior esquerda<br>Superior central<br>Superior direita<br>Inferior esquerda<br>Inferior central<br>Inferior direita | Aplicar um cabeçalho ou rodapé na saída impressa.                                                                              |  |
| <b>Overlay</b><br>Confidencial<br>Copiar<br>Rascunho<br>Urgente<br>Personalizado<br>Desativado*                                            | Especificar o texto de overlay impresso em cada página do trabalho de cópia.                                                   |  |
| Overlay personalizado                                                                                                    | Digitar um texto de overlay personalizado.                                                                                     |  |
| Nota: Um asterisco (*) próximo a um v                                                                                                    | Nota: Um asterisco (*) próximo a um valor indica a configuração padrão de fábrica.                                             |  |
#### **Advanced Imaging**

| Item de menu                                                                                                    | Descrição                                                                                                    |  |
|----------------------------------------------------------------------------------------------------|----------------------------------------------------------------------------------------------------|--|
| Equilíbrio de cores<br>-4 a 4 (0*)                                                                                                    | Ajustar a quantidade de toner utilizada em cada cor.                                                                                                    |  |
| <b>Diminuição de cor</b><br>Nenhuma <sup>*</sup><br>Vermelho<br>Verde<br>Azul                                                                        | Especificar qual cor será diminuída durante a digitalização e ajustar a configuração<br>de diminuição dessa cor.                                                                                                    |  |
| Percentual mínimo vermelho padrão<br>0 - 255 (128*)                                                                                                  |                                                                                                    |  |
| Percentual mínimo verde padrão<br>0 - 255 (128*)                                                                                                    |                                                                                                    |  |
| Percentual mínimo azul padrão<br>0 - 255 (128*)                                                                                                    |                                                                                                    |  |
| <b>Detecção automática de cor</b><br>Sensibilidade de cor<br>1 - 9 (5*)<br>Sensibilidade de área<br>1 - 9 (5*)                                       | Configurar a quantidade de cor detectada pela impressora no documento original.                                                                                                    |  |
| Contraste<br>O melhor para o conteúdo*<br>0<br>1<br>2<br>3<br>4<br>5                                                                                 | Especificar o contraste da saída.                                                                                                    |  |
| Remoção de plano de fundo<br>Detecção de plano de fundo<br>Com base no conteúdo*<br>Corrigido<br>Nível<br>-4 a 4 (0*)<br>Centralizar automaticamente | Ajustar a quantidade de plano de fundo visível em uma imagem digitalizada.<br><b>Nota:</b> Caso deseje remover a cor do plano de fundo do documento original,<br>configure a opção Detecção de plano de fundo como "Com base no conteúdo".<br>Caso deseje remover o ruído de imagem de uma fotografia, configure a opção<br>Detecção de plano de fundo como "Corrigido".<br>Alinhar o conteúdo no centro da página. |  |
| Desativado*<br>Ativado                                                                                                    |                                                                                                    |  |
| <b>Imagem espelhada</b><br>Desativado*<br>Ativado                                                                                                    | Criar uma imagem espelhada do documento original.                                                                                                    |  |
| <b>Imagem negativa</b><br>Desativado*<br>Ativado                                                                                                    | Criar uma imagem negativa do documento original.                                                                                                    |  |
| Nota: Um asterisco (*) próximo a um va                                                                                                    | alor indica a configuração padrão de fábrica.                                                                                                    |  |

| Item de menu                                                                       | Descrição                                                                             |
|------------------------------------------------------------------------------------|---------------------------------------------------------------------------------------|
| Detalhes de sombras<br>-4 a 4 (0*)                                                 | Ajustar a quantidade de detalhes de sombras visíveis em uma imagem digita-<br>lizada. |
| <b>Digitalizar borda a borda</b><br>Desativado*<br>Ativado                         | Permitir a digitalização borda a borda do documento original.                         |
| <b>Nitidez</b><br>1 - 5 (3*)                                                       | Ajustar a nitidez de uma imagem digitalizada.                                         |
| Nota: Um asterisco (*) próximo a um valor indica a configuração padrão de fábrica. |                                                                                       |

| Item de menu                                                                       | Descrição                                                                       |
|------------------------------------------------------------------------------------|---------------------------------------------------------------------------------|
| <b>Permitir cópias coloridas</b><br>Desativado<br>Ativado*                         | Imprimir cópias coloridas.                                                      |
| <b>Permitir cópias com prioridade</b><br>Desativado<br>Ativado*                    | Interromper um trabalho de impressão para copiar uma página ou um<br>documento. |
| <b>Digitalização de trabalho personalizado</b><br>Desativado*<br>Ativado           | Ativar a digitalização de trabalhos personalizados por padrão.                  |
| Permitir salvar como atalho<br>Desativado<br>Ativado*                              | Salvar as configurações de cópia personalizada como atalhos.                    |
| Cópia de amostra                                                                   | Imprimir uma cópia de amostra.                                                  |
| Nota: Um asterisco (*) próximo a um valor indica a configuração padrão de fábrica. |                                                                                 |

# Fax

## Modo de fax

| Item de menu    | Descrição                 |
|-----------------|---------------------------|
| Modo de fax     | Selecione um modo de fax. |
| Analógico*      |                           |
| Servidor de fax |                           |
| Desativado      |                           |
|                 |                           |

Nota: Um asterisco (\*) próximo a um valor indica a configuração-padrão de fábrica.

# Configuração de fax analógico

### Configurações gerais do fax

| Item de menu                                                                                                   | Descrição                                                                                                    |
|----------------------------------------------------------------------------------------------------|----------------------------------------------------------------------------------------------------|
| Nome do fax                                                                                                    | Identifique sua máquina de fax.                                                                                                    |
| Número do fax                                                                                                  | Identifique seu número de fax.                                                                                                    |
| <b>ID fax</b><br>Nome do fax<br>Número de fax*                                                                 | Notifique os destinatários de fax sobre seu nome ou número de fax.                                                                                                    |
| <b>Ativar fax manual</b><br>Desativar*<br>Ativado                                                              | <ul> <li>Definir impressora para fax manualmente.</li> <li>Notas: <ul> <li>Essa configuração exige um derivador de linha e um fone.</li> <li>Utilize uma linha telefônica comum para atender a um trabalho de fax recebido e para discar um número de fax.</li> <li>Para ir diretamente para a função Fax manual, toque em # e 0 no teclado numérico.</li> </ul> </li> </ul> |
| Uso de memória<br>Apenas receber<br>Receber principalmente<br>Igual*<br>Enviar principalmente<br>Apenas enviar | Configure a quantidade de memória interna da impressora alocada para trabalhos<br>de fax.<br><b>Nota:</b> Essa configuração evita as condições de buffer de memória e faxes<br>perdidos.                                                                                                    |
| Cancelar fax<br>Permitir*<br>Não permitir                                                                      | Cancele os fax enviados antes de serem transmitidos ou cancele os fax recebidos<br>antes de concluírem a impressão.                                                                                                    |
| <b>Identificador de chamadas</b><br>Desativado<br>Ativar*<br>Alternar                                          | Exiba o número de telefone do remetente do fax.                                                                                                    |

| Itom do monu                                                              | Descrição                                                                                                    |
|---------------------------------------------------------------------------|----------------------------------------------------------------------------------------------------|
| item de menu                                                              | Descrição                                                                                                    |
| Mascaramento de números de fax<br>Desativar*<br>Da esquerda<br>Da direita | Especifique o formato para mascarar um número de fax enviado.                                                      |
| Dígitos a mascarar<br>0-58 (0*)                                           | Especificar o número de dígitos a mascarar em um número de fax enviado.                                            |
| Ativar detecção linha conectada                                           | Verifique se uma linha telefônica está conectada à impressora.                                                     |
| Desativado<br>Ativar*                                                     | Nota: A detecção ocorre ao ligar a impressora e antes de cada chamada.                                             |
| Ativ. detec. linha em tomada errada                                       | Verifique se uma linha telefônica está conectada à porta correta da impressora.                                    |
| Desativar*<br>Ativado                                                     | Nota: A detecção ocorre ao ligar a impressora e antes de cada chamada.                                             |
| Ativar suporte de ramal em uso                                            | Verifique se uma linha telefônica é utilizada por outro dispositivo como se fosse                                  |
| Desativado                                                                |                                                                                                    |
| Ativar*                                                                   | <b>Nota:</b> Essa configuração é monitorada continuamente após ligar a impressora.                                 |
| Otimizar compatib. fax                                                    | Configure a funcionalidade de fax da impressora para oferecer a compatibilidade ideal com outros aparelhos de fax. |
| Nota: Um asterisco (*) próximo a um v                                     | /alor indica a configuração-padrão de fábrica.                                                                     |

## Configurações de envio de fax

| Item de menu                                                                   | Descrição                                                                                                    |
|--------------------------------------------------------------------------------|----------------------------------------------------------------------------------------------------|
| <b>Resolução</b><br>Padrão*<br>Alta<br>Super alta<br>Ultra alta                | Configurar a resolução da imagem digitalizada.<br><b>Nota:</b> Uma resolução mais alta aumenta o tempo de transmissão de fax e exige mais<br>memória.                              |
| <b>Tamanho original</b><br>[Lista de tamanhos de papel]                        | Especifique o tamanho do documento original.<br><b>Nota:</b> Tamanhos mistos é a configuração padrão de fábrica nos EUA. A4 é a configu-<br>ração padrão internacional de fábrica. |
| <b>Orientação</b><br>Retrato<br>Paisagem                                       | Especificar a orientação da página do documento original.                                                                                                    |
| Lados (frente e verso)<br>Desativado*<br>Margem longa<br>Margem curta          | Especificar a orientação da página de texto e gráficos ao digitalizar um documento em frente e verso.                                                                              |
| <b>Tipo de conteúdo</b><br>Texto*<br>Texto/Fotografia<br>Fotografia<br>Gráfico | Melhorar o resultado da saída com base no conteúdo do documento original.                                                                                                    |

| Item de menu                                                                                                    | Descrição                                                                                                    |
|----------------------------------------------------------------------------------------------------|----------------------------------------------------------------------------------------------------|
| Origem do conteúdo<br>Laser preto-e-branco<br>Laser colorida*<br>Jato de tinta<br>Fotografia/Filme<br>Revista<br>Jornal<br>Imprensa<br>Outros | Melhorar o resultado da saída com base na fonte do documento original.                                                                                                    |
| Tonalidade<br>1-9 (5*)                                                                                                    | Ajustar a tonalidade da imagem digitalizada.                                                                                                    |
| <b>Usar PABX</b><br>Desativado*<br>Ativado                                                                                                    | Configure a impressora para que ela disque o número do fax sem aguardar o reconhe-<br>cimento do tom de discagem.<br><b>Nota:</b> A Central Privada de Comunicação Telefônica Automatizada (PABX) é uma<br>rede de telefonia que permite que um único número de acesso ofereça várias linhas<br>para outros chamadores externos. |
| Modo de discagem<br>Tom*<br>Pulso                                                                                                    | Especifique o modo de discagem para faxes recebidos ou enviados.                                                                                                    |

Nota: Um asterisco (\*) próximo a um valor indica a configuração padrão de fábrica.

### **Advanced Imaging**

| Item de menu                                                      | Descrição                                                                                                    |
|-------------------------------------------------------------------|----------------------------------------------------------------------------------------------------|
| Equilíbrio de cores<br>-4 a 4 (0*)                                | Ajustar a quantidade de toner utilizada para cada cor.                                                        |
| <b>Diminuição de cor</b><br>Nenhuma*<br>Vermelho<br>Verde<br>Azul | Especificar qual cor será diminuída durante a digitalização e ajustar a configuração de diminuição dessa cor. |
| Percentual mínimo vermelho padrão<br>0-255 (128*)                 |                                                                                                    |
| Percentual mínimo verde padrão<br>0-255 (128*)                    |                                                                                                    |
| Percentual mínimo azul padrão<br>0-255 (128*)                     |                                                                                                    |
| Nota: Um asterisco (*) próximo a um va                            | alor indica a configuração padrão de fábrica.                                                                 |

| Item de menu                                                         | Descrição                                                                             |
|----------------------------------------------------------------------|---------------------------------------------------------------------------------------|
| Contraste<br>O melhor para o conteúdo*<br>0<br>1<br>2<br>3<br>4<br>5 | Configure o contraste da saída.                                                       |
| Remoção de plano de fundo<br>-4 a 4 (0*)                             | Ajustar a quantidade de plano de fundo visível em uma imagem digitalizada.            |
| <b>Imagem espelhada</b><br>Desativado*<br>Ativado                    | Criar uma imagem espelhada do documento original.                                     |
| <b>Imagem negativa</b><br>Desativado*<br>Ativado                     | Criar uma imagem negativa do documento original.                                      |
| Detalhes de sombras<br>-4 a 4 (0*)                                   | Ajustar a quantidade de detalhes de sombras visíveis em uma imagem digita-<br>lizada. |
| <b>Digitalizar borda a borda</b><br>Desativado*<br>Ativado           | Permitir a digitalização borda a borda do documento original.                         |
| Nitidez<br>1-5 (3*)                                                  | Ajuste a nitidez da imagem digitalizada.                                              |
| Temperatura<br>-4 a 4 (0*)                                           | Especifique se deseja gerar uma saída mais azulada ou avermelhada.                    |
| Nota: Um asterisco (*) próximo a um va                               | alor indica a configuração padrão de fábrica.                                         |

| Item de menu                                          | Descrição                                                                                                    |
|-------------------------------------------------------|----------------------------------------------------------------------------------------------------|
| Rediscagem automática<br>0-9 (5*)                     | Ajuste o número de tentativas de rediscagem com base nos níveis de atividade de máquinas de fax do destinatário.                                                                                                    |
| Frequência de rediscagem<br>1 a 200 minutos (3*)      | Aumente o tempo entre tentativas de rediscagem para aumentar as chances de enviar um fax com êxito.                                                                                                    |
| <b>Ativar ECM</b><br>Desativado<br>Ativado*           | Ative o Modo de Correção de Erros (ECM) para trabalhos de fax.<br><b>Nota:</b> O ECM detecta e corrige os erros no processo de trans-<br>missão de fax causados por ruídos na linha telefônica e fraca<br>intensidade de sinal. |
| Ativar digitalização de fax<br>Desativado<br>Ativado* | Envie por fax documentos digitalizados na impressora.                                                                                                    |
| Nota: Um asterisco (*) próximo a um val               | or indica a configuração padrão de fábrica.                                                                                                    |

| Item de menu                                                                                                    | Descrição                                                     |
|----------------------------------------------------------------------------------------------------|---------------------------------------------------------------|
| <b>Driver para fax</b><br>Desativado<br>Ativado*                                                                | Permita que o driver da impressora envie trabalhos de fax.    |
| <b>Permitir salvar como atalho</b><br>Desativado<br>Ativado*                                                    | Salvar números de fax como atalhos na impressora.             |
| <b>Velocidade máxima</b> 33600* 14400 9600 4800 2400                                                            | Configure a velocidade máxima para enviar trabalhos de fax.   |
| <b>Ajustar inclinação do ADF</b><br>Desativado*<br>Ativado                                                      | Corrija imagens inclinadas digitalizadas do ADF.              |
| <b>Digitalização de trabalho personalizado</b><br>Desativado*<br>Ativado                                        | Ativar digitalização de trabalho personalizado por padrão.    |
| <b>Visualização de digitalização</b><br>Desativado*<br>Ativado                                                  | Ativar visualizações para documentos digitalizados.           |
| Ativar digitalização de fax colorido<br>Desativar por padrão*<br>Ativar por padrão<br>Nunca usar<br>Sempre usar | Ative as digitalizações coloridas para fax.                   |
| Converter automaticamente fax colorido em fax<br>monocromático<br>Desativado<br>Ativado*                        | Converte todos os faxes coloridos enviados em preto-e-branco. |
| <b>Confirme o número do fax</b><br>Desativado*<br>Ativado                                                       | Solicite ao usuário a confirmação do número do fax.           |
| Prefixo de discagem                                                                                             | Configure um prefixo de discagem.                             |
| <b>Regras de prefixo de discagem</b><br>Regra de Prefixo [x]                                                    | Estabelecer uma regra de prefixo de discagem.                 |
| Nota: Um asterisco (*) próximo a um valor indica a co                                                           | onfiguração padrão de fábrica.                                |

### Configurações de recebimento de fax

| Item de menu                                                                     | Descrição                                                                                                    |  |
|----------------------------------------------------------------------------------|----------------------------------------------------------------------------------------------------|--|
| <b>Aguardando trabalhos de fax</b><br>Nenhum*<br>Toner<br>Toner e suprimentos    | Remover trabalhos de fax que solicitam recursos indisponíveis específicos da fila de impressão.                                                                      |  |
| Toques para responder<br>1-25 (3*)                                               | Configure o número de toques para faxes recebidos.                                                                                                    |  |
| <b>Redução automática</b><br>Desativado<br>Ativado*                              | Reduza o tamanho do fax para ajustá-lo à página.                                                                                                    |  |
| <b>Origem do papel</b><br>Bandeja [x]<br>Alimentador multiuso<br>Automático*     | Configure a origem do papel para imprimir os faxes recebidos.                                                                                                    |  |
| <b>Lados (frente e verso)</b><br>Desativado*<br>Ativado                          | Imprima em frente e verso.                                                                                                    |  |
| Folhas separadoras<br>Desativado*<br>Antes do trabalho<br>Após o trabalho        | Especificar se folhas separadoras em branco serão inseridas ao imprimir.                                                                                             |  |
| <b>Origem das folhas separadoras</b><br>Bandeja [x] (1*)<br>Alimentador multiuso | Especificar a origem do papel para a folha separadora.                                                                                                    |  |
| <b>Bandeja de saída</b><br>Bandeja-padrão*<br>Bandeja [x]                        | Especificar a bandeja de saída para os faxes recebidos.                                                                                                    |  |
| <b>Rodapé de fax</b><br>Ativado<br>Desativado*                                   | Imprimir as informações de transmissão na parte inferior de cada página de um fax recebido.                                                                          |  |
| Marca de data do rodapé do fax<br>Receber*<br>Imprimir                           | Imprima a data e hora na parte inferior de cada página de um fax recebido.                                                                                           |  |
| Perfurar<br>Desativado*<br>2 furos<br>3 furos<br>4 furos                         | Faça furos ao longo da borda da saída impressa.<br><b>Nota:</b> Este item de menu só é exibido quando um encadernador com perfurador e<br>grampeador está instalado. |  |
| Grampear<br>Desativado*<br>1 grampo<br>2 grampos                                 | Configure a opção de grampeamento para a saída impressa.<br><b>Nota:</b> Esse item de menu só é exibido quando um encadernador está instalado.                       |  |

| Item de menu                                                                       | Descrição                                                        |
|------------------------------------------------------------------------------------|------------------------------------------------------------------|
| Reter fax                                                                          | Retenha a impressão dos faxes recebidos até que sejam liberados. |
| Modo de fax retido                                                                 |                                                                  |
| Desativado*                                                                        |                                                                  |
| Sempre ativado                                                                     |                                                                  |
| Manual                                                                             |                                                                  |
| Programado                                                                         |                                                                  |
| Nota: Um asterisco (*) próximo a um valor indica a configuração padrão de fábrica. |                                                                  |

| Item de menu                                                                                                    | Descrição                                                                                                    |  |
|----------------------------------------------------------------------------------------------------|----------------------------------------------------------------------------------------------------|--|
| <b>Ativar recebimento de fax</b><br>Desativado<br>Ativado*                                                                                                    | Configure a impressora para receber faxes.                                                                                                    |  |
| Ativar o recebimento de fax colorido<br>Desativado<br>Ativado*                                                                                                    | Configure a impressora para receber faxes coloridos.                                                                                                    |  |
| <b>Ativ. ID chamad.</b><br>Desativado<br>Ativado*                                                                                                    | Exiba o número que está enviando o fax recebido.                                                                                                    |  |
| <b>Bloquear fax sem nome</b><br>Desativado*<br>Ativado                                                                                                    | Bloqueie faxes recebidos de dispositivos sem um ID de estação ou ID de fax especificados.                                                                                                    |  |
| Lista de fax bloqueados<br>Adicionar fax bloqueado                                                                                                    | Especifique os números de telefone que deseja bloquear.                                                                                                    |  |
| Atender com<br>Todos os toques*<br>Somente com um toque<br>Somente com dois toques<br>Somente com três toques<br>Somente com dois ou três toques<br>Somente com um ou três toques<br>Somente com dois ou três toques | Configure um padrão de toque distinto para faxes recebidos.                                                                                                    |  |
| Atendimento automático<br>Desativado<br>Ativado*                                                                                                    | Configure a impressora para receber faxes automaticamente.                                                                                                    |  |
| Código de resposta manual<br>0-9 (9*)                                                                                                    | Insira, manualmente, um código no teclado numérico do telefone para começar<br>a receber faxes.<br>Notas:                                                                                                    |  |
|                                                                                                    | <ul> <li>Esse item de menu é exibido somente quando a impressora compartilha<br/>uma linha com um telefone.</li> <li>Esse item de menu é exibido apenas quando a impressora está configurada<br/>para receber faxes manualmente.</li> </ul> |  |
| Nota: Um asterisco (*) próximo a um va                                                                                                    | alor indica a configuração padrão de fábrica.                                                                                                    |  |

| Item de menu                                                                     | Descrição                                                                                                    |  |
|----------------------------------------------------------------------------------|----------------------------------------------------------------------------------------------------|--|
| <b>Encaminhamento de fax</b><br>Imprimir<br>Imprimir e encaminhar<br>Encaminhar* | Especifique como encaminhar um fax recebido.                                                                                                    |  |
| <b>Encaminhar para</b><br>Destino [x]<br>Tipo<br>Número do atalho                | Especifique onde encaminhar um fax recebido.                                                                                                    |  |
| E-mail de confirmação                                                            | <ul> <li>Envie uma um e-mail de confirmação quando o encaminhamento de fax for bem-sucedido.</li> <li>Nota: O e-mail é enviado apenas ao ser encaminhado para os destinos FTP ou Pasta de rede.</li> </ul> |  |
| <b>Velocidade máxima</b><br>33600*<br>14400<br>9600<br>4800<br>2400              | Configure a velocidade máxima para transmitir um fax.                                                                                                    |  |
| Nota: Um asterisco (*) próximo a um va                                           | alor indica a configuração padrão de fábrica.                                                                                                    |  |

### Folha de rosto do fax

| Item de menu                                                                                     | Descrição                                              |
|--------------------------------------------------------------------------------------------------|--------------------------------------------------------|
| Folha de rosto do fax<br>Desativar por padrão*<br>Ativar por padrão<br>Nunca usar<br>Sempre usar | Configure as definições para a folha de rosto do fax.  |
| <b>Campo Incluir em</b><br>Desativar*<br>Ativado                                                 |                                                        |
| <b>Campo Incluir de</b><br>Desativar*<br>Ativado                                                 |                                                        |
| Em                                                                                               |                                                        |
| Campo Incluir mensagem<br>Desativar*<br>Ativado                                                  |                                                        |
| Mensagem:                                                                                        |                                                        |
| <b>Incluir logotipo</b><br>Desativar*<br>Ativado                                                 |                                                        |
| <b>Incluir rodapé [x]</b><br>Desativar*<br>Ativado                                               |                                                        |
| Rodapé [x]                                                                                       |                                                        |
| Nota: Um asterisco (*) próxir                                                                    | no a um valor indica a configuração-padrão de fábrica. |

## Configurações de log de fax

| Item de menu                                                                               | Descrição                                                                        |
|--------------------------------------------------------------------------------------------|----------------------------------------------------------------------------------|
| Log de transmissão<br>Imprimir registro*<br>Não imprimir registro<br>Imprimir apenas erros | Imprima um registro para transmissão de fax bem-sucedida ou erro de transmissão. |
| Log de erros de recebimento<br>Nunca imprimir*<br>Imprimir em caso de erro                 | Imprima um registro para falhas de recebimento de fax.                           |
| Imprimir logs automaticamente<br>Ativar*<br>Desativado                                     | Imprima todas as atividades de fax.                                              |
| Nota: Um asterisco (*) próximo a um valor indica a configuração-padrão de fábrica.         |                                                                                  |

| Item de menu                                                                       | Descrição                                                            |  |
|------------------------------------------------------------------------------------|----------------------------------------------------------------------|--|
| <b>Registrar origem do papel</b><br>Bandeja [x] (1*)<br>Alimentador multiuso       | Especifique a origem do papel utilizado para registros de impressão. |  |
| <b>Exibição de logs</b><br>Nome do fax remoto*<br>Número discado                   | Identifique o remetente por nome ou número de fax remoto.            |  |
| <b>Ativar log de trabalhos</b><br>Ativar*<br>Desativado                            | Exiba um resumo do todos os trabalhos de fax.                        |  |
| <b>Ativar log de chamadas</b><br>Ativar*<br>Desativado                             | Exiba um resumo do histórico de discagem de fax.                     |  |
| <b>Bandeja de saída do registro</b><br>Bandeja-padrão*<br>Bandeja [x]              | Especifique a bandeja de saída para registros impressos.             |  |
| Nota: Um asterisco (*) próximo a um valor indica a configuração-padrão de fábrica. |                                                                      |  |

### Configurações de alto-falante

| Item de menu                                                                                 | Descrição                                |
|----------------------------------------------------------------------------------------------|------------------------------------------|
| <b>Modo de alto-falante</b><br>Sempre desativado<br>Sempre ativado<br>Ativado até a conexão* | Configure o modo de alto-falante do fax. |
| <b>Volume do alto-falante</b><br>Baixo<br>Alto*                                              | Ajuste o volume do alto-falante do fax.  |
| <b>Volume do toque</b><br>Desativado<br>Ativar*                                              | Ativar o volume do toque.                |
| Nota: Um asterisco (*) próximo a um valor indica a configuração-padrão de fábrica.           |                                          |

# Configuração de servidor de fax

## Configurações gerais do fax

| Item de menu                                                                       | Descrição                                                                                           |
|------------------------------------------------------------------------------------|----------------------------------------------------------------------------------------------------|
| Formato de destino                                                                 | Especifique um destinatário de fax.                                                                 |
|                                                                                    | <b>Nota:</b> Caso deseje utilizar o número de fax, digite o sinal de número (#) antes de um número. |
| Nota: Um asterisco (*) próximo a um valor indica a configuração-padrão de fábrica. |                                                                                                    |

| Item de menu                                                                       | Descrição                                              |  |
|------------------------------------------------------------------------------------|--------------------------------------------------------|--|
| Endereço de resposta                                                               | Especifique um endereço de resposta para enviar o fax. |  |
| Assunto                                                                            | Especifique o assunto e a mensagem do fax.             |  |
| Mensagem                                                                           |                                                        |  |
| Ativar recebimento analógico                                                       | Configure a impressora para receber faxes analógicos.  |  |
| Desativar*                                                                         |                                                        |  |
| Ativado                                                                            |                                                        |  |
| Nota: Um asterisco (*) próximo a um valor indica a configuração-padrão de fábrica. |                                                        |  |

## Configurações de e-mail do servidor de fax

| Item de menu                                                                                                    | Descrição                                                                                                    |
|----------------------------------------------------------------------------------------------------|----------------------------------------------------------------------------------------------------|
| Gateway SMTP primário                                                                                                    | Digitar o endereço IP ou o nome do host do servidor SMTP<br>(Simple Mail Transfer Protocol) primário para envio de e-mail. |
| Porta do gateway SMTP primário<br>1 - 65535 (25*)                                                                              | Digitar o número da porta do servidor SMTP primário.                                                                       |
| Gateway SMTP secundário                                                                                                    | Digitar o endereço IP ou o nome do host do servidor SMTP secun-<br>dário ou de backup.                                     |
| Porta do gateway SMTP secundário<br>1 - 65535 (25*)                                                                            | Digitar o número da porta do servidor SMTP secundário ou de backup.                                                        |
| Tempo limite SMTP<br>5 - 30 (30*)                                                                                              | Configurar a hora antes que a impressora atinja o tempo limite se<br>o servidor SMTP não responder.                        |
| Endereço de resposta                                                                                                    | Especificar um endereço de resposta para enviar o fax.                                                                     |
| Sempre utilize o endereço de resposta padrão<br>SMTP<br>Desativado<br>Ativado*                                                 | Especificar um endereço de resposta SMTP para enviar o fax.                                                                |
| <b>Usar SSL/TLS</b><br>Desativado*<br>Negociar<br>Obrigatório                                                                  | Especificar se deseja enviar um fax utilizando um link cripto-<br>grafado.                                                 |
| <b>Exija um certificado de confiança</b><br>Desativado<br>Ativado*                                                             | Especificar um certificado de confiança ao acessar o servidor<br>SMTP.                                                     |
| Autenticação de servidor SMTP<br>Não é necessária autenticação*<br>Login/Comum<br>NTLM<br>CRAM-MD5<br>Digest-MD5<br>Kerberos 5 | Configurar o tipo de autenticação para o servidor SMTP.                                                                    |

| Item de menu                                                                                                    | Descrição                                                                                  |
|----------------------------------------------------------------------------------------------------|--------------------------------------------------------------------------------------------|
| <b>E-mail iniciado por dispositivo</b><br>Nenhum*<br>Usar credenciais do dispositivo SMTP                                                                                                    | Especificar se são necessárias credenciais para um e-mail iniciado por dispositivo.        |
| E-mail iniciado por usuário<br>Nenhum*<br>Usar credenciais do dispositivo SMTP<br>Utilizar senha e ID do usuário de sessão<br>Utilizar endereço de e-mail e senha da sessão<br>Usuário de prompt | Especificar se são necessárias credenciais para um e-mail<br>iniciado pelo usuário.        |
| <b>Usar Creden. Dispos. Active Directory</b><br>Desativado<br>Ativado*                                                                                                    | Ativar as credenciais de usuário e os destinos do grupo para se conectar ao servidor SMTP. |
| ID do usuário do dispositivo<br>Senha do dispositivo                                                                                                    | Especificar o ID do usuário e a senha para se conectar ao servidor<br>SMTP.                |
| UNIVERSO Kerberos 5                                                                                                    | Especificar o domínio para o protocolo de autenticação Kerberos<br>5.                      |
| Domínio NTML                                                                                                    | Especificar o nome do domínio para o protocolo de segurança NTLM.                          |
| Desativar o erro "Servidor SMTP não está confi-<br>gurado"                                                                                                    | Ocultar a mensagem de erro "Servidor SMTP não está confi-<br>gurado".                      |

Nota: Um asterisco (\*) próximo a um valor indica a configuração padrão de fábrica.

### Configurações de digitalização do servidor de fax

| Item de menu                                                                       | Descrição                                                                |
|------------------------------------------------------------------------------------|--------------------------------------------------------------------------|
| Formato da imagem                                                                  | Especifique o formato do arquivo da imagem digitalizada.                 |
| TIFF (.tif)                                                                        |                                                                          |
| PDF (.pdf)*                                                                        |                                                                          |
| XPS (.xps)                                                                         |                                                                          |
| TXT (.txt)                                                                         |                                                                          |
| RTF (.rtf)                                                                         |                                                                          |
| DOCX (.docx)                                                                       |                                                                          |
| Tipo de conteúdo                                                                   | Melhore o resultado da saída com base no conteúdo do documento original. |
| Texto                                                                              |                                                                          |
| Texto/Fotografia*                                                                  |                                                                          |
| Fotografia                                                                         |                                                                          |
| Gráfico                                                                            |                                                                          |
| Nota: Um asterisco (*) próximo a um valor indica a configuração-padrão de fábrica. |                                                                          |

Desativado\* Ativado

| Item de menu                                                                                                    | Descrição                                                                                                    |
|----------------------------------------------------------------------------------------------------|----------------------------------------------------------------------------------------------------|
| Origem do conteúdo<br>Laser preto-e-branco<br>Laser colorida*<br>Jato de tinta<br>Fotografia/Filme<br>Revista<br>Jornal<br>Imprensa<br>Outros | Melhore o resultado da saída com base na fonte do documento original.                                                                                                    |
| <b>Resolução do fax</b><br>Padrão*<br>Alta<br>Super alta<br>Ultra alta                                                                        | Configure a resolução do fax.                                                                                                    |
| lluminação<br>1-9 (5*)                                                                                                    | Configure a tonalidade da saída.                                                                                                    |
| <b>Orientação</b><br>Retrato*<br>Paisagem                                                                                                    | Define a orientação do texto e dos gráficos na página.                                                                                                    |
| Tamanho original<br>[Lista de tamanhos de papel]                                                                                              | <ul> <li>Configure o tamanho do papel do documento original.</li> <li>Notas:</li> <li>Tamanhos mistos é a configuração padrão de fábrica nos EUA. A4 é a configuração padrão padrão internacional de fábrica.</li> <li>Essa configuração pode variar dependendo do modelo de sua impressora.</li> </ul> |
| <b>Usar TIFF de várias páginas</b><br>Desativado<br>Ativar*                                                                                   | Escolha entre arquivos TIFF de uma ou várias páginas.                                                                                                    |
| Nota: Um asterisco (*) próximo a                                                                                                    | um valor indica a configuração-padrão de fábrica.                                                                                                    |

# E-mail

# Configuração de e-mail

| Item de menu                                                                                                    | Descrição                                                                                                    |
|----------------------------------------------------------------------------------------------------|----------------------------------------------------------------------------------------------------|
| Gateway SMTP primário                                                                                                    | Digitar o endereço IP ou o nome de host do servidor SMTP primário para envio de e-mails.                            |
| Porta do gateway SMTP primário<br>1 - 65535 (25*)                                                                                                    | Digitar o número da porta do servidor SMTP primário.                                                                |
| Gateway SMTP secundário                                                                                                    | Digitar o endereço IP ou o nome do host do servidor SMTP secundário ou de backup.                                   |
| Porta do gateway SMTP secundário<br>1 - 65535 (25*)                                                                                                    | Digitar o número da porta do servidor SMTP secundário ou de backup.                                                 |
| Tempo limite SMTP<br>5 a 30 segundos (30*)                                                                                                    | Configurar a hora antes que a impressora atinja o tempo limite se o servidor SMTP não responder.                    |
| Endereço de resposta                                                                                                    | Especificar um endereço de resposta no e-mail.                                                                      |
| Sempre utilize o endereço de resposta padrão<br>SMTP<br>Ativado*<br>Desativado                                                                                                    | Sempre utilize o endereço de resposta padrão no servidor SMTP.                                                      |
| <b>Usar SSL/TLS</b><br>Desativado*<br>Negociar<br>Obrigatório                                                                                                    | Especificar se deseja enviar um e-mail utilizando um link cripto-<br>grafado.                                       |
| <b>Exija um certificado de confiança</b><br>Desativado<br>Ativado*                                                                                                    | Exija um certificado de confiança ao acessar o servidor SMTP.                                                       |
| Autenticação de servidor SMTP<br>Não é necessária autenticação*<br>Login/Comum<br>NTLM<br>CRAM-MD5<br>Digest-MD5<br>Kerberos 5                                                                                                    | Configurar o tipo de autenticação para o servidor SMTP.                                                             |
| <b>E-mail iniciado por dispositivo</b><br>Nenhuma*<br>Usar credenciais do dispositivo SMTP                                                                                                    | Especificar se são necessárias credenciais para um e-mail iniciado por dispositivo.                                 |
| <ul> <li>E-mail iniciado por usuário</li> <li>Nenhuma*</li> <li>Usar credenciais do dispositivo SMTP</li> <li>Utilizar senha e ID do usuário de sessão</li> <li>Utilizar endereço de e-mail e senha da sessão</li> <li>Usuário de prompt</li> <li>Nota: Um asterisco (*) próximo a um valor indica a contra</li> </ul> | Especificar se são necessárias credenciais para um e-mail<br>iniciado pelo usuário.<br>figuração padrão de fábrica. |

| Item de menu                                                           | Descrição                                                                                     |
|------------------------------------------------------------------------|-----------------------------------------------------------------------------------------------|
| <b>Usar Creden. Dispos. Active Directory</b><br>Desativado<br>Ativado* | Ativar as credenciais de usuário e as designações do grupo para se conectar ao servidor SMTP. |
| ID do usuário do dispositivo                                           | Especificar o ID do usuário e a senha para se conectar ao servidor                            |
| Senha do dispositivo                                                   | SMTP.                                                                                         |
| UNIVERSO Kerberos 5                                                    | Especificar o domínio para o protocolo de autenticação Kerberos<br>5.                         |
| Domínio NTML                                                           | Especificar o nome do domínio para o protocolo de segurança<br>NTLM.                          |
| Desativar o erro "Servidor SMTP não está confi-<br>gurado"             | Ocultar a mensagem de erro "Servidor SMTP não está confi-<br>gurado".                         |
| Desativado*                                                            |                                                                                               |
| Ativado                                                                |                                                                                               |
| Nota: Um asterisco (*) próximo a um valor indica a com                 | figuração padrão de fábrica.                                                                  |

## Padrões de e-mail

| Item de menu                                                                       | Descrição                                                                |
|------------------------------------------------------------------------------------|--------------------------------------------------------------------------|
| Assunto                                                                            | Especificar o assunto e a mensagem do e-mail.                            |
| Mensagem                                                                           |                                                                          |
| Nome do arquivo                                                                    | Especificar o nome do arquivo da imagem digitalizada.                    |
| Formato                                                                            | Especificar o formato do arquivo da imagem digitalizada.                 |
| PDF (.pdf)*                                                                        |                                                                          |
| TIFF (.tif)                                                                        |                                                                          |
| JPEG (.jpg)                                                                        |                                                                          |
| XPS (.xps)                                                                         |                                                                          |
| TXT (.txt)                                                                         |                                                                          |
| RTF (.rtf)                                                                         |                                                                          |
| DOC (.docx)                                                                        |                                                                          |
| Configurações globais de OCR                                                       | Configurar as definições para reconhecimento óptico de caracteres (OCR). |
| ldiomas reconhecidos                                                               | Nota: Este item de menu será exibido apenas se você tiver adquirido e    |
| Rotação automática                                                                 | instalado uma solução OCR.                                               |
| Eliminar mancha                                                                    |                                                                          |
| Aprimoramento de contraste automático                                              |                                                                          |
| Nota: Um asterisco (*) próximo a um valor indica a configuração padrão de fábrica. |                                                                          |

| Item de menu                                                                                                    | Descrição                                                                              |
|----------------------------------------------------------------------------------------------------|----------------------------------------------------------------------------------------|
| Configurações de PDF<br>Versão do PDF<br>1.3<br>1.4<br>1.5*<br>1.6<br>1.7<br>Ver. de arquivam<br>A-1a*<br>A-1b<br>Altamente compactado<br>Desativado*<br>Ativado<br>Segura<br>Desativado*<br>Ativado<br>Pesquisável<br>Desativado*<br>Ativado<br>Pesquisável<br>Desativado*<br>Ativado<br>Pesquisável<br>Desativado*<br>Ativado | Configurar o formato PDF da imagem digitalizada.                                       |
| <b>Tipo de conteúdo</b><br>Texto<br>Texto/Fotografia*<br>Fotografia<br>Gráfico                                                                                                    | Melhorar o resultado da saída com base no conteúdo do documento<br>original.           |
| Origem do conteúdo<br>Laser preto-e-branco*<br>Laser colorida<br>Jato de tinta<br>Fotografia/Filme<br>Revista<br>Jornal<br>Imprensa<br>Outros                                                                                                    | Melhorar o resultado da saída com base no documento original.                          |
| Cor<br>Preto-e-branco<br>Cinza<br>Colorido*<br>Automático<br>Nota: Um asterisco (*) próximo a um valor inc                                                                                                    | Especificar a cor ao digitalizar uma imagem.<br>lica a configuração padrão de fábrica. |

| Item de menu                                                                       | Descrição                                                                |
|------------------------------------------------------------------------------------|--------------------------------------------------------------------------|
| Resolução                                                                          | Configurar a resolução da imagem digitalizada.                           |
| 75 dpi                                                                             |                                                                          |
| 150 dpi*                                                                           |                                                                          |
| 200 dpi                                                                            |                                                                          |
| 300 dpi                                                                            |                                                                          |
| 400 dpi                                                                            |                                                                          |
| 600 dpi                                                                            |                                                                          |
| Tonalidade                                                                         | Ajustar a tonalidade da imagem digitalizada.                             |
| -4 a 4 (0*)                                                                        |                                                                          |
| Orientação                                                                         | Definir a orientação do texto e dos gráficos na página.                  |
| Retrato*                                                                           |                                                                          |
| Paisagem                                                                           |                                                                          |
| Tamanho original                                                                   | Configurar o tamanho do papel do documento original.                     |
| [Lista de tamanhos de papel]                                                       | Nota: Tamanhos mistos é a configuração padrão de fábrica.                |
| Laterais                                                                           | Especificar a orientação da página de texto e gráficos ao digitalizar um |
| Desativado*                                                                        | documento em frente e verso.                                             |
| Margem longa                                                                       |                                                                          |
| Margem curta                                                                       |                                                                          |
| Nota: Um asterisco (*) próximo a um valor indica a configuração padrão de fábrica. |                                                                          |

### **Advanced Imaging**

| Item de menu                                                                                                    | Descrição                                                                                                    |
|----------------------------------------------------------------------------------------------------|----------------------------------------------------------------------------------------------------|
| Equilíbrio de cores<br>-4 a 4 (0*)                                                                                                    | Ajustar a quantidade de toner utilizada para cada cor.                                                                                                    |
| <ul> <li>Diminuição de cor</li> <li>Diminuição de cor</li> <li>Nenhuma*</li> <li>Vermelho</li> <li>Verde</li> <li>Azul</li> <li>Percentual mínimo vermelho padrão</li> <li>0 - 255 (128*)</li> <li>Percentual mínimo verde padrão</li> <li>0 - 255 (128*)</li> <li>Percentual mínimo azul padrão</li> <li>0 - 255 (128*)</li> </ul> | Especificar qual cor será diminuída durante a digitalização e ajustar a configu-<br>ração de diminuição dessa cor.                                                                                   |
| <b>Detecção automática de cor</b><br>Sensibilidade de cor<br>1 - 9 (5*)<br>Sensibilidade de área<br>1 - 9 (5*)                                                                                                    | Configurar a quantidade de cor detectada pela impressora no documento<br>original.<br><b>Nota:</b> Este item de menu será exibido somente quando a opção Cor estiver<br>configurada como Automática. |

| Item de menu                                                                                                    | Descrição                                                                                                    |
|----------------------------------------------------------------------------------------------------|----------------------------------------------------------------------------------------------------|
| <b>Qualidade JPEG</b><br>O melhor para o conteúdo*<br>5 - 95                                                          | <ul> <li>Configurar a qualidade de uma imagem digitalizada no formato JPEG.</li> <li>Notas: <ul> <li>5 reduz o tamanho do arquivo, mas prejudica a qualidade da imagem.</li> <li>95 proporciona a melhor qualidade de imagem, mas produz um grande tamanho de arquivo.</li> </ul> </li> </ul>                                                                            |
| Contraste<br>O melhor para o conteúdo*<br>0<br>1<br>2<br>3<br>4<br>5                                                  | Especificar o contraste da saída.                                                                                                    |
| Remoção de plano de fundo<br>Detecção de plano de fundo<br>Com base no conteúdo*<br>Corrigido<br>Nível<br>-4 a 4 (0*) | Ajustar a quantidade de plano de fundo visível em uma imagem digitalizada.<br><b>Nota:</b> Caso deseje remover a cor do plano de fundo do documento original,<br>configure a opção Detecção de plano de fundo como "Com base no<br>conteúdo". Caso deseje remover o ruído de imagem de uma fotografia,<br>configure a opção Detecção de plano de fundo como "Corrigido". |
| <b>Imagem espelhada</b><br>Desativado*<br>Ativado                                                                     | Criar uma imagem espelhada do documento original.                                                                                                    |
| <b>Imagem negativa</b><br>Desativado*<br>Ativado                                                                      | Criar uma imagem negativa do documento original.                                                                                                    |
| Detalhes de sombras<br>-4 a 4 (0*)                                                                                    | Ajustar a quantidade de detalhes de sombras visíveis em uma imagem digita-<br>lizada.                                                                                                    |
| <b>Digitalizar borda a borda</b><br>Desativado*<br>Ativado                                                            | Permitir a digitalização borda a borda do documento original.                                                                                                    |
| <b>Nitidez</b><br>1 - 5 (3*)                                                                                          | Ajustar a nitidez de uma imagem digitalizada.                                                                                                    |
| Temperatura<br>-4 a 4 (0*)                                                                                            | Especificar se deseja gerar uma saída mais fria ou mais quente.                                                                                                    |
| <b>Páginas em branco</b><br>Remoção da página em branco<br>Sensibilidade da página em branco                          | Especificar se as páginas em branco devem ser incluídas.                                                                                                    |
| Nota: Um asterisco (*) próximo a um valo                                                                              | or indica a configuração padrão de fábrica.                                                                                                    |

| Item de menu                                                                                                 | Descrição                                                                                                    |
|----------------------------------------------------------------------------------------------------|----------------------------------------------------------------------------------------------------|
| Tamanho máx. do e-mail<br>0 - 65535 (0*)                                                                     | Configurar o tamanho de arquivo permitido para cada e-mail.                                                                                                    |
| Mensagem de erro de tamanho                                                                                  | Especificar uma mensagem de erro que a impressora envia quando um<br>e-mail excede seu tamanho de arquivo permitido.<br><b>Nota:</b> É possível inserir até 1.024 caracteres.                                         |
| Limitar destinos                                                                                             | Limitar o envio de e-mail somente para a lista especificada de nomes de<br>domínio.<br><b>Nota:</b> Utilize uma vírgula para separar cada domínio.                                                                    |
| <b>Enviar-me uma cópia</b><br>Nunca aparece*<br>Ativar por padrão<br>Desativado por padrão<br>Sempre ativado | Enviar uma cópia do e-mail para si mesmo.                                                                                                    |
| Limitar destinatários de e-mail<br>Desativado*<br>Ativado                                                    | Limitar o número de destinatários do e-mail.                                                                                                    |
| <b>Use cc:/bcc:</b><br>Desativado*<br>Ativado                                                                | Ativar uma cópia e uma cópia oculta no e-mail.                                                                                                    |
| <b>Usar TIFF de várias páginas</b><br>Ativado*<br>Desativado                                                 | Escolher entre arquivos TIFF de uma ou várias páginas.                                                                                                    |
| Compactação TIFF<br>LZW*<br>JPEG                                                                             | Configurar uma opção de compactação para arquivos TIFF.                                                                                                    |
| Padrão de texto<br>5 - 95 (75*)                                                                              | Configurar a qualidade do texto em uma imagem digitalizada.                                                                                                    |
| Padrão de texto/fotografia<br>5 - 95 (75*)                                                                   | Configurar a qualidade do texto ou da fotografia em uma imagem digita-<br>lizada.                                                                                                    |
| Padrão de fotografia<br>5 - 95 (50*)                                                                         | Configurar a qualidade de uma fotografia em uma imagem digitalizada.                                                                                                    |
| Profundidade de bits do e-mail<br>1 bit<br>8 bits*                                                           | Ativar o modo Texto/Fotografia para produzir tamanhos menores de<br>arquivo utilizando imagens de 1 bit.<br><b>Nota:</b> Este item de menu será exibido somente quando a opção Cor<br>estiver configurada como Cinza. |
| Log de transmissão<br>Imprimir registro*<br>Não imprimir registro<br>Imprimir apenas erros                   | Imprimir um registro para obter uma transmissão de e-mail bem-sucedida.                                                                                                    |

| tilizado para registros de impressão.                 |
|-------------------------------------------------------|
| os personalizados por padrão.                         |
| ido apenas quando há um disco rígido                  |
| lização no monitor.                                   |
| ido apenas quando há um disco rígido                  |
| 10 atalhos.                                           |
| o Desativado, o botão Salvar como<br>stino de e-mail. |
| jens no e-mail.                                       |
| nail padrão após enviar um e-mail.                    |
| i                                                     |

# Configuração de link da Web

| Item de menu    | Descrição                                                         |
|-----------------|-------------------------------------------------------------------|
| Servidor        | Configure a impressora para enviar um e-mail como um link da Web. |
| Login           |                                                                   |
| Senha           |                                                                   |
| Caminho         |                                                                   |
| Nome do arquivo |                                                                   |
| Link da Web     |                                                                   |

# FTP

## Padrões de FTP

| Item de menu                                                                                                    | Descrição                                                                                                    |
|----------------------------------------------------------------------------------------------------|----------------------------------------------------------------------------------------------------|
| Formato                                                                                                    | Especificar o formato do arquivo da imagem digitalizada.                                                                                                |
| PDF (.pdf)*<br>TIFF (.tif)<br>JPEG (.jpg)<br>XPS (.xps)<br>TXT (.txt)<br>RTF (.rtf)<br>DOCX (.docx)                                                                                                  | <b>Nota:</b> Este item de menu pode variar, dependendo do modelo da impressora.                                                                         |
| Configurações globais de OCR<br>Idiomas reconhecidos                                                                                                    | Configurar as definições para reconhecimento óptico de caracteres (OCR).<br><b>Nota:</b> Este menu é exibido apenas se você tiver adquirido e instalado |
| Rotação automática<br>Eliminar mancha<br>Aprimoramento de contraste automático                                                                                                    | uma solução OCR.                                                                                                    |
| Configurações de PDF<br>Versão do PDF<br>1.3<br>1.4<br>1.5*<br>1.6<br>1.7<br>Ver. de arquivam<br>A-1a*<br>A-1b<br>Segura<br>Desativado*<br>Ativado<br>Arquivamento (PDF/A)<br>Desativado*<br>Ativado | Configurar o formato PDF da imagem digitalizada.                                                                                                    |
| <b>Tipo de conteúdo</b><br>Texto<br>Texto/Fotografia*<br>Gráfico<br>Fotografia                                                                                                    | Melhorar o resultado da saída com base no conteúdo do documento<br>original.                                                                            |

| Item de menu                                                                                                    | Descrição                                                                                                    |
|----------------------------------------------------------------------------------------------------|----------------------------------------------------------------------------------------------------|
| Origem do conteúdo<br>Laser preto-e-branco<br>Laser colorida*<br>Jato de tinta<br>Fotografia/Filme<br>Revista<br>Jornal<br>Imprensa<br>Outros<br>Cor<br>Preto-e-branco<br>Cinza | Melhorar o resultado da saída com base na fonte do documento original.<br>Especificar a cor ao digitalizar uma imagem.                                                                                                    |
| Colorido*<br>Automático                                                                                                    |                                                                                                    |
| <b>Resolução</b><br>75 dpi<br>150 dpi*<br>200 dpi<br>300 dpi<br>400 dpi<br>600 dpi                                                                                              | Configurar a resolução da imagem digitalizada.                                                                                                    |
| Tonalidade<br>-4 a 4 (0*)                                                                                                    | Ajustar a tonalidade da imagem digitalizada.                                                                                                    |
| <b>Orientação</b><br>Retrato*<br>Paisagem                                                                                                    | Definir a orientação do texto e dos gráficos na página.                                                                                                    |
| <b>Tamanho original</b><br>[Lista de tamanhos de papel]                                                                                                    | <ul> <li>Configurar o tamanho do papel do documento original.</li> <li>Notas:</li> <li>Carta é a configuração padrão de fábrica nos EUA. A4 é a configuração padrão internacional de fábrica.</li> <li>Este item de menu pode variar, dependendo do modelo da impressora.</li> </ul> |
| <b>Laterais</b><br>Desativado*<br>Margem longa<br>Margem curta                                                                                                    | Especificar a orientação da página de texto e gráficos ao digitalizar um documento em frente e verso.                                                                                                    |
| Nome do arquivo                                                                                                    | Especificar o nome do arquivo da imagem digitalizada.                                                                                                    |
| Nota: Um asterisco (*) próximo a um valor ind                                                                                                    | dica a configuração padrão de fábrica.                                                                                                    |

| Item de menu                                                                                                    | Descrição                                                                                                    |
|----------------------------------------------------------------------------------------------------|----------------------------------------------------------------------------------------------------|
| Equilíbrio de cores<br>-4 a 4 (0*)                                                                                                    | Ajustar a quantidade de toner utilizada para cada cor na saída da digitalização.                                                                                                    |
| Diminuição de cor<br>Diminuição de cor<br>Nenhuma*<br>Vermelho<br>Verde<br>Azul<br>Percentual mínimo vermelho padrão<br>0 - 255 (128*)<br>Percentual mínimo verde padrão<br>0 - 255 (128*)<br>Percentual mínimo azul padrão<br>0 - 255 (128*) | Especificar qual cor será diminuída durante a digitalização e ajustar a configu-<br>ração de diminuição dessa cor.                                                                                                    |
| Detecção automática de cor<br>Sensibilidade de cor<br>1 - 9 (5*)<br>Sensibilidade de área<br>1 - 9 (5*)                                                                                                    | Configurar a quantidade de cor detectada pela impressora no documento<br>original.<br><b>Nota:</b> Este item de menu será exibido somente quando a opção Cor estiver<br>configurada como Automática.                                                                                                    |
| <b>Qualidade JPEG</b><br>O melhor para o conteúdo*<br>5 - 95                                                                                                    | <ul> <li>Configurar a qualidade de uma imagem no formato JPEG.</li> <li>Notas: <ul> <li>5 reduz o tamanho do arquivo, mas prejudica a qualidade da imagem.</li> <li>90 proporciona a melhor qualidade de imagem, mas produz um grande tamanho de arquivo.</li> </ul> </li> </ul>                                                                                         |
| Contraste<br>O melhor para o conteúdo*<br>0<br>1<br>2<br>3<br>4<br>5                                                                                                    | Especificar o contraste da saída.                                                                                                    |
| Remoção de plano de fundo<br>Detecção de plano de fundo<br>Com base no conteúdo*<br>Corrigido<br>Nível<br>-4 a 4 (0*)                                                                                                    | Ajustar a quantidade de plano de fundo visível em uma imagem digitalizada.<br><b>Nota:</b> Caso deseje remover a cor do plano de fundo do documento original,<br>configure a opção Detecção de plano de fundo como "Com base no<br>conteúdo". Caso deseje remover o ruído de imagem de uma fotografia,<br>configure a opção Detecção de plano de fundo como "Corrigido". |
| Imagem espelhada<br>Desativado*<br>Ativado                                                                                                    | Criar uma imagem espelhada do documento original.                                                                                                    |

| Item de menu                                                                          | Descrição                                                                             |
|---------------------------------------------------------------------------------------|---------------------------------------------------------------------------------------|
| <b>Imagem negativa</b><br>Desativado*<br>Ativado                                      | Criar uma imagem negativa do documento original.                                      |
| Detalhes de sombras<br>-4 a 4 (0*)                                                    | Ajustar a quantidade de detalhes de sombras visíveis em uma imagem digita-<br>lizada. |
| <b>Digitalizar borda a borda</b><br>Desativado*<br>Ativado                            | Permitir a digitalização borda a borda do documento original.                         |
| Nitidez<br>1 - 5 (3*)                                                                 | Ajustar a nitidez de uma imagem digitalizada.                                         |
| Temperatura<br>-4 a 4 (0*)                                                            | Especificar se deseja gerar uma saída mais fria ou mais quente.                       |
| Páginas em branco<br>Remoção da página em branco<br>Sensibilidade da página em branco | Especificar se as páginas em branco devem ser incluídas.                              |
| Nota: Um asterisco (*) próximo a um valor indica a configuração padrão de fábrica.    |                                                                                       |

| Item de menu                                                                               | Descrição                                                                                   |
|--------------------------------------------------------------------------------------------|---------------------------------------------------------------------------------------------|
| <b>Padrão de texto</b><br>5 - 95 (75*)                                                     | Configurar a qualidade do texto em uma imagem digitalizada.                                 |
| Padrão de texto/fotografia<br>5 - 95 (75*)                                                 | Configurar a qualidade de um texto ou de uma imagem fotográfica em uma imagem digitalizada. |
| Padrão de fotografia<br>5 - 95 (50*)                                                       | Configurar a qualidade de uma imagem fotográfica em uma imagem digita-<br>lizada.           |
| <b>Usar TIFF de várias páginas</b><br>Ativado*<br>Desativado                               | Escolher entre arquivos TIFF de uma ou várias páginas.                                      |
| <b>Compactação TIFF</b><br>LZW*<br>JPEG                                                    | Configurar uma opção de compactação para arquivos TIFF.                                     |
| Log de transmissão<br>Imprimir registro*<br>Não imprimir registro<br>Imprimir apenas erros | Imprimir um registro para obter uma transmissão de digitalização de FTP bem-<br>-sucedida.  |
| <b>Registrar origem do papel</b><br>Bandeja [x] (1*)<br>Alimentador multiuso               | Especificar a origem do papel utilizado para registros de FTP de impressão.                 |
| Nota: Um asterisco (*) próximo a um valor indica a configuração padrão de fábrica.         |                                                                                             |

| Item de menu                                                                       | Descrição                                                                                                    |
|------------------------------------------------------------------------------------|----------------------------------------------------------------------------------------------------|
| Profundidade de bits do FTP<br>1 bit                                               | Ativar o modo Texto/Fotografia para produzir tamanhos menores de arquivo utilizando imagens de 1 bit.                                                     |
| 8 bits*                                                                            | <b>Nota:</b> Este item de menu será exibido somente quando a opção Cor estiver configurada como Cinza.                                                    |
| <b>Digitalização de trabalho personalizado</b><br>Desativado*<br>Ativado           | Ativar a digitalização de trabalhos personalizados por padrão.<br><b>Nota:</b> Este item de menu é exibido apenas quando há um disco rígido<br>instalado. |
| <b>Visualização de digitalização</b><br>Desativado<br>Ativado*                     | Mostrar uma visualização da digitalização no monitor.<br><b>Nota:</b> Este item de menu é exibido apenas quando há um disco rígido<br>instalado.          |
| <b>Permitir salvar como atalho</b><br>Desativado<br>Ativado*                       | Salvar as configurações de FTP personalizadas como atalhos.                                                                                               |
| Nota: Um asterisco (*) próximo a um valor indica a configuração padrão de fábrica. |                                                                                                    |

# Unidade USB

# Digitalização para a unidade flash

| ltem de menu                                                                                                    | Descrição                                                                                                    |
|----------------------------------------------------------------------------------------------------|----------------------------------------------------------------------------------------------------|
| Formato<br>PDF (.pdf)*<br>TIFF (.tif)<br>JPEG (.jpg)                                                                                                    | Especificar o formato do arquivo da imagem digitalizada.<br><b>Nota:</b> As configurações podem variar, dependendo do modelo da<br>impressora. |
| APS (.xps)                                                                                                    | Configurar as definiçãos para reconhecimente ántico de caracteros (OCD)                                                                        |
| Idiomas reconhecidos<br>Rotação automática<br>Eliminar mancha<br>Aprimoramento de contraste automático                                                                                               | Nota: Este menu é exibido apenas se você tiver adquirido e instalado<br>uma solução OCR.                                                       |
| Configurações de PDF<br>Versão do PDF<br>1.3<br>1.4<br>1.5*<br>1.6<br>1.7<br>Ver. de arquivam<br>A-1a*<br>A-1b<br>Segura<br>Desativado*<br>Ativado<br>Arquivamento (PDF/A)<br>Desativado*<br>Ativado | Configurar o formato PDF da imagem digitalizada.                                                                                               |
| <b>Tipo de conteúdo</b><br>Texto<br>Texto/Fotografia*<br>Gráfico<br>Fotografia                                                                                                    | Melhorar o resultado da saída com base no conteúdo do documento<br>original.                                                                   |
| Origem do conteúdo<br>Laser preto-e-branco<br>Laser colorida*<br>Jato de tinta<br>Fotografia/Filme<br>Revista<br>Jornal<br>Imprensa<br>Outros                                                        | Melhorar o resultado da saída com base na fonte do documento original.                                                                         |

| Item de menu                                  | Descrição                                                                                                    |
|-----------------------------------------------|----------------------------------------------------------------------------------------------------|
| Cor                                           | Especificar a cor ao digitalizar uma imagem.                                                                                     |
| Preto-e-branco                                |                                                                                                    |
| Cinza                                         |                                                                                                    |
| Colorido*                                     |                                                                                                    |
| Automático                                    |                                                                                                    |
| Resolução                                     | Configurar a resolução da imagem digitalizada.                                                                                   |
| 75 dpi                                        |                                                                                                    |
| 150 dpi*                                      |                                                                                                    |
| 200 dpi                                       |                                                                                                    |
| 300 dpi                                       |                                                                                                    |
| 400 dpi                                       |                                                                                                    |
| 600 dpi                                       |                                                                                                    |
| Tonalidade                                    | Ajustar a tonalidade da imagem digitalizada.                                                                                     |
| 1 - 9 (5*)                                    |                                                                                                    |
| Orientação                                    | Definir a orientação do texto e dos gráficos na página.                                                                          |
| Retrato*                                      |                                                                                                    |
| Paisagem                                      |                                                                                                    |
| Tamanho original                              | Configurar o tamanho do papel do documento original.                                                                             |
| [Lista de tamanhos de papel]                  | Notas:                                                                                                    |
|                                               | <ul> <li>Carta é a configuração padrão de fábrica nos EUA. A4 é a configu-<br/>ração padrão internacional de fábrica.</li> </ul> |
|                                               | <ul> <li>Este item de menu pode variar, dependendo do modelo da<br/>impressora.</li> </ul>                                       |
| Laterais                                      | Especificar a orientação da página de texto e gráficos ao digitalizar um                                                         |
| Desativado*                                   | documento em frente e verso.                                                                                                    |
| Margem longa                                  |                                                                                                    |
| Margem curta                                  |                                                                                                    |
| Nome do arquivo                               | Especificar o nome do arquivo da imagem digitalizada.                                                                            |
| Nota: Um asterisco (*) próximo a um valor ind | dica a configuração padrão de fábrica.                                                                                           |

### **Advanced Imaging**

| Item de menu                                                                       | Descrição                                              |
|------------------------------------------------------------------------------------|--------------------------------------------------------|
| Equilíbrio de cores                                                                | Ajustar a quantidade de toner utilizada para cada cor. |
| Nota: Um asterisco (*) próximo a um valor indica a configuração padrão de fábrica. |                                                        |

| Item de menu                                                                                                    | Descrição                                                                                                    |
|----------------------------------------------------------------------------------------------------|----------------------------------------------------------------------------------------------------|
| Diminuição de cor<br>Diminuição de cor<br>Nenhuma*<br>Vermelho<br>Verde<br>Azul<br>Percentual mínimo vermelho padrão<br>0 - 255 (128*)<br>Percentual mínimo verde padrão<br>0 - 255 (128*)<br>Percentual mínimo azul padrão<br>0 - 255 (128*) | Especificar qual cor será diminuída durante a digitalização e ajustar a configu-<br>ração de diminuição dessa cor.                                                                                                    |
| <b>Detecção automática de cor</b><br>Sensibilidade de cor<br>1 - 9 (5*)<br>Sensibilidade de área<br>1 - 9 (5*)                                                                                                    | Configurar a quantidade de cor detectada pela impressora no documento<br>original.<br><b>Nota:</b> Este item de menu será exibido somente quando a opção Cor estiver<br>configurada como Automática.                                                                                                    |
| <b>Qualidade JPEG</b><br>O melhor para o conteúdo*<br>5 - 95                                                                                                    | <ul> <li>Configurar a qualidade de uma imagem no formato JPEG.</li> <li>Notas: <ul> <li>5 reduz o tamanho do arquivo, mas prejudica a qualidade da imagem.</li> <li>90 proporciona a melhor qualidade de imagem, mas produz um grande tamanho de arquivo.</li> </ul> </li> </ul>                                                                                |
| Contraste<br>O melhor para o conteúdo*<br>0<br>1<br>2<br>3<br>4<br>5                                                                                                    | Especificar o contraste da saída.                                                                                                    |
| Remoção de plano de fundo<br>Detecção de plano de fundo<br>Com base no conteúdo*<br>Corrigido<br>Nível<br>-4 a 4 (0*)                                                                                                    | Ajustar a quantidade de plano de fundo visível em uma imagem digitalizada.<br><b>Nota:</b> Caso deseje remover a cor do plano de fundo do documento original, configure a opção Detecção de plano de fundo como "Com base no conteúdo". Caso deseje remover o ruído de imagem de uma fotografia, configure a opção Detecção de plano de fundo como "Corrigido". |
| <b>Imagem espelhada</b><br>Desativado*<br>Ativado                                                                                                    | Criar uma imagem espelhada do documento original.                                                                                                    |
| Imagem negativa<br>Desativado*<br>Ativado                                                                                                    | Criar uma imagem negativa do documento original.                                                                                                    |

| Item de menu                                                                                 | Descrição                                                                             |
|----------------------------------------------------------------------------------------------|---------------------------------------------------------------------------------------|
| Detalhes de sombras<br>-4 a 4 (0*)                                                           | Ajustar a quantidade de detalhes de sombras visíveis em uma imagem digita-<br>lizada. |
| <b>Digitalizar borda a borda</b><br>Desativado*<br>Ativado                                   | Permitir a digitalização borda a borda do documento original.                         |
| <b>Nitidez</b><br>1 - 5 (3*)                                                                 | Ajustar a nitidez de uma imagem digitalizada.                                         |
| Temperatura<br>-4 a 4 (0*)                                                                   | Especificar se deseja gerar uma saída mais fria ou mais quente.                       |
| <b>Páginas em branco</b><br>Remoção da página em branco<br>Sensibilidade da página em branco | Especificar se as páginas em branco devem ser incluídas.                              |
| Nota: Um asterisco (*) próximo a um valor indica a configuração padrão de fábrica.           |                                                                                       |

| Item de menu                                                                       | Descrição                                                                                                    |
|------------------------------------------------------------------------------------|----------------------------------------------------------------------------------------------------|
| <b>Padrão de texto</b><br>5 - 95 (75*)                                             | Configurar a qualidade do texto em uma imagem digitalizada.                                                                                               |
| Padrão de texto/fotografia<br>5 - 95 (75*)                                         | Configurar a qualidade do texto ou da fotografia em uma imagem digitalizada.                                                                              |
| Padrão de fotografia<br>5 - 95 (75*)                                               | Configurar a qualidade de uma fotografia em uma imagem digitalizada.                                                                                      |
| <b>Usar TIFF de várias páginas</b><br>Ativado*<br>Desativado                       | Escolher entre arquivos TIFF de uma ou várias páginas.                                                                                                    |
| Compactação TIFF<br>LZW*<br>JPEG                                                   | Configurar a compactação dos arquivos TIFF.                                                                                                    |
| Profundidade de bits da digitalização<br>1 bit                                     | Ativar o modo Texto/Fotografia para produzir tamanhos menores de arquivo utilizando imagens de 1 bit.                                                     |
| 8 bits*                                                                            | <b>Nota:</b> Este item de menu será exibido somente quando a opção Cor estiver configurada como Cinza.                                                    |
| <b>Digitalização de trabalho personalizado</b><br>Desativado*<br>Ativado           | Ativar a digitalização de trabalhos personalizados por padrão.<br><b>Nota:</b> Este item de menu é exibido apenas quando há um disco rígido<br>instalado. |
| <b>Visualização de digitalização</b><br>Desativado<br>Ativado*                     | Mostrar uma visualização da digitalização no monitor.<br><b>Nota:</b> Este item de menu é exibido apenas quando há um disco rígido<br>instalado.          |
| Nota: Um asterisco (*) próximo a um valor indica a configuração padrão de fábrica. |                                                                                                    |

# Impressão da unidade flash

| Item de menu                                                                                                    | Descrição                                                                                                    |
|----------------------------------------------------------------------------------------------------|----------------------------------------------------------------------------------------------------|
| Número de cópias<br>1-9999 (1*)                                                                                                    | Selecionar o número de cópias.                                                                                                    |
| <b>Origem do papel</b><br>Bandeja [x] (1*)<br>Alimentador multiuso<br>Papel manual<br>Envelope manual                                                                                                    | Especifique a origem do papel para o trabalho de impressão.                                                                                                    |
| <b>Cor</b><br>Desativado<br>Ativar*                                                                                                    | Especifique se a impressão será colorida.                                                                                                    |
| Agrupar<br>(1, 1, 1) (2, 2, 2)*<br>(1,2,3) (1,2,3)                                                                                                    | Imprima várias cópias em sequência.                                                                                                    |
| <b>Lados (frente e verso)</b><br>1 lado*<br>Frente e verso                                                                                                    | Especifique em qual lado do papel a impressão será feita.                                                                                                    |
| Grampear<br>Desativar*<br>1 grampo, canto sup. esq<br>2 grampos, esquerda<br>1 grampo, canto sup. direito<br>2 grampos, sup<br>1 grampo, canto inf. esq<br>2 grampos, inf<br>1 grampo, canto inf. direito<br>2 grampos, dir | Especifique a posição de grampeamento de todos os trabalhos de impressão.<br><b>Nota:</b> Esse item de menu só é exibido quando um encadernador está instalado.                                                                                                    |
| <b>Caixa de perfuração</b><br>Desativar <sup>*</sup><br>Ativado                                                                                                    | Faça furos ao longo da borda da saída impressa.<br><b>Nota:</b> Esse item de menu só é exibido quando um grampeamento multiposições, perfurador está instalado.                                                                                                    |
| Modo de perfuração<br>2 furos<br>3 furos<br>4 furos                                                                                                    | <ul> <li>Configure o modo de perfuração para a saída impressa.</li> <li>Notas: <ul> <li>3 furos é a configuração padrão de fábrica nos EUA. 4 furos é a configuração padrão de fábrica internacional.</li> <li>Esse item de menu só é exibido quando um grampeamento multiposições, perfurador está instalado.</li> </ul> </li> </ul> |
| Separar páginas<br>Nenhum*<br>Entre cópias<br>Entre trabalhos                                                                                                    | Separe a saída de cada trabalho de impressão ou cada cópia de um trabalho de impressão.                                                                                                    |

| Item de menu                               | Descrição                                                                                                    |
|--------------------------------------------|----------------------------------------------------------------------------------------------------|
| <b>Encadernação duplex</b><br>Borda longa* | Defina a encadernação de páginas frente e verso, e como a impressão no verso da<br>página é orientada em relação à impressão na parte da frente.                            |
| Margem curta                               | Notas:                                                                                                    |
|                                            | <ul> <li>Margem longa assume a encadernação pela margem longa do papel (margem<br/>esquerda para orientação retrato e margem superior para orientação paisagem).</li> </ul> |
|                                            | <ul> <li>Margem curta assume a encadernação pela borda curta do papel (margem<br/>superior para orientação retrato e margem esquerda para orientação paisagem).</li> </ul>  |
| Páginas por lado                           | Imprima imagens de várias páginas em um lado de uma folha de papel.                                                                                                    |
| Desativar*                                 |                                                                                                    |
| 2 pág./folha                               |                                                                                                    |
| 3 pág./folha                               |                                                                                                    |
| 4 pág./folha                               |                                                                                                    |
| 6 pág./folha                               |                                                                                                    |
| 9 pág./folha                               |                                                                                                    |
| 12 pág./folha                              |                                                                                                    |
| 16 pág./folha                              |                                                                                                    |
| Páginas organizadas por lado               | Especifique o posicionamento de várias imagens por página ao utilizar páginas por                                                                                           |
| Horizontal*                                | lado.                                                                                                    |
| Horizontal inversa                         | Nota: O posicionamento depende do número de imagens por páginas e de sua                                                                                                    |
| Vertical inversa                           | orientação.                                                                                                    |
| Vertical                                   |                                                                                                    |
| Orientação de páginas por lado             | Especifique a orientação de um documento com várias páginas ao utilizar páginas por                                                                                         |
| Automático*                                | lado.                                                                                                    |
| Paisagem                                   |                                                                                                    |
| Retrato                                    |                                                                                                    |
| Borda de páginas por lado                  | Imprima uma borda em cada imagem por página ao utilizar páginas por lado.                                                                                                   |
| Nenhum*                                    |                                                                                                    |
| Preenchidas                                |                                                                                                    |
| Folhas separadoras                         | Especifique se folhas separadoras em branco serão inseridas ao imprimir.                                                                                                    |
| Desativar*                                 |                                                                                                    |
| Entre cópias                               |                                                                                                    |
| Entre trabalhos                            |                                                                                                    |
| Entre páginas                              |                                                                                                    |
| Origem das folhas separadoras              | Especifique a origem do papel para a folha separadora.                                                                                                    |
| Bandeja [x] (1*)                           | Nota: Para que a mensagem Alimentador multiuso seja exibida, defina Configurar MP                                                                                           |
| Alimentador multiuso                       | como Cassete no menu Papel.                                                                                                    |
| Páginas em branco                          | Especifique se serão incluídas páginas em branco em um trabalho de impressão.                                                                                               |
| Não imprimir*                              |                                                                                                    |
| Imprimir                                   |                                                                                                    |
| Nota: Um asterisco (*) próximo a           | um valor indica a configuração-padrão de fábrica.                                                                                                    |

# **Rede/portas**

# Visão geral sobre rede

| Item de menu                                                                       | Descrição                                                                                                    |
|------------------------------------------------------------------------------------|----------------------------------------------------------------------------------------------------|
| Adaptador ativo<br>Automático*<br>[Lista de placas de rede]                        | Especifique como uma rede é conectada.                                                                                                    |
| Status da rede                                                                     | Exibir o status de conexão da rede da impressora.                                                                                                  |
| <b>Exibir o status da rede na impressora</b><br>Desativado<br>Ativar*              | Mostrar o status da rede no monitor.                                                                                                    |
| Velocidade, duplex                                                                 | Exibir a velocidade da placa de rede atualmente ativa.                                                                                             |
| IPv4                                                                               | Mostrar o endereço IPv4.                                                                                                    |
| Todos os endereços IPv6                                                            | Mostrar todos os endereços IPv6.                                                                                                    |
| Redef. serv. impr.<br>Iniciar                                                      | Redefina todas as conexões de rede ativas para a impressora.<br><b>Nota:</b> Essa configuração remove todas as definições de configuração de rede. |
| <b>Tempo limite do trabalho na rede</b><br>Desativado<br>Ativado* (90 segundos)    | Definir o tempo antes de a impressora cancelar um trabalho de impressão na rede.                                                                   |
| Página de faixa<br>Desativado<br>Ativar*                                           | Imprima uma página de banner.                                                                                                    |
| Nota: Um asterisco (*) próximo a um valor indica a configuração padrão de fábrica. |                                                                                                    |

## Sem fio

**Nota:** Este menu está disponível somente em impressoras conectadas a uma rede sem fio ou impressoras com um adaptador de rede sem fio.

| Item de menu                    | Descrição                                                     |
|---------------------------------|---------------------------------------------------------------|
| Configuração de conexão sem fio | Determinar a rede sem fio à qual a impressora será conectada. |
| Nome da rede                    |                                                               |
| Modo de rede                    |                                                               |
| Infra-estrutura*                |                                                               |
| ad-hoc                          |                                                               |
| Modo de segurança sem fio       |                                                               |
| Desativado*                     |                                                               |
| WEP                             |                                                               |
| WPA2/WPA - Pessoal              |                                                               |
| WPA2 - Pessoal                  |                                                               |
| 802.1x - Radius                 |                                                               |

| Item de menu                                                                                                    | Descrição                                                                                                    |
|----------------------------------------------------------------------------------------------------|----------------------------------------------------------------------------------------------------|
| Configuração protegida de Wi-Fi<br>Detecção automática de WPS<br>Desativado<br>Ativar*<br>Iniciar método de botão de controle<br>Iniciar Método PIN | <ul> <li>Estabelecer uma rede sem fio e ativar a segurança de rede.</li> <li>Notas: <ul> <li>Iniciar o método de botão de controle conecta a impressora a uma rede sem fio quando se pressiona os botões da impressora e do ponto de acesso (roteador sem fio) em um determinado período de tempo.</li> <li>Iniciar o método PIN conecta a impressora a uma rede sem fio usando um PIN na impressora e inserindo-o nas definições sem fio do ponto de acesso.</li> </ul> </li></ul> |
| Modo de rede                                                                                                    | Especificar o modo da rede.                                                                                                    |
| Tipo de BSS<br>Infra-estrutura*<br>ad-hoc<br>Número do canal preferido<br>Automático*<br>1-11                                                       | <b>Nota:</b> Número do canal preferido será exibido somente se o tipo de BSS for definido como Ad hoc.                                                                                                    |
| <b>Ativar Wi-Fi Direct</b><br>Ativado<br>Desativar*                                                                                                 | Definir a impressora de maneira que ela se conecte diretamente aos dispositivos<br>Wi-Fi.                                                                                                    |
| <b>Compatibilidade</b><br>802.11b/g<br>802.11b/g/n*<br>802.11a/b/g/n<br>802.11a/n<br>802.11a/b/g/n/ac                                               | Especificar o padrão sem fio para a rede sem fio.<br><b>Nota:</b> 802.11a/b/g/n e 802.11a/n poderão ser selecionados somente se a configuração Ativar Wi-Fi Direct estiver desativada.                                                                                                    |
| Modo de segurança sem fio<br>Desativado*<br>WEP<br>WPA2/WPA-Pessoal<br>WPA2-Pessoal                                                                 | Definir o tipo de segurança para conexão da impressora aos dispositivos sem<br>fio.                                                                                                    |
| <b>Modo de autenticação WEP</b><br>Automático*<br>Aberto<br>Compartilhado                                                                           | Definir o tipo de Wireless Encryption Protocol (WEP) utilizado pela impressora.<br><b>Nota:</b> Esse item de menu será exibido somente se o modo de segurança sem<br>fio for definido como WEP.                                                                                                    |
| Definir chave de WEP                                                                                                    | Especificar uma senha de WEP para conexão sem fio segura.                                                                                                    |
| Modo de criptografia WPA-PSK<br>AES                                                                                                    | Ativar segurança sem fio por meio de Wi-Fi Protected Access (WPA).<br><b>Nota:</b> Esse item de menu será exibido somente se o modo de segurança sem fio for definido como WPA2/WPA-Pessoal ou WPA2-Pessoal.                                                                                                    |
| Definir chave pré-compartilhada                                                                                                    | Definir a senha para conexão sem fio segura.                                                                                                    |
| Modo de criptografia WPA2-PSK<br>AES                                                                                                    | Ativar segurança sem fio por meio de WPA2.<br><b>Nota:</b> Esse item de menu será exibido somente se o modo de segurança sem<br>fio for definido como WPA2/WPA-Pessoal ou WPA2-Pessoal.                                                                                                    |
| Modo de criptografia 802.1x<br>WPA+<br>WPA2*                                                                                                    | Ativar segurança sem fio por meio de 802.1x padrão.<br><b>Nota:</b> Esse item de menu será exibido somente se o modo de segurança sem fio for definido como 802.1x - Radius.                                                                                                    |

| Item de menu                                                  | Descrição                                                                                                    |
|---------------------------------------------------------------|----------------------------------------------------------------------------------------------------|
| Endereço de rede<br>UAA<br>LAA                                | Exibir os endereços da rede.                                                                                                    |
| PCL Smartswitch<br>Ativar*<br>Desativar*                      | Definir a impressora para alternar automaticamente para a emulação PCL<br>quando um trabalho de impressão exigir isso, independentemente da linguagem<br>padrão da impressora.<br><b>Nota:</b> Se o PCL SmartSwitch estiver desativado, a impressora não examinará<br>os dados recebidos e utilizará a linguagem da impressora padrão especificada                          |
| <b>PS Smartswitch</b><br>Ativar*<br>Desativar*                | <ul> <li>Definir a impressora para alternar automaticamente para a emulação PS quando um trabalho de impressão exigir isso, independentemente da linguagem padrão da impressora.</li> <li>Nota: Se o PS SmartSwitch estiver desativado, a impressora não examinará os dados recebidos e utilizará o idioma da impressora padrão especificado no menu Configurar.</li> </ul> |
| <b>Modo NPA</b><br>Automático*<br>Desativado                  | Configure a impressora para executar o processamento especial necessário<br>para a comunicação bidirecional seguindo as convenções definidas pelo<br>protocolo NPA.<br><b>Nota:</b> A impressora é reiniciada após a alteração da configuração.                                                                                                    |
| <b>Buffer de trabalhos</b><br>Ativado<br>Desativar*           | Armazenar trabalhos de impressão temporariamente no disco rígido da impressora antes de imprimir.<br>Nota: Esse item de menu é exibido apenas quando há um disco rígido instalado.                                                                                                    |
| <b>PS binário Mac</b><br>Automático*<br>Ativado<br>Desativado | <ul> <li>Definir a impressora para que processe trabalhos de impressão PostScript binários do Macintosh.</li> <li>Notas: <ul> <li>Se ativado, processa os trabalhos de impressão PostScript binários brutos.</li> <li>Se desativado, filtra os trabalhos de impressão usando o protocolo padrão.</li> </ul> </li> </ul>                                                     |

## Ethernet

| Item de menu                                                                       | Descrição                                                                                                    |
|------------------------------------------------------------------------------------|----------------------------------------------------------------------------------------------------|
| Velocidade da rede                                                                 | Exibir a velocidade de um adaptador de rede ativa.                                                                                                    |
| <b>IPv4</b><br>Ativar DHCP<br>Ativado*<br>Desativado                               | Ativar o Dynamic Host Configuration Protocol (DHCP).<br><b>Nota:</b> DHCP é um protocolo padrão que permite que um servidor distribua dinamica-<br>mente endereços IP e informações de configuração aos clientes. |
| IPv4<br>Definir endereço IP estático<br>Endereço IP<br>Máscara de rede<br>Gateway  | Definir o endereço IP estático de sua impressora.                                                                                                    |
| Nota: Um asterisco (*) próximo a um valor indica a configuração padrão de fábrica. |                                                                                                    |
| Item de menu                                               | Descrição                                                                                                    |
|------------------------------------------------------------|----------------------------------------------------------------------------------------------------|
| Endereço de rede<br>UAA                                    | Exibir os endereços de Controle de Aceso à Mídia (MAC) da impressora: Endereço<br>Administrado Localmente (LAA) e Endereço Administrado Universalmente (UAA).                  |
| LAA                                                        | Nota: É possível alterar o LAA da impressora manualmente.                                                                                                    |
| PCL SmartSwitch<br>Desativado                              | Definir a impressora para alternar automaticamente para a emulação PCL quando um trabalho de impressão exigir isso, independentemente do idioma da impressora padrão.          |
| Ativado*                                                   | <b>Nota:</b> Se o PCL SmartSwitch estiver desativado, a impressora não examinará os dados recebidos e utilizará o idioma da impressora padrão especificado no menu Configurar. |
| PS SmartSwitch<br>Desativado<br>Ativado*                   | Definir a impressora para alternar automaticamente para a emulação PS quando um trabalho de impressão exigir isso, independentemente da linguagem padrão da impressora.        |
|                                                            | <b>Nota:</b> Se o PS SmartSwitch estiver desativado, a impressora não examinará os dados recebidos e utilizará o idioma da impressora padrão especificado no menu Configurar.  |
| <b>Buffer de trabalhos</b><br>Desativado<br>Ativado*       | Armazenar trabalhos temporariamente no disco rígido da impressora antes de imprimir.<br>Notas:                                                                                 |
|                                                            | <ul> <li>Este item de menu é exibido apenas quando há um disco rígido instalado.</li> <li>Este item de menu é exibido apenas em alguns modelos de impressora.</li> </ul>       |
| PS binário Mac<br>Automático*                              | Definir a impressora para que processe trabalhos de impressão PostScript binários do Macintosh.                                                                                |
| Ativado<br>Desativado                                      | Notas:                                                                                                    |
|                                                            | <ul> <li>Se ativado, processa os trabalhos de impressão PostScript binários brutos.</li> </ul>                                                                                 |
|                                                            | • Se desativado, filtra os trabalhos de impressão usando o protocolo padrão.                                                                                                   |
| <b>Energy Efficient Ethernet</b><br>Desativado<br>Ativado* | Reduzir o consumo de energia quando a impressora não receber dados da rede<br>Ethernet.                                                                                        |
| Nota: Um asterisco (*) próximo a                           | a um valor indica a configuração padrão de fábrica.                                                                                                    |

#### TCP/IP

**Nota:** Este item de menu será exibido apenas em impressoras de rede ou em impressoras que estejam conectadas a servidores de impressão.

| Item de menu                                                                       | Descrição                                                                              |
|------------------------------------------------------------------------------------|----------------------------------------------------------------------------------------|
| Definir nome de host                                                               | Definir o nome do host TCP/IP atual.                                                   |
| Nome do domínio                                                                    | Definir nome do host.                                                                  |
|                                                                                    | <b>Nota:</b> Este item de menu é exibido apenas em alguns modelos de impressora.       |
| Permitir que o DHCP/BOOTP atualize o servidor NTP                                  | Permitir que os clientes de DHCP e BOOTP atualizem as configurações NTP da impressora. |
| Desativado                                                                         |                                                                                        |
| Ativado*                                                                           |                                                                                        |
| Nota: Um asterisco (*) próximo a um valor indica a configuração padrão de fábrica. |                                                                                        |

| Item de menu                                                                                                    | Descrição                                                                                                    |
|----------------------------------------------------------------------------------------------------|----------------------------------------------------------------------------------------------------|
| Nome da configuração zero                                                                                                    | Especificar um nome de serviço para a rede de configuração zero.                                                                    |
|                                                                                                    | <b>Nota:</b> Este item de menu é exibido apenas em alguns modelos de impressora.                                                    |
| Ativar IP automático<br>Desativado<br>Ativado*                                                                                            | Atribuir um endereço IP automaticamente.                                                                                            |
| Endereço do servidor DNS                                                                                                    | Especificar o atual endereço do servidor do Sistema de Nome de Domínio (DNS).                                                       |
| Endereço do serv. DNS de backup                                                                                                    | Especificar os endereços do servidor DNS de backup.                                                                                 |
| Endereço 2 do servidor DNS de backup                                                                                                    |                                                                                                    |
| Endereço 3 do servidor DNS de backup                                                                                                    |                                                                                                    |
| Ordem de pesquisa de domínio                                                                                                    | Especificar uma lista de nomes de domínio para localizar a impressora e seus recursos que residirem em domínios diferentes na rede. |
|                                                                                                    | impressora.                                                                                                    |
| Ativar DDNS<br>Desativado<br>Ativado*                                                                                                    | Atualizar as configurações do DNS dinâmico.                                                                                         |
| Vida útil do DDNS                                                                                                    | Especificar as atuais configurações do DDNS.                                                                                        |
| TTL padrão                                                                                                    |                                                                                                    |
| Tempo de atualização do DDNS                                                                                                    |                                                                                                    |
| <b>Ativar mDNS</b><br>Desativado<br>Ativado*                                                                                              | Atualizar as configurações do multicast DNS.                                                                                        |
| Endereço do servidor WINS                                                                                                    | Especificar um endereço do servidor para o Serviço de Nome da Internet do Windows (WINS).                                           |
| Ativar BOOTP<br>Desativado*<br>Ativado                                                                                                    | Permitir que o BOOTP atribua um endereço IP da impressora.                                                                          |
| Lista de servidores restritos                                                                                                    | Especificar um endereço IP para as conexões TCP.                                                                                    |
|                                                                                                    | Notas:                                                                                                    |
|                                                                                                    | <ul> <li>Utilize uma vírgula para separar cada endereço IP.</li> <li>É possível adicionar até 50 endereços IP.</li> </ul>           |
| <b>Opções da lista de servidor restrito</b><br>Bloquear todas as portas*<br>Bloquear apenas impressão<br>Bloquear apenas impressão e HTTP | Especificar como os endereços IP na lista podem acessar a funcionalidade da impressora.                                             |
| МТО                                                                                                    | Especificar um parâmetro da Unidade Máxima de Transmissão (MTU) para as conexões TCP.                                               |
| Nota: Um asterisco (*) próximo a um valor indica a configuração padrão de fábrica.                                                        |                                                                                                    |

|                                                                          | Desenção                                                                      |
|--------------------------------------------------------------------------|-------------------------------------------------------------------------------|
| Porta de impressão bruta         I           1 - 65535 (9100*)         1 | Especificar um número de porta bruta para impressoras conectadas em uma rede. |
| Velocidade máxima do tráfego de saída<br>Desativado*<br>Ativado          | Ativar a taxa máxima de transferência da impressora.                          |
| Segurança de TLS aprimorada<br>Desativado*<br>Ativado                    | Aprimorar a privacidade da impressora e a integridade dos dados.              |

#### IPv6

**Nota:** Este menu é exibido somente em impressoras de rede ou impressoras conectadas a servidores de impressão.

| Item de menu                                                                       | Descrição                                                                                                    |
|------------------------------------------------------------------------------------|----------------------------------------------------------------------------------------------------|
| <b>Ativar IPv6</b><br>Desativado<br>Ativado*                                       | Ativar IPv6 na impressora.                                                                                                    |
| Ativar DHCPv6<br>Desativado*<br>Ativado                                            | Ativar DHCPv6 na impressora.                                                                                                    |
| <b>Configuração automática de endereço sem estado</b><br>Desativado<br>Ativado*    | Configurar o adaptador de rede para aceitar entradas de configu-<br>ração de endereço de IPv6 automáticas fornecidas por um<br>roteador. |
| Endereço do servidor DNS                                                           | Especificar o endereço do servidor DNS.                                                                                                  |
| Endereço IPv6 atribuído manualmente                                                | Atribuir o endereço IPv6.                                                                                                    |
| Roteador IPv6 atribuído manualmente                                                | Atribuir o roteador IPv6.                                                                                                    |
| Prefixo do endereço<br>0 - 128 (64*)                                               | Especificar o prefixo do endereço.                                                                                                    |
| Todos os endereços IPv6                                                            | Mostrar todos os endereços IPv6.                                                                                                    |
| Todos os endereços do roteador IPv6                                                | Mostrar todos os endereços do roteador IPv6.                                                                                             |
| Nota: Um asterisco (*) próximo a um valor indica a configuração padrão de fábrica. |                                                                                                    |

#### **SNMP**

**Nota:** Este menu é exibido somente em impressoras de rede ou impressoras conectadas a servidores de impressão.

| Item de menu                                                                                                    | Descrição                                                                                                    |
|----------------------------------------------------------------------------------------------------|----------------------------------------------------------------------------------------------------|
| Versões 1 e 2c do SNMP<br>Ativado<br>Desativado<br>Ativar*<br>Permitir configuração do SNMP<br>Desativado<br>Ativar*<br>Enable PPM MIB<br>Desativado<br>Ativar*<br>Comunidade SNMP                                                                                                    | Configure as versões 1 e 2c do Protocolo Simples de Gerencia-<br>mento de Rede (SNMP) para instalar drivers e aplicativos de<br>impressão. |
| Versão 3 do SNMP<br>Ativado<br>Desativado<br>Ativar*<br>Configure as credenciais de Leitura/Registro<br>User Name (Nome do usuário)<br>Senha<br>Configure somente as credenciais de Leitura<br>User Name (Nome do usuário)<br>Senha<br>Autenticação de hash<br>MD5<br>SHA1*<br>Nível de autenticação mínimo<br>Nenhuma autenticação, Nenhuma privacidade<br>Autenticação, Nenhuma privacidade<br>Autenticação, Privacidade*<br>Algoritmo de privacidade<br>DES<br>AES-128* | Configure a versão 3 do SNMP para instalar e atualizar a segurança da impressora.                                                          |

#### **IPSec**

**Nota:** Este menu é exibido somente em impressoras de rede ou impressoras conectadas a servidores de impressão.

| Item de menu                                         | Descrição                       |
|------------------------------------------------------|---------------------------------|
| Ativar IPSec (Internet Protocol Security)            | Ativar IPSec.                   |
| Desativado*                                          |                                 |
| Ativado                                              |                                 |
| Nota: Um asterisco (*) próximo a um valor indica a o | configuração padrão de fábrica. |

| Item de menu                                                                               | Descrição                                                                                                    |
|--------------------------------------------------------------------------------------------|----------------------------------------------------------------------------------------------------|
| <b>Configuração de base</b><br>Padrão*<br>Compatibilidade<br>Segura                        | Definir a configuração base do IPSec.<br><b>Nota:</b> Este item de menu será exibido somente quando Ativar<br>IPSec for definido como Ativado.                            |
| Certificado de dispositivo IPsec                                                           | Especificar um certificado de IPSec.<br><b>Nota:</b> Este item de menu será exibido somente quando a opção<br>Configuração de base estiver definida como Compatibilidade. |
| Principais conexões autenticadas pré-comparti-<br>Ihadas<br>Host [x]<br>Endereço<br>Chave  | Configurar as conexões autenticadas da impressora.<br><b>Nota:</b> Estes itens de menu serão exibidos somente quando Ativar<br>IPSec for definido como Ativado.           |
| Conexões autenticadas certificadas<br>Host [x] endereço[/sub-rede]<br>Endereço [/sub-rede] | configuração padrão de fábrica                                                                                                    |

#### 802.1x

**Nota:** Este menu é exibido somente em impressoras de rede ou impressoras conectadas a servidores de impressão.

| Item de menu                                                                       | Descrição                                                                                                    |
|------------------------------------------------------------------------------------|----------------------------------------------------------------------------------------------------|
| <b>Ativo</b><br>Desativado*<br>Ativado                                             | Permitir que a impressora ingresse em redes que exigem autenticação antes de permitir o acesso.<br><b>Nota:</b> Para definir as configurações deste item de menu, acesse o Embedded Web Server. |
| Nota: Um asterisco (*) próximo a um valor indica a configuração padrão de fábrica. |                                                                                                    |

#### Configuração LPD

**Nota:** Este menu é exibido somente em impressoras de rede ou impressoras conectadas a servidores de impressão.

| Item de menu                                                                                                    | Descrição                                                                                                    |
|----------------------------------------------------------------------------------------------------|----------------------------------------------------------------------------------------------------|
| <b>Tempo limite LPD</b><br>O a 65535 segundos (90*)                                                                                                    | Configure o valor de tempo limite para interromper o servidor Daemon de<br>Impressora de Linha (LPD) de esperar indefinidamente para trabalhos de impressão<br>parados ou inválidos. |
| Página de faixa LPDImprima uma página de banner para todos os trabalhos de impressão LPDesativar*Nota: Uma página de banner é a primeira página de um trabalho de impr<br>utilizada como separador de trabalhos de impressão e para identificar a o<br>de sua solicitação. |                                                                                                    |
| Nota: Um asterisco (*) próximo a um valor indica a configuração-padrão de fábrica.                                                                                                    |                                                                                                    |

| Item de menu                                                                       | Descrição                                                                                                    |
|------------------------------------------------------------------------------------|----------------------------------------------------------------------------------------------------|
| <b>Página marcadora LPD</b><br>Desativar*<br>Ativado                               | Imprima uma página marcadora para todos os trabalhos de impressão LPD.<br><b>Nota:</b> Uma página marcadora é a última página de um trabalho de impressão.                                  |
| Conversão de retorno de carro<br>LPD<br>Desativar <sup>*</sup><br>Ativado          | Permita a conversão de retorno de carro.<br><b>Nota:</b> Retorno de carro é um mecanismo que comanda a impressora para mover<br>a posição do cursor para a primeira posição na mesma linha. |
| Nota: Um asterisco (*) próximo a um valor indica a configuração-padrão de fábrica. |                                                                                                    |

#### definições de HTTP/FTP

**Nota:** Este item de menu será exibido apenas em impressoras de rede ou em impressoras que estejam conectadas a servidores de impressão.

| Item de menu                                                                       | Descrição                                                               |  |
|------------------------------------------------------------------------------------|-------------------------------------------------------------------------|--|
| <b>Ativar servidor HTTP</b><br>Desativado<br>Ativar*                               | Acesse o Embedded Web Server para monitorar e gerenciar a impressora.   |  |
| <b>Ativar HTTPS</b><br>Desativado<br>Ativar*                                       | Defina as configurações do HyperText Transfer Protocol Secure (HTTPS).  |  |
| <b>Ativar FTP/TFTP</b><br>Desativado<br>Ativar*                                    | Envie arquivos utilizando FTP.                                          |  |
| Domínios locais                                                                    | Especifique nomes de domínio para servidores HTTP e FTP.                |  |
| Endereço IP de proxy HTTP                                                          | Defina as configurações dos servidores HTTP e FTP.                      |  |
| Endereço IP de proxy FTP                                                           | Notas:                                                                  |  |
| Porta IP padrão HTTP                                                               | <ul> <li>80 é a porta-padrão de fábrica para HTTP.</li> </ul>           |  |
| Certificado de dispositivo HTTPS                                                   | <ul> <li>21 é a porta-padrão de fábrica para FTP.</li> </ul>            |  |
| Porta IP padrão FTP                                                                |                                                                         |  |
| <b>Tempo limite p/ solicitações HTTP/FTP</b><br>1 a 299 segundos (30*)             | Especifique o tempo antes que a conexão do servidor pare.               |  |
| Tentativas de solicitação HTTP/FTP<br>1-299 (3*)                                   | Configure o número de novas tentativas de conexão ao servidor HTTP/FTP. |  |
| Nota: Um asterisco (*) próximo a um valor indica a configuração-padrão de fábrica. |                                                                         |  |

#### Paralela [x]

Nota: Esse menu será exibido somente quando uma placa paralela opcional for instalada.

| Use                                                     | Para                                                                                                    |
|---------------------------------------------------------|----------------------------------------------------------------------------------------------------|
| PCL SmartSwitch<br>Ativado*                             | Configurar a impressora para alternar para a emulação PCL quando um trabalho de impressão recebido por uma porta serial exigi-lo, independentemente do idioma da impressora padrão. |
| Desativado                                              | <b>Nota:</b> Se o PCL SmartSwitch estiver desativado, a impressora não examinará os dados recebidos e utilizará o idioma da impressora padrão especificado no menu Configurar.      |
| PS SmartSwitch<br>Ativado*                              | Configurar a impressora para alternar para a emulação PS quando um trabalho de impressão recebido por uma porta serial exigi-lo, independentemente do idioma da impressora padrão.  |
| Desativado                                              | <b>Nota:</b> Se o PS SmartSwitch estiver desativado, a impressora não examinará os dados recebidos e utilizará o idioma da impressora padrão especificado no menu Configurar.       |
| <b>Modo NPA</b><br>Ativado                              | Configurar a impressora para executar o processamento especial necessário para a comunicação bidirecional seguindo as convenções definidas pelo protocolo NPA.                      |
| Desativado<br>Automático*                               | Nota: A impressora é reiniciada após a alteração da configuração.                                                                                                    |
| <b>Status avançado</b><br>Ativado*<br>Desativado        | Ativar a comunicação bidirecional pela porta paralela.                                                                                                    |
| <b>Protocolo</b><br>Standard (Padrão)<br>Bytes rápidos* | Especificar o protocolo da porta paralela.                                                                                                    |
| Inicializar privilégios                                 | Configurar a impressora para aceitar solicitações de inicialização de hardware do computador.                                                                                       |
| Ativado<br>Desativado*                                  | <b>Nota:</b> O computador solicita a inicialização ativando o sinal INIT da porta paralela. Muitos computadores pessoais ativam o sinal INIT sempre que são ligados.                |
| <b>Modo paralelo 2</b><br>Ativado<br>Desativado*        | Determinar se a amostragem dos dados da porta paralela é feita na sequência inicial ou final de sinal do strobe.                                                                    |
| PS binário Mac                                          | Definir a impressora para que processe trabalhos de impressão PostScript binários do Macintosh.                                                                                     |
| Ativado                                                 | Notas:                                                                                                    |
| Automático*                                             | <ul> <li>Se ativado, processa os trabalhos de impressão PostScript binários brutos.</li> </ul>                                                                                      |
| Automatico                                              | <ul> <li>Se desativado, filtra os trabalhos de impressão usando o protocolo padrão.</li> </ul>                                                                                      |
| Endereço ENA                                            | Definir as informações de endereço de rede para um servidor de impressão externo.                                                                                                   |
|                                                         | <b>Nota:</b> Esse item de menu só está disponível se a impressora estiver conectada a um servidor de impressão externo por meio da porta USB.                                       |
| Máscara de rede ENA                                     | Definir as informações da máscara de rede para um servidor de impressão externo.                                                                                                    |
|                                                         | <b>Nota:</b> Esse item de menu só está disponível se a impressora estiver conectada a um servidor de impressão externo por meio da porta USB.                                       |
| Gateway ENA                                             | Definir as informações de gateway para um servidor de impressão externo.                                                                                                    |
|                                                         | <b>Nota:</b> Esse item de menu só está disponível se a impressora estiver conectada a um servidor de impressão externo por meio da porta USB.                                       |
| Nota: Um asterisco (*) p                                | próximo a um valor indica a configuração padrão de fábrica.                                                                                                    |

#### ThinPrint

| Item de menu                                                                       | Descrição                                                                 |
|------------------------------------------------------------------------------------|---------------------------------------------------------------------------|
| <b>Ativar ThinPrint</b><br>Desativado<br>Ativar*                                   | Imprimir utilizando ThinPrint.                                            |
| Número da porta<br>4000-4999 (4000*)                                               | Configure o número da porta para o servidor ThinPrint.                    |
| Largura de banda (bits/s.)<br>100-1000000 (0*)                                     | Configure a velocidade para transmitir os dados em um ambiente ThinPrint. |
| Tamanho do pacote (kbytes)<br>0-64000 (0*)                                         | Configure o tamanho do pacote para a transmissão de dados.                |
| Nota: Um asterisco (*) próximo a um valor indica a configuração-padrão de fábrica. |                                                                           |

#### USB

Nota: Este menu é exibido apenas em alguns modelos de impressora.

| Item de menu                                                  | Descrição                                                                                                    |
|---------------------------------------------------------------|----------------------------------------------------------------------------------------------------|
| PCL SmartSwitch<br>Desativado<br>Ativado*                     | Configurar a impressora para alternar para a emulação PCL quando um trabalho de impressão<br>recebido por uma porta USB exigi-lo, independentemente do idioma da impressora padrão.<br><b>Nota:</b> Se o PCL SmartSwitch estiver desativado, a impressora não examinará os dados recebidos<br>e utilizará o idioma da impressora padrão especificado no menu Configurar.                                                                                                    |
| <b>PS SmartSwitch</b><br>Desativado<br>Ativado*               | Configurar a impressora para alternar para a emulação PS quando um trabalho de impressão<br>recebido por uma porta USB exigi-lo, independentemente do idioma da impressora padrão.<br><b>Nota:</b> Se o PS SmartSwitch estiver desativado, a impressora não examinará os dados recebidos e<br>utilizará o idioma da impressora padrão especificado no menu Configurar.                                                                                                    |
| <b>Buffer de trabalhos</b><br>Desativado*<br>Ativado          | Armazenar trabalhos temporariamente no disco rígido da impressora antes de imprimir.<br><b>Nota:</b> Este item de menu é exibido apenas quando há um disco rígido instalado.                                                                                                    |
| <b>PS binário Mac</b><br>Ativado<br>Automático*<br>Desativado | <ul> <li>Definir a impressora para que processe trabalhos de impressão PostScript binários do Macintosh.</li> <li>Notas: <ul> <li>Quando configurado como Ativado, a impressora processa trabalhos de impressão PostScript binários brutos de computadores que usam o sistema operacional Macintosh.</li> <li>Quando configurado como Automático, a impressora processa trabalhos de impressão de computadores que usam sistemas operacionais Windows ou Macintosh</li> <li>Quando configurado como Desativado, a impressora filtra os trabalhos de impressão PostS-cript usando o protocolo padrão.</li> </ul> </li> </ul> |
| Ativar porta USB<br>Desativado<br>Ativado*                    | Ativar a porta USB padrão.                                                                                                    |
| Nota: Um asterisco (                                          | *) próximo a um valor indica a configuração padrão de fábrica.                                                                                                    |

### **Google Cloud Print**

| Item de menu                                                                       | Descrição                                                                                          |
|------------------------------------------------------------------------------------|----------------------------------------------------------------------------------------------------|
| <b>Registro</b><br>Registrar                                                       | Registre a impressora no servidor Google Cloud.                                                    |
| <b>Opções</b><br>Ativar o Google Cloud Print<br>Desativado<br>Ativar*              | Faça impressões diretamente de sua conta do Google.                                                |
| <b>Opções</b><br>Ativar descoberta local<br>Desativado<br>Ativar*                  | Permita uma largura de banda mais ampla para a transmissão de dados.                               |
| <b>Opções</b><br>Ativar verificação de pares SSL<br>Desativado<br>Ativar*          | Verifique a autenticidade do certificado de mesmo nível para se conectar a sua conta<br>do Google. |
| <b>Opções</b><br>Sempre imprimir como imagem<br>Desativar*<br>Ativado              | Salve a saída digitalizada em arquivos de imagem.                                                  |
| Nota: Um asterisco (*) próximo a um valor indica a configuração padrão de fábrica. |                                                                                                    |

## Segurança

### Métodos de login

#### Gerenciar permissões

| Item de menu                                                                                                    | Descrição                                                                                                    |
|----------------------------------------------------------------------------------------------------|----------------------------------------------------------------------------------------------------|
| Acesso a funções<br>Modificar Catálogo de endereços<br>Criar perfis<br>Gerenciar Marcadores                                                                                                    | Controlar o acesso às funções da impressora.                                                                                                    |
| Impressão da unidade flash<br>Impressão colorida da unidade flash<br>Acesso a trabalhos retidos<br>Perfis do usuário<br>Cancelar trabalhos no dispositivo                                                            |                                                                                                    |
| Alterar idioma<br>IPP (Protoc. Impressão Internet)<br>Impressão P/B<br>Impressão colorida                                                                                                    |                                                                                                    |
| Menus administrativos<br>Menu de segurança<br>Menu de rede/portas<br>Menu Papel<br>Menu Relatórios<br>Menus de configuração das funções<br>Menu Suprimentos<br>Menu Placa opcional<br>Menu SE<br>Menu do dispositivo | Controlar o acesso aos menus da impressora.                                                                                                    |
| Gerenc. de dispos.<br>Gerenciamento remoto<br>Atualizações de firmware<br>Configuração de aplicativos<br>Bloquear painel do operador<br>Importar/exportar todas as configurações<br>Apagamento fora de serviço       | Controlar o acesso às opções de gerenciamento da impressora.                                                                                                    |
| Aplicativos<br>Novos aplicativos<br>Apresentação de slides<br>Alterar o papel de parede<br>Proteção de tela<br>Formulários e favoritos<br>Configurações Eco                                                          | Controlar o acesso aos aplicativos da impressora.<br><b>Nota:</b> A lista pode variar, dependendo dos aplicativos que estiverem<br>ativados no Embedded Web Server. |

#### **Contas locais**

| Item de menu                    | Descrição                                                                          |
|---------------------------------|------------------------------------------------------------------------------------|
| Gerenciar Grupos/Permissões     | Grupo de controle ou o acesso dos usuários às funções, aos aplicativos e às confi- |
| Adicionar grupo                 | gurações de segurança da impressora.                                               |
| Importar acessos de controle    |                                                                                    |
| Acesso a funções                |                                                                                    |
| Menus administrativos           |                                                                                    |
| Gerenc. de dispos.              |                                                                                    |
| Aplicativos                     |                                                                                    |
| Todos os usuários               |                                                                                    |
| Importar acessos de controle    |                                                                                    |
| Acesso a funções                |                                                                                    |
| Menus administrativos           |                                                                                    |
| Gerenc. de dispos.              |                                                                                    |
| Aplicativos                     |                                                                                    |
| Admin                           |                                                                                    |
| Adicionar usuário               | Crie contas locais para gerenciar o acesso às funções da impressora.               |
| Nome de usuário/Senha           |                                                                                    |
| User Name (Nome do usuário)     |                                                                                    |
| Senha                           |                                                                                    |
| PIN                             |                                                                                    |
| Contas p/ nome de usuário/senha |                                                                                    |
| Adicionar usuário               |                                                                                    |
| Contas para nome de usuário     |                                                                                    |
| Adicionar usuário               |                                                                                    |
| Senha para contas               |                                                                                    |
| Adicionar usuário               |                                                                                    |
| PIN para contas                 |                                                                                    |
| Adicionar usuário               |                                                                                    |

#### Programar dispositivos USB

| Item de menu           | Descrição                      |
|------------------------|--------------------------------|
| Programações           | Programe acesso às portas USB. |
| Adic. nova programação |                                |

#### Log de auditoria de segurança

| Item de menu                                                                              | Descrição                                                |
|-------------------------------------------------------------------------------------------|----------------------------------------------------------|
| Ativar auditoria                                                                          | Registre os eventos no registro de auditoria seguro e no |
| Desativar*                                                                                | syslog remoto.                                           |
| Ativado                                                                                   |                                                          |
| <b>Nota:</b> Um asterisco (*) próximo a um valor indica a configuração-padrão de fábrica. |                                                          |

| Item de menu                                                                                                    | Descrição                                                                                                    |
|----------------------------------------------------------------------------------------------------|----------------------------------------------------------------------------------------------------|
| Ativar syslog remoto<br>Desativar*<br>Ativado                                                                                                    | Envie os registros de auditoria para um servidor remoto.                                                                                                    |
| Servidor de syslog remoto                                                                                                    | Especifique o servidor e a porta de syslog remoto.                                                                                                    |
| Porta de syslog remoto<br>1-65535 (514*)                                                                                                    |                                                                                                    |
| Método de syslog remoto<br>UDP Normal*<br>Stunnel                                                                                                    | Especifique um método de syslog para transmitir eventos registrados para um servidor remoto.                                                                                                    |
| Instalação de syslog remoto<br>0 - Mensagens kernel<br>1 - Mensagens de nível do usuário<br>2 - Sistema de correspondência<br>3 - Sistema daemon<br>4 - Mensagens de segurança/autorização*<br>5 - Mensagens geradas internamente pelo syslogd<br>6 - Subsistema da impressora de linha<br>7 - Subsistema de notícias de rede<br>8 - Subsistema UUCP<br>9 - Daemon do relógio<br>10 - Mensagens de segurança/autorização<br>11 - Daemon do FTP<br>12 - Subsistema NTP<br>13 - Auditoria de registro<br>14 - Alerta de registro<br>15 - Daemon do relógio<br>16 - Utilização local 0 (local0)<br>17 - Utilização local 1 (local1)<br>18 - Utilização local 2 (local2)<br>19 - Utilização local 3 (local3)<br>20 - Utilização local 4 (local4)<br>21 - Utilização local 5 (local5)<br>22 - Utilização local 7 (local7) | Especifique um código de instalação que a impressora<br>utiliza ao enviar eventos de registro para um servidor<br>remoto.                                                                                                    |
| <b>Gravidade de eventos no log</b><br>0 - Emergência<br>1 - Alerta                                                                                                    | Especifique o limite do nível de prioridade para registrar<br>mensagens e eventos.<br><b>Notas:</b>                                                                                                    |
| 2- Crítico<br>3 - Erro<br>4 - Alerta*<br>5 - Aviso<br>6 - Informativo<br>7 - Depuração                                                                                                    | <ul> <li>0 - Emergência é a maior gravidade. 7 - Debug é a menor.</li> <li>O nível de gravidade selecionado e qualquer nível superior são registrados. Por exemplo, ao selecionar os registros 4 - Alerta, os níveis de gravidade passam de 0 para 4.</li> </ul> |

Nota: Um asterisco (\*) próximo a um valor indica a configuração-padrão de fábrica.

| Item de menu                                                                                                    | Descrição                                                                                                    |
|----------------------------------------------------------------------------------------------------|----------------------------------------------------------------------------------------------------|
| <b>Eventos sem registro de syslog remoto</b><br>Desativar*<br>Ativado                                                                         | Envie todos os eventos, independentemente do nível de gravidade, ao servidor remoto.                                                          |
| Endereço de e-mail do administrador                                                                                                    | Envie uma notificação por e-mail dos eventos registrados ao administrador.                                                                    |
| <b>Alerta de registro de e-mail apagado</b><br>Desativar*<br>Ativado                                                                          | Envie uma notificação por e-mail ao administrador quando<br>uma entrada de registro for excluída.                                             |
| Alerta de registro de e-mail substituído<br>Desativar*<br>Ativado                                                                             | Envie uma notificação por e-mail ao administrador quando<br>o registro se tornar completo e começar a substituir as<br>entradas mais antigas. |
| Comportamento completo do registro<br>Oculte entradas mais antigas*<br>Envie o registro por e-mail e, em seguida, exclua todas as<br>entradas | Resolva problemas de armazenamento de registro quando este preencher sua memória estabelecida.                                                |
| <b>Alerta de e-mail % cheio</b><br>Desativar*<br>Ativado                                                                                      | Envie uma notificação por e-mail ao administrador quando<br>o registro preencher sua memória estabelecida.                                    |
| <b>Nível de % cheio</b><br>1 a 99 (90%*)                                                                                                    |                                                                                                    |
| Alerta de registro de e-mail exportado<br>Desativar*<br>Ativado                                                                               | Envie uma notificação por e-mail ao administrador quando<br>um registro for exportado.                                                        |
| Alerta de configurações de registro de e-mail alteradas<br>Desativar <sup>*</sup><br>Ativado                                                  | Envie uma notificação por e-mail ao administrador quando<br>Ativar auditoria estiver configurado.                                             |
| Registrar finais de linha<br>LF (\n)*<br>CR (\r)<br>CRLF (\r\n)                                                                               | Especifique como o arquivo de registro interrompe o fim<br>de cada linha.                                                                     |
| Assine exportações digitalmente<br>Desativar*<br>Ativado                                                                                      | Adicione uma assinatura digital para cada arquivo de registro exportado.                                                                      |
| Apagar log<br>Iniciar                                                                                                    | Exclua todos os registros de auditoria.                                                                                                    |
| Exportar log<br>Syslog (RFC 5424)<br>Syslog (RFC 3164)<br>CSV                                                                                 | Exporte um registro de segurança para uma unidade flash.                                                                                      |
| Nota: Um asterisco (*) próximo a um valor indica a configurad                                                                                 | ção-padrão de fábrica.                                                                                                    |

#### Restrições de login

| Item de menu                                                                       | Descrição                                                                                                 |
|------------------------------------------------------------------------------------|----------------------------------------------------------------------------------------------------|
| Falhas de login<br>1–10 (3*)                                                       | Especifique o número de tentativas falhas de login antes que os usuários sejam<br>bloqueados.             |
| Falha no tempo de execução<br>1a 60 minutos (5*)                                   | Especifique o intervalo de tempo entre tentativas falhas de login antes que os usuários sejam bloqueados. |
| <b>Tempo de bloqueio</b><br>1a 60 minutos (5*)                                     | Especifique o tempo de bloqueio.                                                                          |
| Tempo limite de login da Web<br>1 a 120 minutos (10*)                              | Especifique o atraso para um login remoto antes que o usuário seja desconectado automaticamente.          |
| Nota: Um asterisco (*) próximo a um valor indica a configuração-padrão de fábrica. |                                                                                                    |

#### Configuração de impressão confidencial

| Item de menu                                                                                    | Descrição                                                                                                    |
|-------------------------------------------------------------------------------------------------|----------------------------------------------------------------------------------------------------|
| <b>Máximo de PINs inválidos</b><br>De 2 a 10                                                    | <ul> <li>Configure o número de vezes em que um PIN inválido pode ser digitado.</li> <li>Notas: <ul> <li>Um valor de zero desliga essa configuração.</li> <li>Quando o limite é alcançado, os trabalhos de impressão desse nome de usuário e PIN são excluídos.</li> </ul> </li> </ul>                                                                                                    |
|                                                                                                 | <ul> <li>Esse item de menu é exibido apenas quando há um disco rígido<br/>instalado.</li> </ul>                                                                                                    |
| Expiração de trabalho confidencial<br>Desativar*<br>1 hora<br>4 horas<br>24 horas<br>1 semana   | <ul> <li>Configure o tempo de expiração para os trabalhos de impressão confidenciais.</li> <li>Notas: <ul> <li>Caso esse item de menu seja alterado enquanto os trabalhos de impressão confidenciais residam na memória da impressora ou no disco rígido, o tempo de expiração para esses trabalhos de impressão não será alterado para o novo valor-padrão.</li> <li>Se a impressora for desligada, todos os trabalhos confidenciais mantidos na memória da impressora serão excluídos.</li> </ul> </li></ul> |
| Expiração de trabalho para repetição<br>Desativar*<br>1 hora<br>4 horas<br>24 horas<br>1 semana | Configure o tempo de expiração para um trabalho de impressão que talvez<br>deseje repetir.                                                                                                    |
| Nota: Um asterisco (*) próximo a um valor indica a configuração-padrão de fábrica.              |                                                                                                    |

| Item de menu                                                                                      | Descrição                                                                                                    |
|---------------------------------------------------------------------------------------------------|----------------------------------------------------------------------------------------------------|
| Expiração de trabalho para verificação<br>Desativar*<br>1 hora<br>4 horas<br>24 horas<br>1 semana | Configure o tempo de expiração no qual a impressora imprimirá uma cópia<br>para o usuário para examinar sua qualidade antes de imprimir as cópias<br>restantes. |
| Expiração de trabalho para reserva<br>Desativar*<br>1 hora<br>4 horas<br>24 horas<br>1 semana     | Configure o tempo de expiração no qual a impressora armazena trabalhos para impressão posterior.                                                                |
| Exigir que todos os trabalhos sejam<br>mantidos<br>Desativar*<br>Ativado                          | Configure a impressora para suportar todos os trabalhos de impressão.                                                                                           |
| Nota: Um asterisco (*) próximo a um valor i                                                       | indica a configuração-padrão de fábrica.                                                                                                    |

#### Criptografia de disco

Nota: Este menu é exibido apenas quando há um disco rígido instalado na impressora.

| Item de menu         | Descrição                                                                                                    |
|----------------------|----------------------------------------------------------------------------------------------------|
| Status               | Determinar se a Criptografia de disco está ativada.                                                                                                    |
| Ativado              |                                                                                                    |
| Desativado           |                                                                                                    |
| Iniciar criptografia | Impedir a perda de dados confidenciais caso a impressora ou seu disco rígido sejam roubados.                                                                                            |
|                      | <b>Nota:</b> A ativação da criptografia de disco apaga todo o conteúdo do disco rígido. Se necessário, faça backup dos dados importantes da impressora antes de iniciar a criptografia. |

#### Apagar arquivos de dados temporários

| Item de menu                                  | Descrição                                                           |
|-----------------------------------------------|---------------------------------------------------------------------|
| Armazenado na memória de carregamento         | Exclua todos os arquivos armazenados na memória da impressora.      |
| Desativar*                                    |                                                                     |
| Ativado                                       |                                                                     |
| Armazenado em disco rígido                    | Exclua todos os arquivos armazenados no disco rígido da impressora. |
| 1 passagem - Apagar*                          |                                                                     |
| 3 passagens - Apagar                          |                                                                     |
| 7 passagens - Apagar                          |                                                                     |
| Nota: Um asterisco (*) próximo a um valor ind | ica a configuração-padrão de fábrica.                               |

#### Configurações de soluções LDAP

| Use                             | Para                                                                             |
|---------------------------------|----------------------------------------------------------------------------------|
| Seguir referências LDAP         | Pesquisar os servidores diferentes no domínio para a conta do usuário conectado. |
| Desativado*                     |                                                                                  |
| Ativado                         |                                                                                  |
| Verificação de certificado LDAP | Ativar a verificação de certificados LDAP.                                       |
| Não*                            |                                                                                  |
| Sim                             |                                                                                  |

#### Gerenciamento de serviços móveis

| Use         | Para                                            |
|-------------|-------------------------------------------------|
| AirPrint    | Ativar funções no recurso do software AirPrint. |
| Imprimir    |                                                 |
| Digitalizar |                                                 |
| Fax         |                                                 |

#### Diversos

| Item de menu                                                                              | Descrição                                                                                                    |
|-------------------------------------------------------------------------------------------|----------------------------------------------------------------------------------------------------|
| Recursos protegidos<br>Mostrar*                                                           | Mostrar todos os recursos que o Controle de acesso a funções (FAC) protege, independentemente da permissão de segurança que o usuário tenha.                                                                                                    |
| Ocultar                                                                                   | <b>Nota:</b> O FAC gerencia o acesso a menus e funções específicos ou os desativa totalmente.                                                                                                    |
| <b>Permissão de impressão</b><br>Desativado*<br>Ativado                                   | Permitir que o usuário efetue login antes de imprimir.                                                                                                    |
| Login padrão de permissão de<br>impressão                                                 | Definir o login padrão para permissão de impressão.                                                                                                    |
| Jumper de reconfiguração de<br>segurança<br>Ativar o acesso de "Convidado"*<br>Sem efeito | <ul> <li>Especificar o efeito da utilização do jumper de redefinição de segurança.</li> <li>Notas: <ul> <li>O jumper está localizado ao lado de um ícone de cadeado na placa do controlador.</li> <li>A ativação do acesso de "Convidado" fornece controle de acesso total para os usuários que não estão conectados.</li> <li>"Sem efeito" significa que a redefinição não afeta a configuração de segurança da impressora.</li> </ul> </li> </ul> |
| Extensão mínima da senha<br>0 - 32 (0*)                                                   | Especificar os caracteres mínimos permitidos para uma senha.                                                                                                    |
| Nota: Um asterisco (*) próximo a um val                                                   | pr indica a configuração padrão de fábrica.                                                                                                    |

### Relatórios

### Página de definições de menu

| Item de menu                 | Descrição                                                 |
|------------------------------|-----------------------------------------------------------|
| Página de definições de menu | Imprima um relatório que contenha os menus da impressora. |

#### Dispositivo

| Item de menu                | Descrição                                                                             |
|-----------------------------|---------------------------------------------------------------------------------------|
| Informações do dispositivo  | Imprima um relatório que contenha informações sobre a impressora.                     |
| Estatísticas do dispositivo | Imprima um relatório sobre a utilização da impressora e o status dos suprimentos.     |
| Lista de perfis             | Imprima uma lista dos perfis armazenados na impressora.                               |
| Relatório de ativos         | Imprima um relatório que contenha o número de série e o nome do modelo da impressora. |

#### Imprimir

| Item de menu                               | Descrição                                                                                                    |
|--------------------------------------------|----------------------------------------------------------------------------------------------------|
| Imprimir fontes<br>Fontes PCL<br>Fontes PS | Imprimir amostras e informações sobre as fontes que estão disponíveis em cada idioma de<br>impressora.                                                                                                    |
| Imprimir diretório                         | Imprimir os recursos que estão armazenados na unidade flash ou no disco rígido da impressora.<br><b>Nota:</b> Este item de menu é exibido apenas quando há uma unidade flash ou um disco rígido insta-<br>lados na impressora. |

#### **Atalhos**

| Item de menu                 | Descrição                                                             |
|------------------------------|-----------------------------------------------------------------------|
| Todos os atalhos             | Imprimir um relatório que lista os atalhos armazenados na impressora. |
| Atalhos de fax               |                                                                       |
| Atalhos de cópia             |                                                                       |
| Atalhos de e-mail            |                                                                       |
| Atalhos de FTP               |                                                                       |
| Atalhos para a pasta de rede |                                                                       |

#### Fax

| Item de menu            | Descrição                                                                                                    |
|-------------------------|----------------------------------------------------------------------------------------------------|
| Log de trabalhos de fax | Imprima um relatório sobre os últimos 200 trabalhos de fax concluídos.                                        |
|                         | <b>Nota:</b> Esse item do menu será exibido somente quando Ativar registro de trabalho estiver Ativado.       |
| Log de chamadas de fax  | Imprima um relatório sobre as últimas 100 tentativas de chamada, chamadas recebidas e<br>chamadas bloqueadas. |
|                         | <b>Nota:</b> Esse item do menu será exibido somente quando Ativar registro de trabalho estiver Ativado.       |

### Rede

| Item de menu         | Descrição                                                                                                    |
|----------------------|----------------------------------------------------------------------------------------------------|
| Pág. config. de rede | Imprima uma página que exiba a rede configurada e as configurações sem fio na impressora.                                                     |
|                      | <b>Nota:</b> este item de menu será exibido apenas em impressoras de rede ou em impressoras que estejam conectadas a servidores de impressão. |

# Ajuda

# Ajuda

| Item de menu                   | Descrição                                                                            |
|--------------------------------|--------------------------------------------------------------------------------------|
| Imprimir todas as guias        | Imprime todas as guias                                                               |
| Guia de qualidade de cores     | Fornece informações sobre a solução de problemas de qualidade de cores               |
| Guia de conexão                | Fornece informações sobre a conexão da impressora localmente (via USB) ou a uma rede |
| Guia de cópia                  | Fornece informações sobre como fazer uma cópia e configurar as definições            |
| Guia de e-mail                 | Fornece informações sobre como enviar um e-mail e configurar as definições           |
| Guia de fax                    | Fornece informações sobre como enviar um fax e configurar as definições              |
| Guia de digitalização          | Fornece informações sobre como digitalizar um documento e configurar as definições   |
| Guia informativo               | Fornece informações sobre a impressora                                               |
| Guia de mídia                  | Fornece informações sobre carregamento de papel e mídias especiais                   |
| Guia de mudança                | Fornece informações sobre envio, localização e deslocamento da impressora            |
| Guia de qualidade da impressão | Fornece informações sobre a solução de problemas de qualidade de impressão           |
| Guia de suprimentos            | Fornece informações sobre pedidos de suprimentos                                     |

# Solução de problemas

### Solução de problemas

| Item de menu                           | Descrição                                                                                   |
|----------------------------------------|---------------------------------------------------------------------------------------------|
| Imprimir páginas de teste de qualidade | Imprimir páginas de amostra para identificar e corrigir defeitos de qualidade de impressão. |

# Índice

#### Μ

mapa de menus 7 menu 802.1x 77 Acessibilidade 14 Ajuda 91 Apagamento fora de serviço 20 Apagar arguivos de dados temporários 87 Atalhos 89 Concluindo 22 Config. de bandeja 32 Configuração 23 Configuração das bandejas 34 Configuração de e-mail 52 Configuração de impressão confidencial 86 Configuração de link da Web 58 Configuração LPD 77 Configuração universal 33 Configurações de altofalante 48 Configurações de digitalização do servidor de fax 50 Configurações de e-mail do servidor de fax 49 Configurações de envio de fax 40 Configurações de HTTP/FTP 78 Configurações de log de fax 47 Configurações de recebimento de fax 44 Configurações de soluções LDAP 88 Configurações gerais do fax 39,48 Cont. de trabalhos 25 Contas locais 83 Copiar padrões 35 Digitalização para a unidade flash 64 Dispositivo 89 Diversos 88 Ethernet 72 Fax 90 Folha de rosto do fax 47 Gerenciamento de energia 13

Gerenciamento de serviços móveis 88 Gerenciar permissões 82 Google Cloud Print 81 HTML 30 Imagem 30 Impressão da unidade flash 68 Imprimir 89 IPSec 76 IPv6 75 Layout 21 Log de auditoria de segurança 83 Menu Configuração 15 Modo de fax 39 Notificações 11 Padrões de e-mail 53 Padrões de FTP 59 Página de definições de menu 89 Painel Operador Remoto 10 Paralela [x] 78 PCL 28 **PDF 27** PostScript 27 Preferências 9 Qualidade 24 Rede 90 Restrições de login 86 SNMP 75 Solução de problemas 92 Tamanhos personalizados de digitalização 33 TCP/IP 73 ThinPrint 80 Tipos de mídia 34 **USB 80** Visão geral sobre rede 70 **XPS 27** Menu Paralela [x] 78 menus Criptografia de disco 87 Ícones visíveis da tela inicial 20 Informações enviadas à Lexmark 14 Programar dispositivos USB 83 Restaurar padrões de fábrica 15 Sem fio 70

Sobre esta impressora 20 menus da impressora 7 Menu Sem fio 70 Menu TCP/IP 73 Menu Visão geral sobre rede 70

#### Ρ

Páginas de teste de qualidade de impressão 92